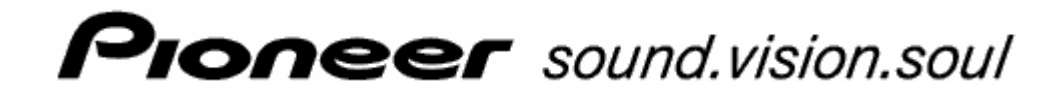

Anwenderhandbuch

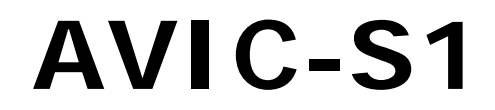

Stand Mai 2006

#### Impressum

Die in diesen Unterlagen enthaltenen Angaben und Daten können ohne vorherige Ankündigung geändert werden. Ohne ausdrückliche schriftliche Genehmigung der PIONEER Corporation darf kein Teil dieser Unterlagen für irgendwelche Zwecke vervielfältigt oder übertragen werden, unabhängig davon, auf welche Art und Weise oder mit welchen Mitteln, elektronisch oder mechanisch, dies geschieht. Alle technischen Angaben, Zeichnungen usw. unterliegen dem Gesetz zum Schutz des Urheberrechts.

© Copyright 2006, PIONEER Corporation

Alle Rechte vorbehalten.

# Inhaltsverzeichnis

| 1 | Einleit | ung5                                                                                                    |
|---|---------|----------------------------------------------------------------------------------------------------|
|   | 1.1     | Über dieses Handbuch61.1.1Aufbau61.1.2Konventionen61.1.3Symbole im Handbuch61.1.4Verwendete Begriffe7                                                                                                    |
|   | 1.2     | Rechtliche Hinweise                                                                                                    |
|   | 1.3     | Support9                                                                                                    |
|   | 1.4     | Funktionsweise Ihres Navigationssystems                                                                                                    |
| 2 | Erster  | Start des Navigationssystems11                                                                                                    |
|   | 2.1     | Stromversorgung und Laden des Akkus                                                                                                    |
|   | 2.2     | Einschalten des Navigationssystems13                                                                                                    |
|   | 2.3     | Grundeinstellungen 13                                                                                                    |
| 3 | Bedier  | nung der Navigationssoftware19                                                                                                    |
|   | 3.1     | Tasten des Gerätes 20                                                                                                    |
|   | 3.2     | Softwaretastatur                                                                                                    |
|   | 3.3     | Schaltflächen                                                                                                    |
| 4 | Naviga  | ation25                                                                                                    |
|   | 4.1     | Allgemeine Hinweise zur Navigation                                                                                                    |
|   | 4.2     | AVIC-S1 starten                                                                                                    |
|   | 4.3     | Ein Ziel angeben284.3.1Das Fenster FAHRTZIEL öffnen284.3.2Zielland angeben294.3.3Zieladresse eingeben304.3.4Sonderziel angeben364.3.5Zielspeicher424.3.6Adressbuch434.3.7Nach Hause navigieren444.3.8Ziel aus der Karte übernehmen45 |
|   | 4.4     | Ziele verwalten                                                                                                    |
|   | 4.5     | Routenplanung (mit Etappen)534.5.1Das Fenster ROUTENPLANUNG öffnen544.5.2Routenpunkte angeben554.5.3In der Routenpunktliste blättern564.5.4Routenpunktliste bearbeiten56                                                             |

|   |         | 4.5.5<br>4.5.6                    | Routen verwalten                                                                              | 57                   |
|---|---------|-----------------------------------|-----------------------------------------------------------------------------------------------|----------------------|
|   |         | 4.5.7                             | Informationen zur Route anzeigen                                                              | 60                   |
|   |         | 4.5.8                             | Route simulieren                                                                              | 61                   |
|   |         | 4.5.9                             | Navigation starten                                                                            | 62                   |
| 5 | Arbeite | en mit                            | der Karte                                                                                     | 65                   |
|   | 5.1     | Status                            | anzeigen                                                                                      | 66                   |
|   | 5.2     | Zoome                             | n                                                                                             | 68                   |
|   | 5.3     | Karten<br>5.3.1<br>5.3.2<br>5.3.3 | ansichten<br>Kartenansicht Standard<br>Kartenansicht ZIEL SUCHEN<br>Kartenansicht ZIEL ZEIGEN | 69<br>70<br>71<br>73 |
|   | 5.4     | Karten<br>5.4.1                   | darstellung während einer Navigation<br>Verkehrsmeldungen berücksichtigen                     | 74<br>77             |
| 6 | Nützlic | che Fu                            | nktionen während der Navigation                                                               | 79                   |
|   | 6.1     | Zwisch                            | enziel                                                                                        | 80                   |
|   | 6.2     | Nächst                            | es Ziel anfahren                                                                              | 80                   |
|   | 6.3     | Streck                            | enabschnitte sperren                                                                          | 81                   |
|   | 6.4     | Routin                            | goptionen ändern                                                                              | 83                   |
|   | 6.5     | Simula                            | ition                                                                                         | 84                   |
| 7 | Verkeł  | nrsinfo                           | rmationen                                                                                     | 85                   |
|   | 7.1     | Das Fe                            | enster Verkehr öffnen                                                                         | 86                   |
|   | 7.2     | Sender                            | r suchen                                                                                      | 87                   |
|   | 7.3     | TMC-K                             | ategorien                                                                                     | 88                   |
|   | 7.4     | Alle Ve                           | rkehrsmeldungen auflisten                                                                     | 90                   |
|   | 7.5     | Verker                            | nrsmeldungen für die aktuelle Route auflisten                                                 | 91                   |
| 8 | AVIC-S  | S1 kon                            | figurieren                                                                                    | 95                   |
|   | 8.1     | Das Fe                            | nster Einstellungen öffnen                                                                    | 96                   |
|   | 8.2     | Ausrich                           | ntung                                                                                         | 97                   |
|   | 8.3     | 2D / 3                            | D                                                                                             | 97                   |
|   | 8.4     | Karten                            | display                                                                                       | 98                   |
|   | 8.5     | Routin                            | goptionen                                                                                     | 98                   |
|   | 8.6     | Sonder                            | rziele anzeigen                                                                               | 100                  |
|   | 8.7     | Infos a                           | nuf der Karte                                                                                 | 102                  |
|   |         | 8.7.1                             | Aktuelle Unrzeit                                                                              | 102                  |
|   |         | 8.7.3                             | Kompass                                                                                       | 103                  |
|   |         | 8.7.4                             | Tempolimit                                                                                    | 104                  |
|   |         | 8.7.5<br>8.7.6                    | Geschwindigkeit                                                                               | 104                  |
|   |         | 8.7.7                             | Zwischenzielinfo                                                                              | 105                  |
|   |         | 8.7.8                             | Angezeigte Zeit                                                                               | 106                  |
|   |         | 8.7.9                             | Straßennamen (2D)                                                                             | 106                  |
|   |         | 8.7.10                            | Batteriestatus                                                                                | 107                  |
|   |         | 8.7.12                            | TMC Status                                                                                    | 108                  |

| 11 | Stichwe | ortverzeichnis                                                                                                    | 125               |
|----|---------|----------------------------------------------------------------------------------------------------|-------------------|
| 10 | Glossar | ٢                                                                                                    | 123               |
|    | 9.1     | <ul><li>Anhang A: Software und Karte wiederherstellen</li><li>9.1.1 Software wiederherstellen</li><li>9.1.2 Karte wiederherstellen</li></ul> | 120<br>120<br>121 |
| 9  | Anhang  | ]                                                                                                    | 119               |
|    | 8.16    | Werkseinstellungen wiederherstellen                                                                                                    | 118               |
|    | 8.15    | Produktinformation                                                                                                    | 118               |
|    |         | 8.14.2Zeitzone8.14.3Zeitformat8.14.4Entfernung                                                                                               |                   |
|    | 8.14    | Regions- und Sprachoptionen<br>8.14.1 Sprache                                                                                                |                   |
|    |         | 8.13.3Batterie-Status8.13.4GPS-Status8.13.5Radio Mute                                                                                        | 114<br>115<br>116 |
|    | 8.13    | Hardware                                                                                                    | 112<br>112<br>113 |
|    | 8.12    | Verbindung mit Telefon                                                                                                    | 111               |
|    | 8.11    | Heimatadresse                                                                                                    | 111               |
|    | 8.10    | Autozoom                                                                                                    | 110               |
|    | 8.9     | Hintergrundgrafik                                                                                                    | 110               |
|    | 8.8     | Warnen bei Tempolimit                                                                                                    | 109               |

# 1 Einleitung

#### In diesem Kapitel finden Sie Informationen zu den folgenden Themen:

| 1.1 | Über dieses Handbuch                    | Seite 6. oldal |
|-----|-----------------------------------------|----------------|
|     | Aufbau                                  |                |
|     | Konventionen                            |                |
|     | Symbole im Handbuch                     |                |
|     | Verwendete Begriffe                     |                |
| 1.2 | Rechtliche Hinweise                     | Seite 8        |
|     | Gewährleistung                          |                |
|     | Warenzeichen                            |                |
| 1.3 | Support                                 | Seite 9        |
| 1.4 | Funktionsweise Ihres Navigationssystems | Seite 9        |
|     |                                         |                |

# 1.1 Über dieses Handbuch

#### 1.1.1 Aufbau

| Informationen<br>schnell finden | We<br>Erk<br>folo | nn Sie nach einer bestimmten Information oder nach der<br>Järung eines bestimmten Begriffes suchen, können Sie an<br>genden Stellen des Handbuches nachsehen: |
|---------------------------------|-------------------|----------------------------------------------------------------------------------------------------|
|                                 | ⇔                 | Ab Seite 7 wird in der Liste "Verwendete Begriffe" die in diesem Handbuch verwendete Terminologie erläutert.                                                  |
|                                 | ⇔                 | Ab Seite 123 finden Sie im Glossar eine Erklärung verwendeter Fachbegriffe und Abkürzungen.                                                                   |
|                                 | ⇔                 | Ab Seite 125 finden Sie ein Stichwortverzeichnis mit<br>Seitenangaben.                                                                                        |

## 1.1.2 Konventionen

Konventionen

Zur besseren Lesbarkeit und zur Verdeutlichung werden in diesem Handbuch folgende Schreibweisen verwendet:

| Stil            | Verwendung                                                                                                    |
|-----------------|----------------------------------------------------------------------------------------------------|
| fett            | Schaltflächen, Felder und Oberflächen-<br>elemente der Software. Hervorhebung von<br>Warnungen und Hinweisen. |
| fett und kursiv | Rechtlich geschützte Eigennamen.                                                                              |
| KAPITÄLCHEN     | Namen von Fenstern.                                                                                           |

## 1.1.3 Symbole im Handbuch

Symbole

Folgende Symbole weisen auf bestimmte Textpassagen hin:

| Symbol | Verwendung                                                              |
|--------|-------------------------------------------------------------------------|
| Ŷ      | Hinweise und Tipps, welche die Arbeit mit<br><i>AVIC-S1</i> erleichtern |
| \$     | Weiterführende Informationen und<br>Erklärungen                         |
| \$     | Warnhinweise                                                            |

# 1.1.4 Verwendete Begriffe

*Verwendete Begriffe* In diesem Handbuch wird eine bestimmte Terminologie verwendet, um Elemente des Produkts und Benutzeraktionen zu bezeichnen.

| Begriff                           | Verwendung                                                                                                    |
|-----------------------------------|----------------------------------------------------------------------------------------------------|
| Display                           | Die physikalische Anzeigeeinheit des Navigationsgeräts.                                                                                                    |
| Fenster                           | Eine funktionelle Bedienungseinheit der<br>Software, die das ganze Display ausfüllt.                                                                                                    |
| Registerkarte                     | Die Navigationssoftware wird hauptsächlich<br>über zwei Registerkarten bedient, der<br>Registerkarte <b>FAHRTZIEL</b> und der<br>Registerkarte <b>EINSTELLUNGEN</b> . Wenn Sie Ihr<br>Navigationsgerät mit dem optional<br>erhältlichen TMC-Kit (ND-TMC1) verwenden,<br>sehen Sie auch die Registerkarte <b>VERKEHR</b> .<br>Tippen Sie auf eine Registerkarte, um das<br>entsprechende Fenster zu öffnen. |
| Dialogfenster                     | Ein Dialogfenster ist im Prinzip das gleiche<br>wie ein Fenster, füllt aber nicht das ganze<br>Display aus. Es enthält am unteren Rand<br>Schaltflächen wie <b>OK</b> oder <b>Abbrechen</b> .<br>Häufig enthält es einen Frage- oder<br>Hinweistext.                                                                                                    |
| Schaltfläche                      | Elemente der Benutzeroberfläche, deren<br>Antippen eine Aktion der Software auslöst.<br>Schaltflächen können beschriftet und/oder<br>mit einer Grafik versehen sein.                                                                                                    |
| Symbol                            | Kleine Grafiken auf der Benutzeroberfläche,<br>die eine Information darstellen. Ein Beispiel<br>ist das Symbol für den GPS-Empfang.<br>Das Antippen von Symbolen löst keine Aktion<br>aus                                                                                                    |
| Eingabefeld                       | Ein Feld, in das Daten eingegeben werden<br>können.<br>Eingabefelder sind meistens durch einen Text<br>bezeichnet, der über dem Eingabefeld oder<br>am Anfang des Eingabefeldes steht.                                                                                                    |
| Fokus, siehe<br>auch<br>Markieren | Das Element in einer Liste, das durch<br>Drücken auf die Mitte des Scrolling Wheel<br>betätigt werden kann, hat den Fokus. Dieses<br>Element sieht anders aus als die anderen<br>Elemente in der Liste.<br>Mit dem Scrolling Wheel können Sie den<br>Fokus zu einem anderen Element in einer<br>Liste bewegen.                                                                                             |

| Scrolling Wheel | Das Scrolling Wheel befindet sich in der Mitte<br>unterhalb des Displays. Sie können damit die<br>Funktionen <b>Nach oben</b> und <b>Nach unten</b><br>ausführen.<br>Sie können mit dem Scrolling Wheel auch die<br>Funktion <b>OK</b> ausführen, indem Sie gerade<br>auf seine Mitte drücken. |
|-----------------|----------------------------------------------------------------------------------------------------|
| Taste           | Links und rechts vom Scrolling Wheel<br>befinden sich zwei Tasten, die mit <b>Menu</b> und<br><b>Map</b> bezeichnet sind                                                                                                    |
| Aktivieren      | Auf ein Kontrollkästchen tippen, so dass ein<br>Häkchen darin erscheint.<br>Auf eine Optionsschaltfläche tippen, so dass<br>sie ausgefüllt wird.                                                                                                    |
| Markieren       | Ein Element mit Hilfe des Scrolling Wheel<br>auswählen, so dass es den Fokus hat.                                                                                                    |
| Drücken         | Wird nur für die Tasten des<br>Navigationsgerätes und für das<br>Scrolling Wheel verwendet.                                                                                                    |

## 1.2 Rechtliche Hinweise

#### 1.2.1 Gewährleistung

*Einschränkung der Gewährleistung* Wir behalten uns inhaltliche Änderungen der Dokumentation und der Software ohne Ankündigung vor. PIONEER übernimmt keine Haftung für die Richtigkeit des Inhalts oder für Schäden, die sich aus dem Gebrauch des Handbuchs ergeben.

> Wir sind jederzeit dankbar für Hinweise auf Fehler oder für Verbesserungsvorschläge, um Ihnen in Zukunft noch leistungsfähigere Produkte anbieten zu können.

## 1.2.2 Warenzeichen

Windows und ActiveSync sind Warenzeichen der Microsoft Corporation.

# 1.3 Support

Wegen Garantiefällen, für Serviceleistungen oder wenn Sie einfach Informationen benötigen, wenden Sie sich bitte an den Händler bzw. das Unternehmen, bei dem Sie das Navigationssystem erworben haben. Sollten Sie benötigte Informationen dort nicht erhalten, dann besuchen Sie bitte folgende Website:

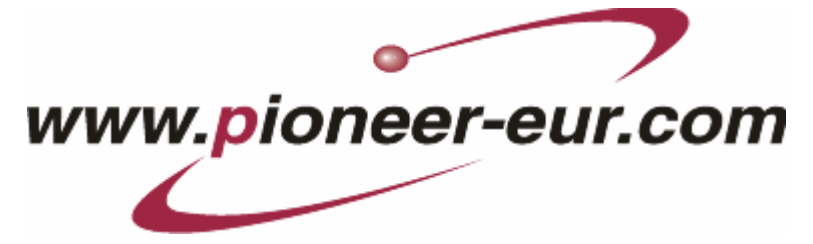

# **1.4 Funktionsweise Ihres Navigationssystems**

| AVIC-S1            | Jetzt ist die Zeit vorbei, in der Sie umständlich in dicken<br>Faltkarten nach dem richtigen Weg gesucht haben. Jetzt führt Sie<br>Ihr Navigationssystem <b>AVIC-S1</b> ohne großes Blättern schnell<br>und zuverlässig zu Ihrem Ziel.                                                                            |
|--------------------|----------------------------------------------------------------------------------------------------|
| GPS Funktionsweise | Das <b>G</b> lobal <b>P</b> ositioning <b>S</b> ystem (GPS) wurde in den 70er Jahren vom amerikanischen Militär entwickelt, um als Waffenlenksystem zu dienen.                                                                                                    |
|                    | GPS basiert auf insgesamt 24 Satelliten, die die Erde umkreisen<br>und dabei Signale aussenden. Der GPS-Empfänger empfängt<br>diese Signale und berechnet aus den Laufzeiten der Signale<br>seinen Abstand zu den einzelnen Satelliten. Daraus wiederum<br>kann er Ihre aktuelle geografische Position bestimmen. |
|                    | Für die Positionsbestimmung sind die Signale von mindestens<br>drei Satelliten notwendig, ab dem vierten kann auch die Höhe<br>über dem Meeresspiegel ermittelt werden. Die<br>Positionsbestimmung erfolgt bis auf 3 Meter genau.                                                                                 |
| Navigation mit GPS | Die mitgelieferten Karten enthalten auch die geografischen<br>Koordinaten der dargestellten Sonderziele, Straßen und Orte. Das<br>Navigationssystem kann daher einen Weg von einem<br>Ausgangspunkt zu einem Zielpunkt berechnen.                                                                                 |
|                    | Wenn Ihr Navigationssystem die Signale von mindestens 3<br>Satelliten empfängt, kann es Ihre Position bestimmen und auf der<br>Karte darstellen. Diese Position kann dann als Ausgangspunkt für<br>eine Wegberechnung dienen.                                                                                     |
|                    | Da eine Positionsbestimmung und -darstellung einmal pro<br>Sekunde erfolgt, können Sie auf der Karte verfolgen, wie Sie sich<br>bewegen.                                                                                                    |

# 2 Erster Start des Navigationssystems

In diesem Kapitel finden Sie Informationen zu den folgenden Themen:

| 2.1 | Stromversorgung und Laden des Akkus | Seite 12 |
|-----|-------------------------------------|----------|
|     | Zuhause                             |          |
|     | Im Auto                             |          |
|     | Ende des Ladevorgangs               |          |
| 2.2 | Einschalten des Navigationssystems  | Seite 13 |
| 2.3 | Grundeinstellungen                  | Seite 13 |

# 2.1 Stromversorgung und Laden des Akkus

Nachdem Sie Ihr Navigationssystem ausgepackt haben, ist der Akku leer. Sie müssen das Gerät an eine externe Stromquelle anschließen, um den Akku aufzuladen.

Wenn Sie das Gerät an eine externe Stromversorgung angeschlossen haben, können Sie es auch dann benutzen, wenn der Akku leer ist.

#### 2.1.1 Zuhause

- Stecken Sie das kleinere Ende des 220V-Ladekabels in die entsprechende Buchse an der Unterseite des Navigationsgerätes.
- 2. Stecken Sie den anderen Stecker in eine Steckdose.

Die Diode für den Ladezustand des Akkus links neben dem Bildschirm leuchtet orange.

## 2.1.2 Im Auto

- 1. Installieren Sie das Cradle so, wie es in der ihm beiliegenden Anleitung beschrieben ist.
- 2. Setzen Sie das Gerät in das Cradle ein.

Die Diode für den Ladezustand des Akkus links neben dem Bildschirm leuchtet orange.

## 2.1.3 Ende des Ladevorgangs

Sobald die Diode grün leuchtet, ist der Akku vollständig aufgeladen.

Achtung: Entfernen Sie (vor allem beim ersten Aufladen) das Gerät nicht von der Stromversorgung, bevor der Akku nicht vollständig aufgeladen ist! Der Akku könnte sonst beschädigt werden.

# 2.2 Einschalten des Navigationssystems

Sobald Sie das Navigationssystem an die Stromversorgung angeschlossen haben, können Sie es zum ersten Mal in Betrieb nehmen.

1. Schieben Sie den Hauptschalter auf der Rückseite des Gerätes auf **ON**.

Wenn der Hauptschalter schon auf **ON** steht, dann drücken Sie die Einschalttaste auf der Oberseite des Gerätes.

Während des Startvorgangs erscheint kurz der PIONEER Startbildschirm.

# 2.3 Grundeinstellungen

| Grundeinstellungen | Wenn Sie <b>AVIC-S1</b> nun zum ersten Mal gestartet haben, werden sie aufgefordert, |
|--------------------|--------------------------------------------------------------------------------------|
|                    | die Sprache anzugeben, in der Sie das Navigationssystem<br>bedienen möchten,         |

- ⇔ die f
  ür Ihren Standort g
  ültige Zeitzone anzugeben, damit Ankunftszeiten korrekt angegeben werden k
  önnen, und
- ⇔ die gewünschten Formate für Zeit (12h/24h) und Entfernungen (km/mi) anzugeben.
- 1. Schalten Sie das Navigationsgerät ein.

Das Fenster SPRACHE öffnet sich.

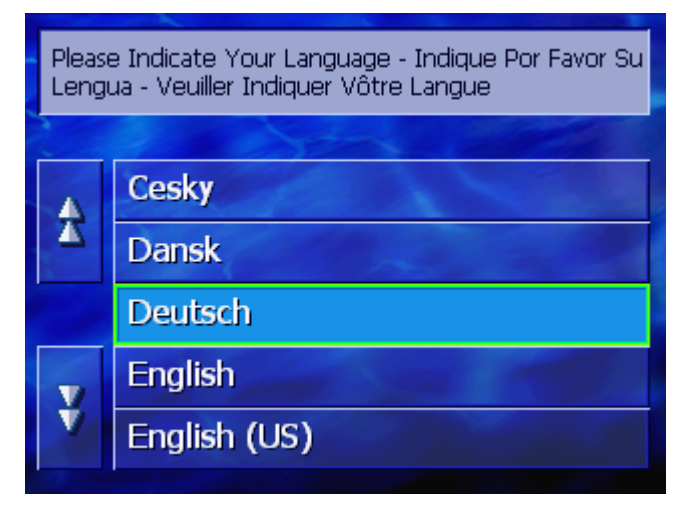

Sprache

2. Tippen Sie auf die Sprache, in der Sie das System bedienen möchten.

Sobald Sie auf die Sprache getippt haben, öffnet sich ein Hinweisfenster, das Sie über einen notwendigen Neustart informiert.

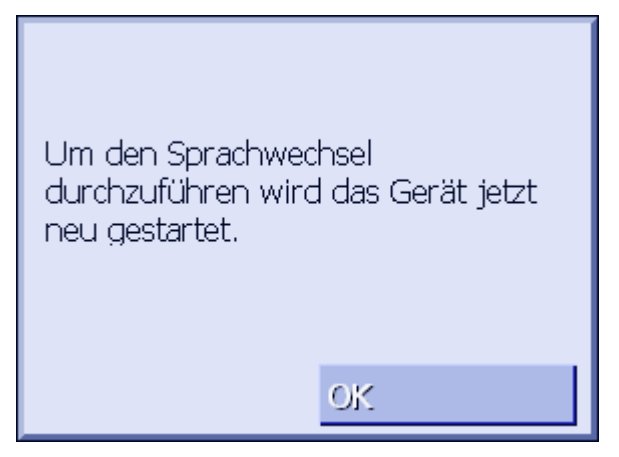

3. Tippen Sie auf die Schaltfläche OK.

Das System schaltet sich aus und wieder an. Die weitere Bedienung erfolgt in der gewählten Sprache.

Zeitzone

Das Fenster ZEITZONE öffnet sich.

| Bitte | Bitte Zeitzone festlegen                                           |  |  |  |
|-------|--------------------------------------------------------------------|--|--|--|
| £     | (GMT+01:00)<br>Sarajevo, Skopje, Warsaw, Zagreb                    |  |  |  |
|       | (GMT+01:00)<br>Brussels, Copenhagen, Madrid, Paris                 |  |  |  |
|       | (GMT+01:00)<br>Amsterdam, Berlin, Bern, Rome,<br>Stockholm, Vienna |  |  |  |
| ¥     | (GMT+01:00)<br>West Central Africa                                 |  |  |  |

4. Tippen Sie auf die Zeitzone, die an Ihrem Standort gilt. Mit den Schaltflächen **Nach oben** bzw. **Nach unten** können Sie sich in der Liste bewegen. Die Anzeige großer Städte der jeweiligen Zeitzone hilft bei der Wahl der richtigen Zeitzone.

#### Sommerzeit

Zeitformat

Das Fenster **Sommerzeit** öffnet sich.

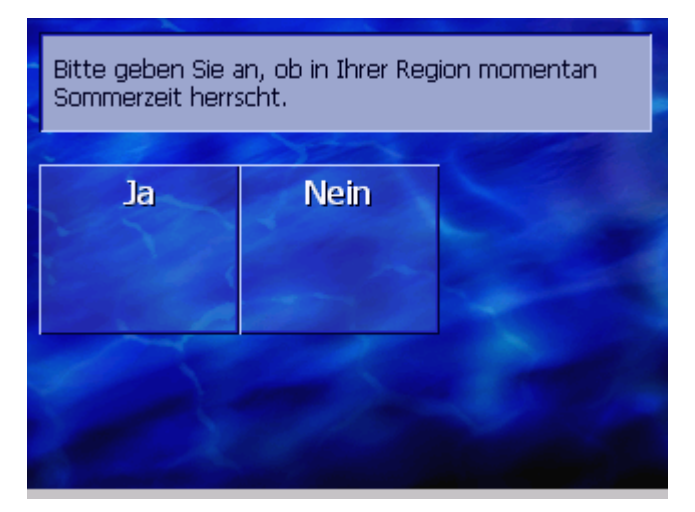

5. Geben Sie an, ob gerade Sommerzeit herrscht (**Ja**) oder nicht (**Nein**).

Das Fenster ZEITFORMAT öffnet sich.

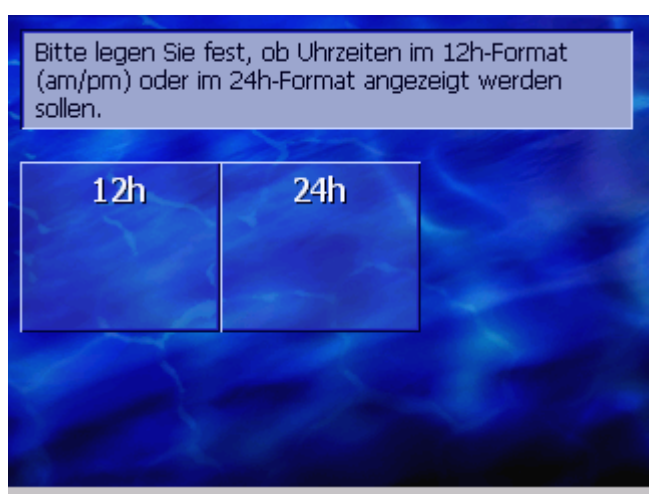

- Geben Sie an, ob Uhrzeiten im angelsächsischen 12-Stunden-Format (12h) oder im europäischen 24-Stunden-Format (24h) angezeigt werden sollen.
  - Bitte legen Sie fest, ob Entfernungen in Kilometern (km) oder in Meilen (mi) angezeigt werden sollen. km mi

Das Fenster ENTFERNUNGSEINHEIT öffnet sich.

Entfernungseinheit

Geben Sie an, ob Entfernungen in Kilometern (**km**) oder in Meilen (**mi**) angezeigt werden sollen.

Sie haben Ihr Gerät erfolgreich eingerichtet. Möchten sie nun eine Produkteinführung sehen?

 Geben Sie an, ob sie eine kurze Einführung in die Bedienung der Navigationssoftware sehen möchten (Ja) oder nicht (Nein).

Es erscheint, ggf. nach der Einführung, ein Mitteilungsfenster mit folgender Meldung:

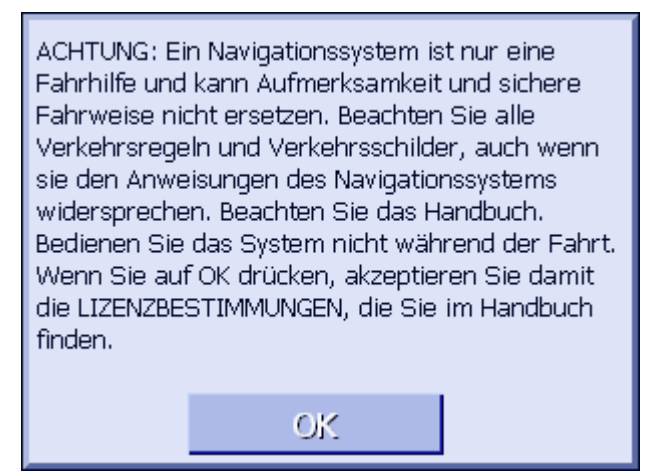

8. Lesen Sie die Mitteilung, und tippen Sie auf **OK**, wenn Sie die Warnung akzeptieren.

Einführung

Das Fenster **EINFÜHRUNG** öffnet sich.

| Fahrtziel           | Verkehr      | Einstellun               |
|---------------------|--------------|--------------------------|
| Zieleingabe<br>über | Nach Hause   | Spez. Ziel-<br>kategorie |
| Adress-<br>buch     | Zielspeicher | •                        |

Das Fenster FAHRTZIEL öffnet sich.

# 3 Bedienung der Navigationssoftware

In diesem Kapitel finden Sie Informationen zu den folgenden Themen:

| 3.1 | Tasten                             | Seite 20 |
|-----|------------------------------------|----------|
| 3.2 | Softwaretastatur                   | Seite 21 |
|     | Eingaben mit der Software-Tastatur |          |
| 3.3 | Schaltflächen                      | Seite 24 |

# 3.1 Tasten des Gerätes

| Hardwaretasten             | Unterhalb des Bildschirms befinden sich folgende<br>Hardwaretasten, mit denen Sie schnell auf die wichtigsten<br>Funktionen zugreifen können: |
|----------------------------|----------------------------------------------------------------------------------------------------|
| Linke Taste                | Position in Karte                                                                                                    |
| MAP                        | Öffnet die Karte in der Standardansicht und stellt Ihre aktuelle<br>Position darauf dar.                                                      |
|                            | Schaltet zwischen 2D- und 3D-Ansicht um, wenn Ihre aktuelle<br>Position dargestellt wird (d.h. wenn GPS-Signale empfangen<br>werden).         |
| Mitte                      | Scrolling Wheel                                                                                                    |
| VOL/SEL/PUSH ENTER         | Auf Ihrem Gerät befindet sich ein Rädchen, das nach oben und unten gedreht und gedrückt werden kann.                                          |
|                            | In einer Liste:                                                                                                    |
|                            | Drehen des Rädchens nach oben/unten markiert den vorausgehenden/nachfolgenden Listeneintrag.                                                  |
|                            | Drücken auf die Mitte des Rädchens übernimmt den markierten<br>Listeneintrag.                                                                 |
|                            | In der Kartenansicht:                                                                                                    |
|                            | Drehen des Rädchens nach oben erhöht die Lautstärke der<br>Fahranweisungen.                                                                   |
|                            | Drehen des Rädchens nach unten verringert die Lautstärke der<br>Fahranweisungen.                                                              |
|                            | Drücken auf die Mitte des Rädchens öffnet das ADRESSBUCH.                                                                                     |
| Rechte Taste               | Kurz drücken, wenn die Karte geöffnet ist:<br>Öffnet das Fenster <b>Fahrtziel</b> .                                                           |
| MENU                       | Kurz drücken, wenn die Karte nicht geöffnet ist:<br>Öffnet die Karte so, wie sie zuletzt geschlossen wurde.                                   |
|                            | Lang drücken:<br>Holt die Telefonapplikation in den Vordergrund.                                                                              |
|                            | Kurz drücken in der Telefonapplikation:<br>Holt die Navigationssoftware in den Vordergrund.                                                   |
| Gerät ein-/<br>ausschalten | Auf der <b>Oberseite</b> des Gerätes befindet sich die Taste zum Aus-<br>und Einschalten des Gerätes.                                         |
| ( d)                       | Ein-/Ausschalter                                                                                                    |
|                            | Schaltet das Gerät ein / aus.                                                                                                    |

# 3.2 Softwaretastatur

Überblick Wenn Texteingaben nötig sind, erscheint im unteren Bereich des Bildschirms eine Software-Tastatur.

## 3.2.1 Eingaben mit der Software-Tastatur

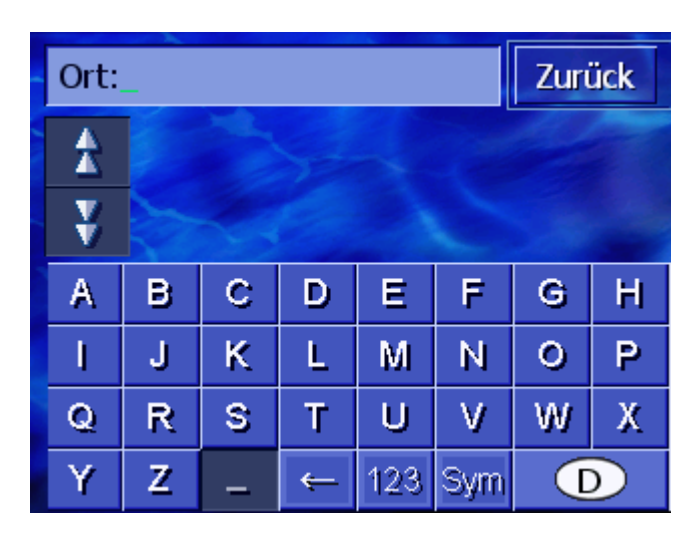

Auf der Tastatur können Sie alle Eingaben mit dem Finger vornehmen. Es können nur Großbuchstaben eingegeben werden.

Bei der Eingabe von Orts- oder Straßennamen müssen Sie keine Sonderzeichen und Umlaute eingeben. *AVIC-S1* ergänzt diese Zeichen automatisch für Sie. Wenn Sie z.B. nach dem Ort "München" suchen, dann tippen Sie einfach "MUNCHEN".

Intelligente Tastatur Das System verfügt über eine Datenbank und weiß daher, welche Orte bzw. Straßen es gibt, die mit einer bisher eingegebenen Buchstabenkombination beginnen.

Sobald Sie einen Buchstaben eingegeben haben, werden auf der Tastatur diejenigen Buchstaben deaktiviert, die in Verbindung mit den bereits eingegebenen Buchstaben nicht mehr vorkommen können.

| Ort: ]_ Zuri |            |                                            |   |   |   |   | ück          |
|--------------|------------|--------------------------------------------|---|---|---|---|--------------|
| \$           | Jab<br>Leb | Jabach (66822),<br>Lebach-Saarland         |   |   |   |   | *            |
| ¥            | Jab<br>Lüc | Jabel (29439),<br>Lüchow (Wendland)-Nieder |   |   |   | * |              |
| А            | В          | С                                          | D | Ε | F | G | н            |
| Ţ            | J          | К                                          | L | М | Ν | 0 | Р            |
| Q            | R          | s                                          | Т | U | ۷ | W | Х            |
| Y            | Z          | Z _ ← 123 Sym 🚺                            |   |   |   |   | $\mathbb{D}$ |

Die Orts- oder Straßennamen, die mit der bisher eingegebenen Buchstabenkombination beginnen, werden über der Tastatur aufgelistet.

Wenn ein Straßenname oder der Name eines Sonderziels aus mehreren Wörtern besteht, können Sie den Anfang jedes dieser Wörter tippen. Um z.B. die "Friedrich-Ebert-Staße" zu suchen, können Sie die Eingabe sowohl mit "FRI..." als auch mit "EBE..." beginnen.

Bei Ortsnamen, die aus mehreren Wörtern bestehen, können Sie hingegen nur die Anfangsbuchstaben des ersten Wortes eingeben.

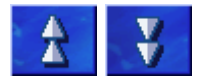

Mit den Schaltflächen **Nach oben** und **Nach unten** können Sie in der Liste scrollen.

Tippen Sie auf den richtigen Orts- oder Straßennamen, sobald er auf der Liste erscheint.

**Hinweis:** Zum Scrollen in der Liste können Sie auch das Scrolling Wheel unterhalb des Displays drehen. Wenn der richtige Orts- oder Straßenname dann markiert ist, können Sie auf das Scrolling Wheel drücken. Das hat denselben Effekt wie das Tippen auf den Orts- oder Straßennamen in der Liste.

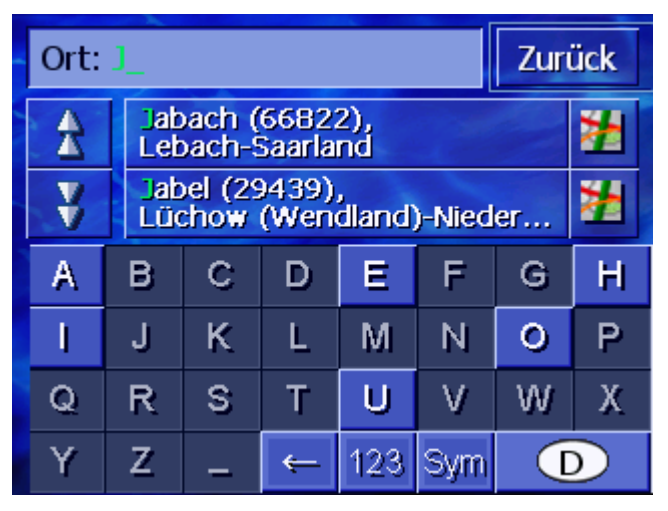

Leerzeichen einfügen, einzelnes Zeichen löschen Zur Eingabe eines Leerzeichens tippen Sie auf die Taste

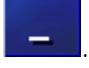

Um das Zeichen vor der Einfügemarke zu löschen, tippen Sie auf die Taste

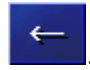

Umschalten zwischen Ziffern- und Buchstabeneingabe Zur Eingabe von Zahlen, beispielsweise einer Postleitzahl, tippen Sie auf die Taste

123

Um wieder zur Buchstabeneingabe zurückzukehren, tippen Sie auf

ABC

Sonderzeichen

Um ein Sonderzeichen einzugeben, tippen Sie auf die Taste

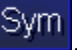

Die Sonderzeichen-Tastatur wird angezeigt.

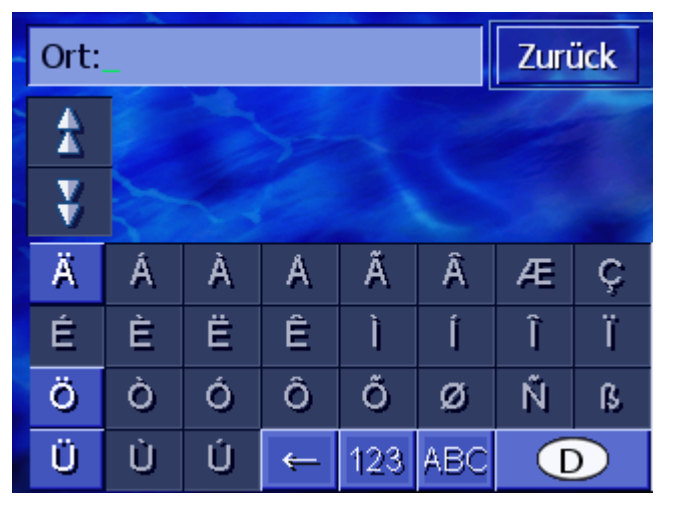

Sobald Sie ein Sonderzeichen eingegeben haben, wird automatisch wieder die Buchstabentastatur angezeigt.

Sonderzeichen müssen bei der Eingabe von Adressdaten nicht eingegeben werden, können aber bei der Bezeichnung gespeicherter Ziele und Routen nützlich sein.

# 3.3 Schaltflächen

| Schaltflächen | Oft finden Sie am rechten Bildschirmrand die folgenden |
|---------------|--------------------------------------------------------|
|               | Funktionsschaltflächen:                                |

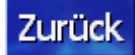

#### Zurück

Auf einer Karte: Stellt die Karte wieder in der Standardansicht dar.

Auf einem anderen Fenster: Öffnet das letzte Fenster.

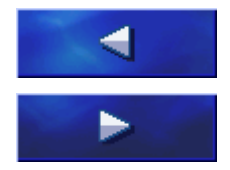

#### Nach links / Nach rechts

Scrollen in einem Fenster nach links bzw. nach rechts, wenn nicht alle Optionen auf dem Display dargestellt werden können.

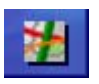

#### Auf der Karte anzeigen

In einer Liste: Zeigt den daneben stehenden Eintrag auf der Karte.

# 4 Navigation

#### In diesem Kapitel finden Sie Informationen zu den folgenden Themen:

| 4.1 | Allgemeine Hinweise zur Navigation                                                                                                    | Seite 26 |
|-----|----------------------------------------------------------------------------------------------------|----------|
| 4.2 | AVIC-S1 starten                                                                                                    | Seite 27 |
| 4.3 | Ein Ziel angeben<br>Das Fenster FAHRTZIEL öffnen<br>Zielland angeben<br>Zieladresse eingeben<br>Sonderziel angeben<br>Zielspeicher<br>Adressbuch<br>Nach Hause navigieren<br>Ziel aus der Karte übernehmen                                                                      | Seite 28 |
| 4.4 | Ziele verwalten<br>Das ADRESSBUCH öffnen<br>Speichern<br>Bearbeiten<br>Löschen                                                                                                    | Seite 47 |
| 4.5 | Routenplanung (mit Etappen)<br>Das Fenster ROUTENPLANUNG öffnen<br>Routenpunkte angeben<br>In der Routenpunktliste blättern<br>Routenpunktliste bearbeiten<br>Routen verwalten<br>Route berechnen<br>Informationen zur Route anzeigen<br>Route simulieren<br>Navigation starten | Seite 53 |

# 4.1 Allgemeine Hinweise zur Navigation

Die Benutzung des AVIC-S1 geschieht auf eigene Gefahr.

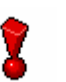

**Achtung:** Stellen Sie sicher, dass Sie die "Wichtigen Informationen" auf der Software-DVD vollständig gelesen und verstanden haben, bevor Sie dieses Navigationssystem benutzen.

Erreichen des Zielorts Sobald Sie am Zielpunkt angekommen sind, wird die Meldung "Sie haben Ihr Ziel erreicht" ausgegeben.

Statt der bisherigen Kartendarstellung wird in der Karte nur noch ihre aktuelle Position (farbiger Pfeil) angezeigt.

# 4.2 AVIC-S1 starten

*So starten Sie AVIC-S1* 

1. Schalten Sie Ihr Gerät ein.

Es erscheint ein Mitteilungsfenster mit folgender Meldung:

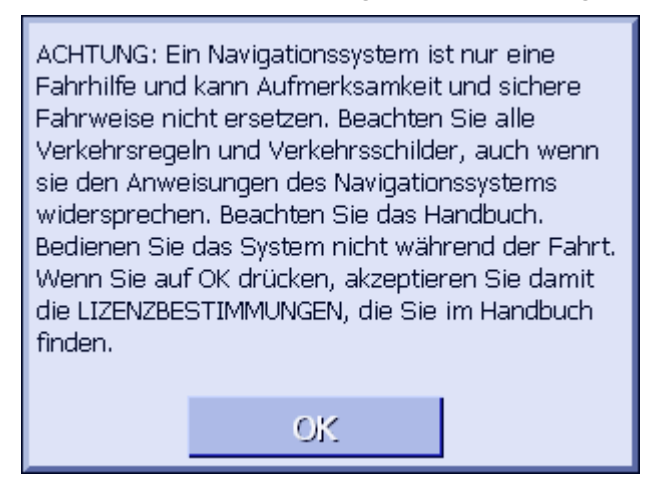

2. Lesen Sie die Mitteilung, und tippen Sie auf **OK**, wenn Sie die Warnung akzeptieren.

Das Fenster FAHRTZIEL öffnet sich.

#### Fenster FAHRTZIEL

Im Fenster **FAHRTZIEL** geben Sie ein Ziel an, planen und bearbeiten Routen oder lassen sie auf der Karte anzeigen.

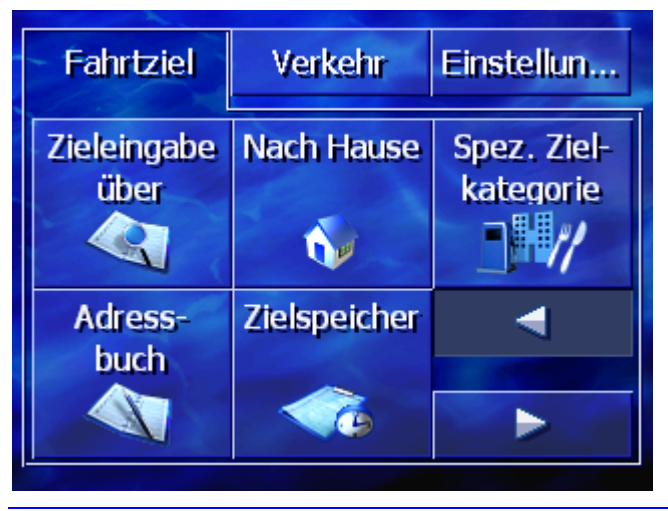

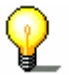

**Hinweis:** *AVIC-S1* öffnet sich immer mit dem Bildschirm, der beim Ausschalten des Geräts aktiv war.

# 4.3 Ein Ziel angeben

Navigationsgrundlage In diesem Abschnitt lernen Sie die verschiedenen Möglichkeiten kennen, wie Sie in **AVIC-S1** Ziele eingeben, auswählen und verwalten können.

Die Darstellung der Karte während der Navigation ist im Kapitel "Navigation starten" auf Seite 62 beschrieben.

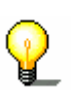

**Hinweis:** Für die Routenberechnung zum eingegebenen Ziel werden die Einstellungen berücksichtigt, die im Einstellungsfenster **ROUTINGOPTIONEN** festgelegt sind.

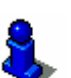

Lesen Sie hierzu bitte im Kapitel "Routingoptionen" auf Seite 98 nach.

## 4.3.1 Das Fenster FAHRTZIEL öffnen

Das Fenster **Fahrtziel** öffnen Die Angabe eines Ziels oder die Routenplanung beginnt immer auf dem Fenster **FAHRTZIEL**.

Sie können das Fenster FAHRTZIEL folgendermaßen öffnen:

Wenn die Karte sichtbar ist:

1. Drücken Sie die Taste **MENU** rechts unterhalb des Displays.

Wenn ein anderes Fenster geöffnet ist:

1. Drücken Sie die Taste **MAP**.

Die Karte öffnet sich.

2. Drücken Sie die Taste MENU.

Das Fenster FAHRTZIEL ist nun geöffnet.

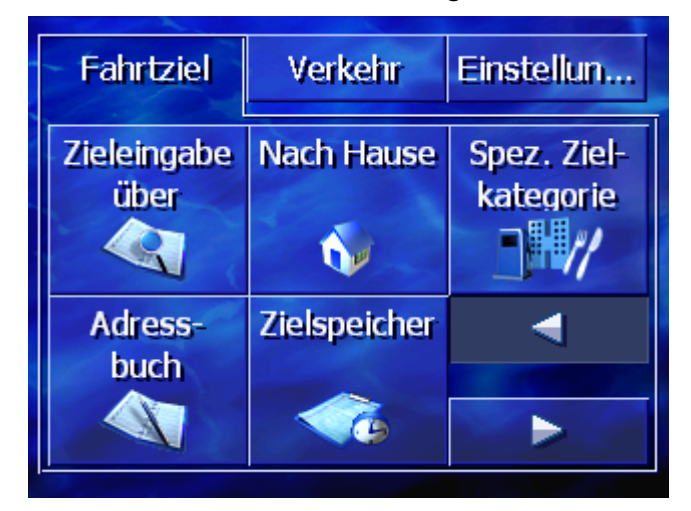

## 4.3.2 Zielland angeben

Die Suche nach Orten und einigen Sonderzielen ist nur innerhalb eines bestimmten Landes möglich.

Welches Land das ist, wird auf der Schaltfläche Land in der unteren rechten Ecke des Displays angezeigt.

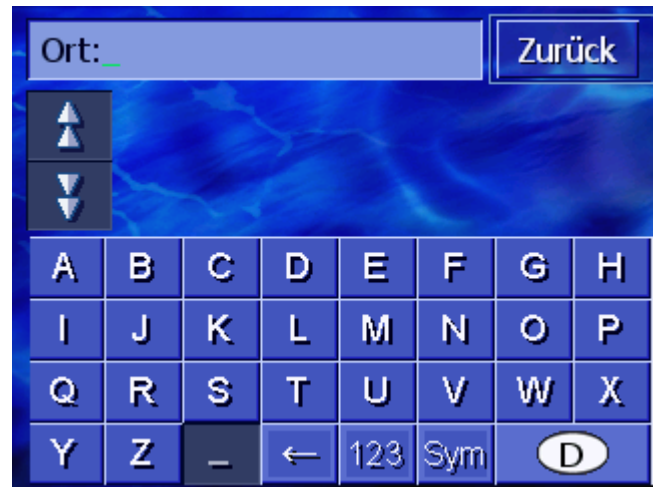

 Wenn sich der Ort oder das Sonderziel in einem anderen Land als dem angezeigten befinden, dann tippen Sie auf die Schaltfläche Land.

Zurück Land: A Andorra ¥ Belgien A в С D Ε F G н I. ĸ P J L М N 0 Q R S Т U V W Х Z Y Sym ← \_

Das Fenster LAND öffnet sich.

- 2. Benutzen Sie die Schaltflächen **Nach oben** und **Nach unten** (oder das Scrolling Wheel), um durch die Liste der Länder zu scrollen.
- 3. Tippen Sie auf das Land, in dem das Ziel liegt.

## 4.3.3 Zieladresse eingeben

Für die Eingabe von Adressen sind verschiedene Abläufe definiert. Wählen Sie

- ⇔ Adresse (Ort, Straße, evtl. Hausnummer), wenn Sie die vollständige Adresse Ihres Ziels kennen,
- Stadtzentrum (nur Ortsname), um sich ins Zentrum einer bestimmten Stadt leiten zu lassen, oder wenn es in Ihrem Zielort keine Straßen gibt,
- ⇔ Postleitzahl (PLZ, Straße, evtl. Hausnummer), wenn Sie lieber die PLZ des Ortes eingeben möchten,
- Kreuzung (Ort, Straße, Querstraße), wenn die Zielstraße sehr lang ist und sie nicht die Hausnummer, aber den Namen einer Querstraße kennen.

#### Adresse (Ort, Straße, evtl. Hausnummer)

- 1. Öffnen Sie das Fenster FAHRTZIEL. (siehe Seite 28)
- 2. Tippen Sie im Fenster FAHRTZIEL auf die Schaltfläche Eingabe über Adresse.

Zurück Ort: 1 ¥ A С в D E F G н I. Ρ J Κ L 0 М Ν Q R s т U V w Х Y Z 123 ÷ Svm (D)

Die Tastatur erscheint mit dem Eingabefeld Ort.

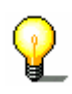

**Hinweis:** Wenn die Schaltfläche **Land** in der rechten unteren Ecke des Displays nicht das Land zeigt, in dem Ihr Zielort liegt, dann tippen Sie darauf. Geben Sie dann das Land an (siehe "Zielland angeben", Seite 29.)

3. Geben Sie den Zielort ein.

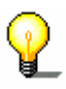

**Hinweis:** Die letzten 8 Orte aus dem angezeigten Land, die schon einmal als Zielorte eingegeben wurden, sind chronologisch aufgelistet. Wenn Sie einen der letzten Zielorte angeben möchten, tippen Sie auf seinen Eintrag.

4. Sobald der Zielort in der Liste über der Tastatur erscheint, tippen Sie darauf.

Zurück Straße: A ¥ A в С E F G D н Ρ l J κ L М Ν 0 Q R S Т U V W Х Z Y 123 Sym ←

Die Tastatur erscheint mit dem Eingabefeld Straße.

5. Geben Sie die Zielstraße ein.

**Hinweis:** Die letzten 8 Straßen aus dem angegebenen Ort, die schon einmal als Zielstraße eingegeben wurden, sind chronologisch aufgelistet. Wenn Sie eine der letzten Zielstraßen angeben möchten, tippen Sie auf ihren Eintrag.

6. Sobald die Zielstraße in der Liste über der Tastatur erscheint, tippen Sie darauf.

Die Tastatur erscheint mit dem Eingabefeld Hausnummer.

| Hausnummer: |       |     |              | Zurück |  |  |
|-------------|-------|-----|--------------|--------|--|--|
| *           |       |     |              |        |  |  |
| ¥           |       |     |              |        |  |  |
| 1           | 2     | 3   | 4            | 5      |  |  |
| 6           | 7     | 8   | 9            | 0      |  |  |
| Keine Ni    | ummer | ABC | <del>(</del> |        |  |  |

7. Geben Sie die Hausnummer ein.

Sobald die Hausnummer in der Liste über der Tastatur erscheint, tippen Sie darauf.

Wenn Sie die Hausnummer nicht wissen oder nicht angeben möchten, tippen Sie auf die Schaltfläche **Keine Nummer**.

Die Route wird berechnet. Wenn die Berechnung abgeschlossen ist und der GPS-Empfang ausreichend ist, wird die Karte angezeigt und Sie können Ihre Fahrt antreten.

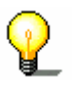

#### Stadtzentrum (nur Ortsname)

- 1. Öffnen Sie das Fenster FAHRTZIEL. (siehe Seite 28)
- 2. Tippen Sie im Fenster FAHRTZIEL auf die Schaltfläche Nach rechts.
- 3. Tippen Sie auf die Schaltfläche Stadtzentrum.

Die Tastatur erscheint mit dem Eingabefeld Ort.

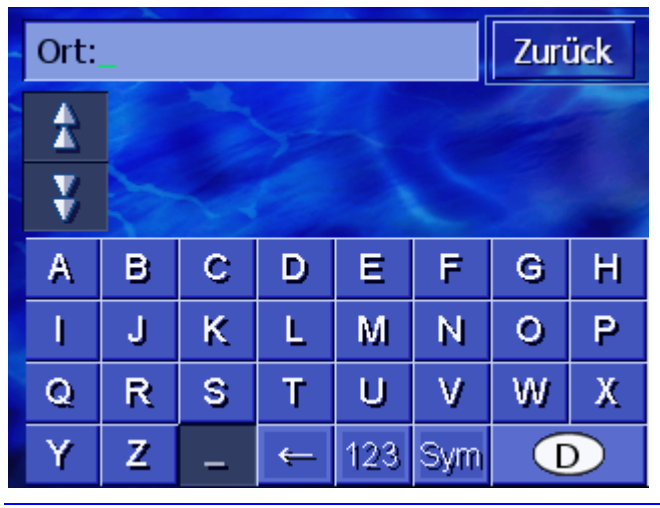

**Hinweis:** Wenn das Symbol **Land** in der rechten unteren Ecke des Displays leer ist oder nicht das Land zeigt, in dem Ihr Zielort liegt, dann tippen Sie darauf. Geben Sie dann das Land an.

4. Geben Sie den Zielort ein.

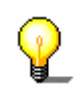

**Hinweis:** Die letzten 8 Orte aus dem angezeigten Land, die schon einmal als Zielorte eingegeben wurden, sind chronologisch aufgelistet. Wenn Sie einen der letzten Zielorte angeben möchten, tippen Sie auf seinen Eintrag.

5. Sobald der Zielort in der Liste über der Tastatur erscheint, tippen Sie darauf.

Die Route wird berechnet. Wenn die Berechnung abgeschlossen ist, wird die Karte angezeigt.

#### Postleitzahl (PLZ, Straße, evtl. Hausnummer)

- 1. Öffnen Sie das Fenster FAHRTZIEL. (siehe Seite 28)
- 2. Tippen Sie im Fenster FAHRTZIEL auf die Schaltfläche Nach rechts.
- 3. Tippen Sie auf die Schaltfläche Eingabe über PLZ.

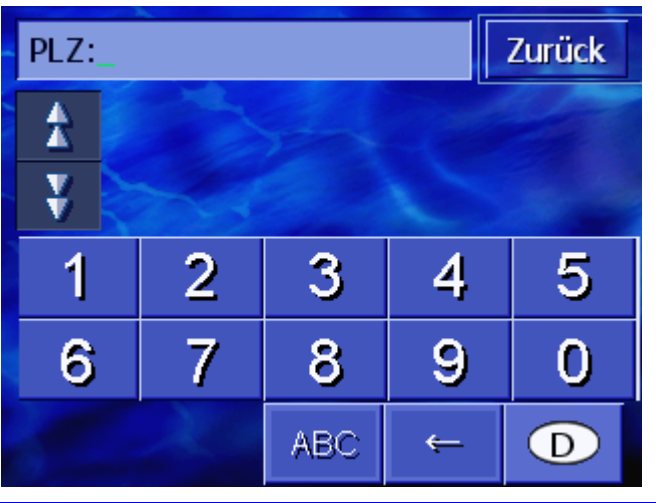

Die Tastatur erscheint mit dem Eingabefeld PLZ.

**Hinweis:** Wenn die Schaltfläche **Land** in der rechten unteren Ecke des Displays nicht das Land zeigt, in dem Ihr Zielort liegt, dann tippen Sie darauf. Geben Sie dann das Land an (siehe "Zielland angeben", Seite 29.)

4. Geben Sie die Postleitzahl des Zielortes ein.

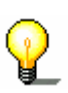

**Hinweis:** Die letzten 8 Orte aus dem angezeigten Land, die schon einmal als Zielorte eingegeben wurden, sind chronologisch aufgelistet. Wenn Sie einen der letzten Zielorte angeben möchten, tippen Sie auf seinen Eintrag.

5. Sobald die Postleitzahl in der Liste über der Tastatur erscheint, tippen Sie darauf.

Straße: Zurück A ¥ С A в D E F G н I. Ρ J Κ L М N 0 0 R S Т U V W Х Z Y 123 Sym <del>(</del>

Die Tastatur erscheint mit dem Eingabefeld Straße.

6. Geben Sie die Zielstraße ein.

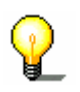

**Hinweis:** Die letzten 8 Straßen aus dem angegebenen Ort, die schon einmal als Zielstraße eingegeben wurden, sind chronologisch aufgelistet. Wenn Sie eine der letzten Zielstraßen angeben möchten, tippen Sie auf ihren Eintrag. 7. Sobald die Zielstraße in der Liste über der Tastatur erscheint, tippen Sie darauf.

| Hausnummer: |       |     |   | Zurück |  |  |
|-------------|-------|-----|---|--------|--|--|
| *           |       |     |   |        |  |  |
| ¥           |       |     |   |        |  |  |
| 1           | 2     | 3   | 4 | 5      |  |  |
| 6           | 7     | 8   | 9 | 0      |  |  |
| Keine Nı    | ummer | ABC | ÷ |        |  |  |

Die Tastatur erscheint mit dem Eingabefeld Hausnummer.

8. Geben Sie die Hausnummer ein.

Sobald die Hausnummer in der Liste über der Tastatur erscheint, tippen Sie darauf.

Wenn Sie die Hausnummer nicht wissen oder nicht angeben möchten, tippen Sie auf die Schaltfläche **Keine Nummer**.

Die Route wird berechnet. Wenn die Berechnung abgeschlossen ist, wird die Karte angezeigt.

#### Kreuzung (Ort, Straße, Querstraße)

- 1. Öffnen Sie das Fenster FAHRTZIEL. (siehe Seite 28)
- 2. Tippen Sie im Fenster FAHRTZIEL auf die Schaltfläche Nach rechts.
- 3. Tippen Sie auf die Schaltfläche Kreuzungssuche.

Die Tastatur erscheint mit dem Eingabefeld Ort.

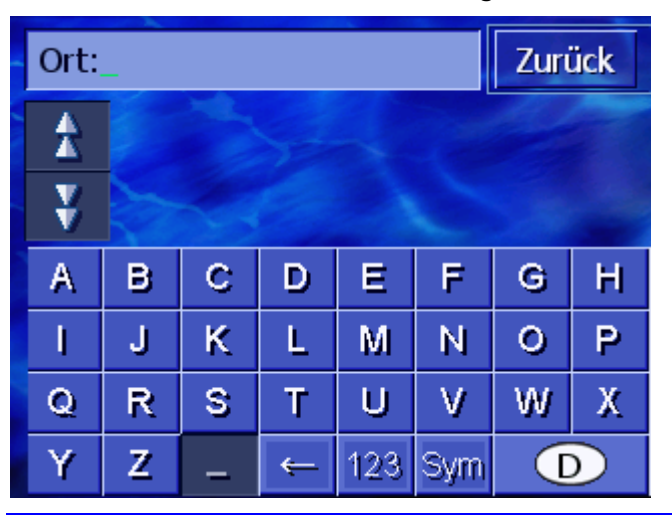

စ္စ

**Hinweis:** Wenn die Schaltfläche **Land** in der rechten unteren Ecke des Displays nicht das Land zeigt, in dem Ihr Zielort liegt, dann tippen Sie darauf. Geben Sie dann das Land an (siehe "Zielland angeben", Seite 29.)
4. Geben Sie den Zielort ein.

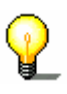

**Hinweis:** Die letzten 8 Orte aus dem angezeigten Land, die schon einmal als Zielorte eingegeben wurden, sind chronologisch aufgelistet. Wenn Sie einen der letzten Zielorte angeben möchten, tippen Sie auf seinen Eintrag.

5. Sobald der Zielort in der Liste über der Tastatur erscheint, tippen Sie darauf.

Die Tastatur erscheint mit dem Eingabefeld Straße.

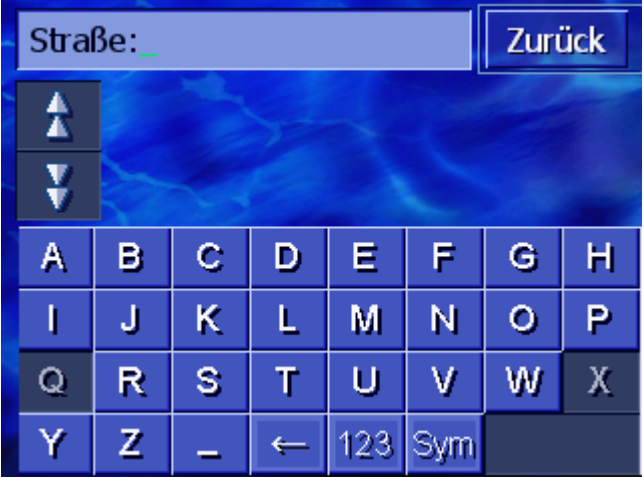

6. Geben Sie die Zielstraße ein.

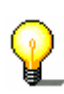

**Hinweis:** Die letzten 8 Straßen aus dem angegebenen Ort, die schon einmal als Zielstraße eingegeben wurden, sind chronologisch aufgelistet. Wenn Sie eine der letzten Zielstraßen angeben möchten, tippen Sie auf ihren Eintrag.

7. Sobald die Zielstraße in der Liste über der Tastatur erscheint, tippen Sie darauf.

Die Tastatur erscheint mit dem Eingabefeld Querstraße.

| Querstrasse_ |          |                                 |  |  | Zurück |   |   |  |
|--------------|----------|---------------------------------|--|--|--------|---|---|--|
| 1            | He<br>Mű | Heinrich-Schütz-Weg,<br>München |  |  |        |   |   |  |
| ¥            | Pe<br>Mi | Pesimüllerstraße,<br>München    |  |  |        |   | * |  |
| А            | В        | B C D E F G                     |  |  |        |   |   |  |
| I            | J        | JKLMNO                          |  |  |        |   | Ρ |  |
| Q            | R        | R S T U V W                     |  |  |        | Х |   |  |
| Y            | Z        | Z _ ← 123 Sym                   |  |  |        |   |   |  |

8. Geben Sie die Querstraße ein.

Sobald die Querstraße in der Liste über der Tastatur erscheint, tippen Sie darauf.

Die Route wird berechnet. Wenn die Berechnung abgeschlossen ist, wird die Karte angezeigt.

## 4.3.4 Sonderziel angeben

| Sonderziele | Sonderziele, auch kurz POI ( <b>P</b> oint <b>o</b> f interest) genannt, sind im<br>Datenbestand des Navigationssystems enthalten. Es handelt sich<br>dabei um Adressen oder Punkte auf der Karte, die nach<br>bestimmten Kriterien katalogisiert sind. |
|-------------|----------------------------------------------------------------------------------------------------|
|             | Zu den Sonderzielen gehören Flug- und Fährhäfen, Restaurants,<br>Hotels, Tankstellen, öffentliche Einrichtungen, Ärzte,<br>Krankenhäuser, Einkaufszentren und andere.                                                                                   |
|             | Sonderziele können durch ein Symbol auf der Karte dargestellt<br>werden. Nähere Informationen dazu finden Sie im Kapitel<br>"Sonderziele anzeigen" auf Seite 100.                                                                                       |
|             | Sonderziele können auch als Ziel für die Navigation angegeben werden.                                                                                                    |
|             | Für die Angabe von Sonderzielen sind verschiedene Abläufe<br>definiert. Wählen Sie                                                                                                    |
|             | Sonderziel aus der aktuellen Umgebung, wenn Sie z.B. nach<br>der nächsten Tankstelle oder einem nahen Restaurant<br>suchen.                                                                                                    |
|             | Sonderziel aus einem bestimmten Ort, wenn Sie z.B. ein<br>bestimmtes Theater oder ein Restaurant in einer bestimmten<br>Stadt suchen.                                                                                                    |
|             | Überregionales Sonderziel, wenn Sie z.B. den nächsten<br>Flughafen oder Fernverkehrsbahnhof suchen.                                                                                                    |

#### Sonderziel aus der aktuellen Umgebung

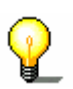

**Hinweis:** Sonderziele aus der aktuellen Umgebung können Sie nur dann angeben, wenn der GPS-Empfang für die Positionsermittlung ausreichend ist.

- 1. Öffnen Sie das Fenster FAHRTZIEL. (siehe Seite 28)
- 2. Tippen Sie im Fenster **FAHRTZIEL** auf die Schaltfläche **Spez. Zielkategorie**.
- 3. Tippen Sie auf die Schaltfläche In der Nähe.

Das Fenster KATEGORIE öffnet sich.

| Sono | Zurück           |  |  |  |  |
|------|------------------|--|--|--|--|
|      | Alle Kategorien  |  |  |  |  |
| T    | Tankstelle       |  |  |  |  |
|      | P Parken         |  |  |  |  |
|      | 🗃 Autowerkstatt  |  |  |  |  |
| Y    | 🖀 Autovermietung |  |  |  |  |
|      | 🖬 Übernachtung   |  |  |  |  |

- 4. Benutzen Sie die Schaltflächen **Nach oben** und **Nach unten** (oder das Scrolling Wheel), um durch die Liste der Kategorien zu scrollen.
- 5. Tippen Sie auf die Kategorie, aus der Sie ein Sonderziel finden möchten.

Das Fenster **UNTERKATEGORIE** öffnet sich. Oben ist die Kategorie angegeben, die Sie gerade gewählt haben.

| 🖪 Ta | Tankstelle      |        |  |
|------|-----------------|--------|--|
|      | Alle Kategorien |        |  |
| T    | 🖬 Agip          |        |  |
|      | 🗖 API           | -      |  |
|      | 🚱 Aral          | aller, |  |
| ¥    | Arco            |        |  |
|      | Amoco           |        |  |

- Benutzen Sie die Schaltflächen Nach oben und Nach unten (oder das Scrolling Wheel), um durch die Liste der Unterkategorien zu scrollen.
- Tippen Sie auf die Unterkategorie, aus der Sie ein Sonderziel finden möchten.
   Wenn Sie keine Unterkategorie angeben möchten, tippen Sie auf Alle Kategorien (oberster Eintrag).

Das Fenster **Sonderziele in der Nähe** öffnet sich. Oben ist die Unterkategorie angegeben, die Sie gerade gewählt haben.

Es listet alle Ziele der angegebenen Kategorie / Unterkategorie auf, die in einem bestimmten Umkreis um Ihren momentanen Standort gefunden wurden.

| Alle | Alle Kategorien:Zu                                                       |   |  |  |  |
|------|--------------------------------------------------------------------------|---|--|--|--|
| \$   | Aral Niestetalstraße,<br>34266 Heiligenrode,<br>Luftlinie: 1.5mls        | * |  |  |  |
|      | Freie Tankstelle Obere Dorf<br>34355 Landwehrhagen,<br>Luftlinie: 1.7mls | × |  |  |  |
| ¥    |                                                                          |   |  |  |  |
| We   | eitere                                                                   |   |  |  |  |

- 8. Benutzen Sie die Schaltflächen **Nach oben** und **Nach unten** (oder das Scrolling Wheel), um durch die Liste der gefundenen Sonderziele zu scrollen.
- 9. Tippen Sie auf das Sonderziel, zu dem Sie fahren möchten.

Die Route wird berechnet. Wenn die Berechnung abgeschlossen ist, wird die Karte angezeigt.

Kein SonderzielWenn kein Sonderziel mit den angegebenen Kategorien in dergefunden?Nähe Ihres Standortes gefunden wird, erscheint ein Dialogfenster<br/>mit einer entsprechenden Meldung.

- 1a Tippen Sie auf **Weitere...**, um Sonderziele in einem etwas größeren Umkreis zu suchen.
  - ODER -
- 1b Tippen Sie auf **OK**, um zum Fenster **UNTERKATEGORIE** zurückzugelangen.

*In größerem Umkreis* Wenn die Liste der gefundenen Sonderziele sehr kurz ist, können Sie wie folgt vorgehen:

1. Tippen Sie auf die Schaltfläche Weitere....

Die Liste zeigt nun die Sonderziele aus einem etwas größeren Umkreis an.

Diesen Vorgang können Sie mehrmals wiederholen.

#### Sonderziel aus einem bestimmten Ort

- 1. Öffnen Sie das Fenster FAHRTZIEL. (siehe Seite 28)
- 2. Tippen Sie im Fenster **FAHRTZIEL** auf die Schaltfläche **Spez. Zielkategorie**.
- 3. Tippen Sie auf die Schaltfläche In einem Ort.

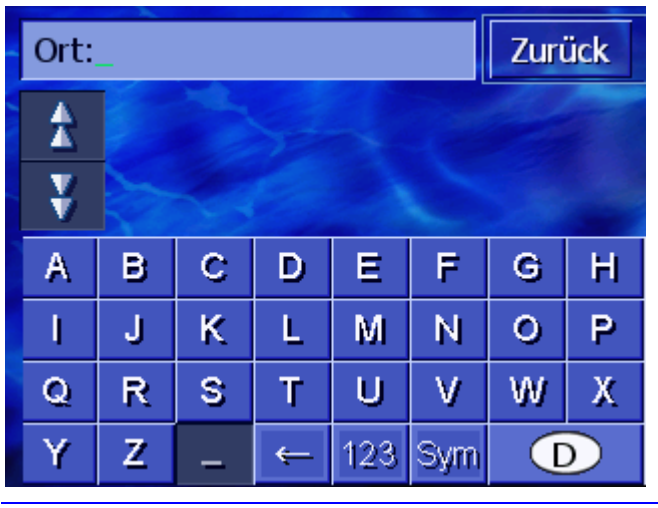

Die Tastatur erscheint mit dem Eingabefeld Ort.

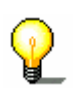

**Hinweis:** Wenn die Schaltfläche **Land** in der rechten unteren Ecke des Displays nicht das Land zeigt, in dem Ihr Zielort liegt, dann tippen Sie darauf. Geben Sie dann das Land an (siehe "Zielland angeben", Seite 29.)

4. Geben Sie den Ort ein, in dem Sie ein Sonderziel suchen.

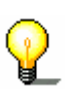

**Hinweis:** Die letzten 8 Orte aus dem angezeigten Land, die schon einmal als Zielorte eingegeben wurden, sind chronologisch aufgelistet. Wenn Sie einen der letzten Zielorte angeben möchten, tippen Sie auf seinen Eintrag.

5. Sobald der Ort in der Liste über der Tastatur erscheint, tippen Sie darauf.

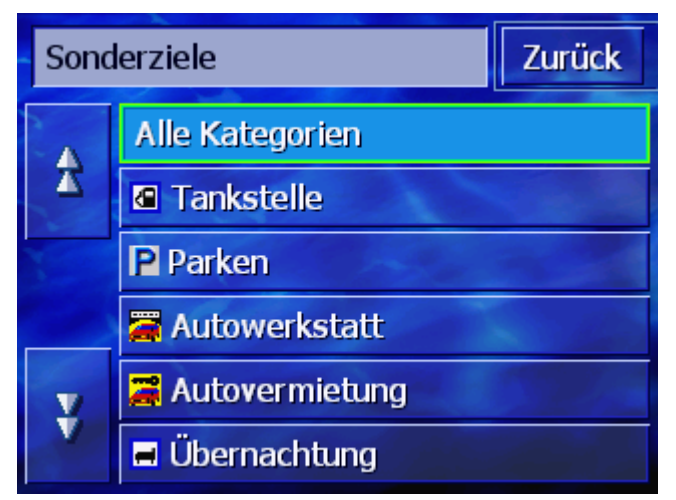

Das Fenster KATEGORIE öffnet sich.

- 6. Benutzen Sie die Schaltflächen **Nach oben** und **Nach unten** (oder das Scrolling Wheel), um durch die Liste der Kategorien zu scrollen.
- 7. Tippen Sie auf die Kategorie, aus der Sie ein Sonderziel finden möchten.

Das Fenster **UNTERKATEGORIE** öffnet sich. Oben ist die Kategorie angegeben, die Sie gerade gewählt haben.

| 🖪 Ta | 🛽 Tankstelle    |       |  |  |  |
|------|-----------------|-------|--|--|--|
|      | Alle Kategorien |       |  |  |  |
| T    | 🗖 Agip          |       |  |  |  |
| X    | 🔁 Aral          |       |  |  |  |
|      | 🚧 Avia          | a des |  |  |  |
| Y    | bp BP           |       |  |  |  |
|      | DEA             |       |  |  |  |

- 8. Benutzen Sie die Schaltflächen **Nach oben** und **Nach unten** (oder das Scrolling Wheel), um durch die Liste der Unterkategorien zu scrollen.
- Tippen Sie auf die Unterkategorie, aus der Sie ein Sonderziel finden möchten.
   Wenn Sie keine Unterkategorie angeben möchten, tippen Sie auf Alle Kategorien (oberster Eintrag).

Das Fenster **Sonderziele in Einem Ort** öffnet sich. Oben ist die Unterkategorie angegeben, die Sie gerade gewählt haben. Unten erscheint die Tastatur.

Über der Tastatur werden alle Ziele der angegebenen Kategorie / Unterkategorie aufgelistet, die in dem angegebenen Ort gefunden wurden.

| 🖪 Agip:                                     |   |   |   |     | Zuri | ück |   |
|---------------------------------------------|---|---|---|-----|------|-----|---|
| Agip Prüssentrift,<br>30657 Isernhagen-Süd, |   |   |   |     |      |     |   |
| Agip Wülferode West,<br>30539 Wülferode,    |   |   |   |     |      |     | * |
| А                                           | В | С | D | Е   | F    | G   | Н |
| I                                           | J | К | L | М   | Ν    | 0   | P |
| Q                                           | R | S | Т | U   | V    | W   | Х |
| Y                                           | Z | - | ← | 123 | Sym  |     |   |

- 10. Benutzen Sie die Schaltflächen **Nach oben** und **Nach unten** (oder das Scrolling Wheel), um durch die Liste der gefundenen Sonderziele zu scrollen.
- 11. Tippen Sie auf das Sonderziel, zu dem Sie fahren möchten.

Die Route wird berechnet. Wenn die Berechnung abgeschlossen ist, wird die Karte angezeigt.

Kein Sonderziel gefunden?

Wenn kein Sonderziel mit den angegebenen Kategorien im angegebenen Ort gefunden wird, erscheint ein Dialogfenster mit einer entsprechenden Meldung.

1. Tippen Sie auf **OK**, um zum Fenster **UNTERKATEGORIE** zurückzugelangen.

#### Überregionales Sonderziel

- 1. Öffnen Sie das Fenster FAHRTZIEL. (siehe Seite 28)
- 2. Tippen Sie im Fenster **FAHRTZIEL** auf die Schaltfläche **Spez. Zielkategorie**.
- 3. Tippen Sie auf die Schaltfläche Im ganzen Land.

Das Fenster KATEGORIE öffnet sich.

| Sono               | Zurück          |       |  |
|--------------------|-----------------|-------|--|
|                    | Alle Kategorien |       |  |
| T                  | Tankstelle      |       |  |
|                    | P Parken        | -     |  |
|                    | 🚝 Autowerkstatt | ales. |  |
| 🕺 🔀 Autovermietung |                 |       |  |
|                    |                 | D     |  |

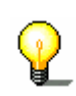

**Hinweis:** Wenn die Schaltfläche **Land** in der rechten unteren Ecke des Displays nicht das Land zeigt, in dem das Sonderziel liegt, dann tippen Sie darauf. Geben Sie dann das Land an (siehe "Zielland angeben", Seite 29.)

- 4. Benutzen Sie die Schaltflächen **Nach oben** und **Nach unten** (oder das Scrolling Wheel), um durch die Liste der Kategorien zu scrollen.
- 5. Tippen Sie auf die Kategorie, aus der Sie ein Sonderziel finden möchten.

Wenn Sie keine Kategorie angeben möchten, tippen Sie auf **Alle** (oberster Eintrag).

Das Fenster **ÜBERREGIONALE SONDERZIELE** öffnet sich. Oben ist die Kategorie angegeben, die Sie gerade gewählt haben.

Die Tastatur erscheint mit dem Eingabefeld der gewählten Kategorie.

6. Geben Sie die Bezeichnung des Sonderziels ganz oder teilweise ein.

Über der Tastatur werden alle Ziele der angegebenen Kategorie aufgelistet, deren Bezeichnung mit den eingegebenen Buchstaben beginnen oder die eingegebenen Buchstaben enthalten.

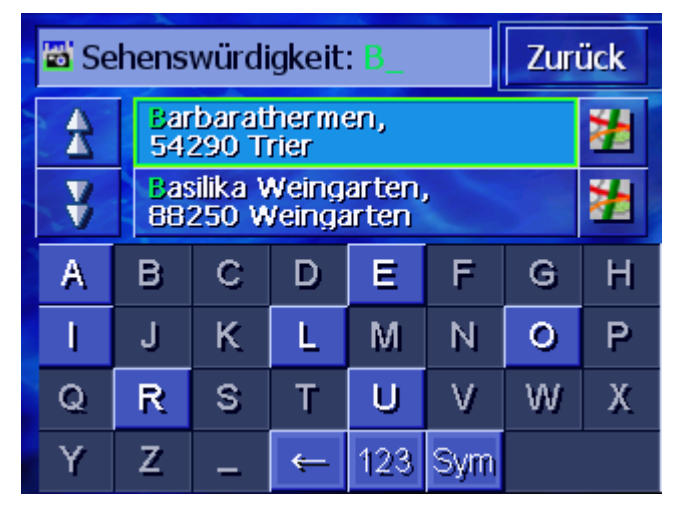

- Benutzen Sie die Schaltflächen Nach oben und Nach unten (oder das Scrolling Wheel), um durch die Liste der gefundenen Sonderziele zu scrollen.
- 8. Tippen Sie auf das Sonderziel, zu dem Sie fahren möchten.

Die Route wird berechnet. Wenn die Berechnung abgeschlossen ist, wird die Karte angezeigt.

Kein Sonderziel<br/>gefunden?Wenn kein Sonderziel mit der angegebenen Kategorie und der<br/>eingegebenen Bezeichnung gefunden wird, erscheint ein<br/>Dialogfenster mit einer entsprechenden Meldung.

1. Tippen Sie auf **OK**, um zum Fenster **KATEGORIE** zurückzugelangen.

## 4.3.5 Zielspeicher

ÜberblickAVIC-S1 speichert Ziele, zu denen Sie schon einmal eine<br/>Navigation gestartet haben, in der Liste ZIELSPEICHER. Diese<br/>Ziele können Sie schnell und ohne Wiederholung der schon<br/>einmal gemachten Angaben wieder als Navigationsziele<br/>auswählen.

- 1. Öffnen Sie das Fenster FAHRTZIEL. (siehe Seite 28)
- 2. Tippen Sie im Fenster **FAHRTZIEL** auf die Schaltfläche **Zielspeicher**.

Das Fenster **ZIELSPEICHER** öffnet sich.

| Ziel | speicher Zu                                        | rück |
|------|----------------------------------------------------|------|
| ₹    | 10589 Berlin<br>Fabriciusstraße 30                 | *    |
|      | 44379 Dortmund<br>Machariusstraße 9                | *    |
|      | 80995 Feldmoching-Hasenbe<br>Leberblümchenstraße 5 | *    |
| ¥    | 82152 Planeqq<br>11.4215 / 48.1031                 | 2    |

- 3. Benutzen Sie die Schaltflächen **Nach oben** und **Nach unten** (oder das Scrolling Wheel), um durch die Liste zu scrollen.
- 4. Tippen Sie auf das Ziel, zu dem Sie fahren möchten.

Die Route wird berechnet. Wenn die Berechnung abgeschlossen ist, wird die Karte angezeigt.

## 4.3.6 Adressbuch

#### Überblick

Ziele, zu denen Sie immer wieder einmal fahren möchten, können sie im **ADRESSBUCH** speichern. Diese Ziele können Sie schnell und ohne Wiederholung der schon einmal gemachten Angaben wieder als Navigationsziele auswählen.

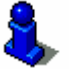

Informationen über das Speichern und Bearbeiten eines Zieles finden Sie im Kapitel "Speichern" auf Seite 48.

- 1. Öffnen Sie das Fenster FAHRTZIEL. (siehe Seite 28)
- 2. Tippen Sie im Fenster **FAHRTZIEL** auf die Schaltfläche **Adressbuch**.

Das **Adressbuch** öffnet sich.

| Adre | Adressbuch Zurü |          |  |  |  |  |
|------|-----------------|----------|--|--|--|--|
| A    | ARTHUR          | <b>1</b> |  |  |  |  |
| -    | 🙆 KARIN         |          |  |  |  |  |
|      | MARION          |          |  |  |  |  |
|      | 🙆 MIRJAM        |          |  |  |  |  |
| Ý    | 🔰 📴 PAUL        |          |  |  |  |  |
|      | ↓A-Z ↓ 🍡 🖬      |          |  |  |  |  |

|                              | <ol> <li>Benutzen Sie die Schaltflächen Nach oben und Nach unten<br/>(oder das Scrolling Wheel), um durch die Liste zu scrollen.</li> </ol> |
|------------------------------|----------------------------------------------------------------------------------------------------|
|                              | 4. Tippen Sie auf das Ziel, zu dem Sie fahren möchten.                                                                                      |
|                              | Die Route wird berechnet. Wenn die Berechnung abgeschlossen ist, wird die Karte angezeigt.                                                  |
| Sortierreihenfolge<br>ändern | Die Einträge im Adressbuch können in alphabetischer Reihenfolge oder nach den ihnen zugewiesenen Icons sortiert werden.                     |
| ↓ A-Z                        | Sortiert das Adressbuch alphabetisch.                                                                                                    |
|                              | Sortiert das Adressbuch nach Icons.                                                                                                    |
|                              | Die Schaltfläche für die aktuelle Sortierreihenfolge ist inaktiv.                                                                           |

## 4.3.7 Nach Hause navigieren

Überblick In AVIC-S1 können Sie eine Adresse als Heimatadresse speichern. Die Navigation dorthin kann dann jederzeit durch das Betätigen einer einzigen Schaltfläche gestartet werden. Informationen über das Eingeben der Heimatadresse finden Sie im Kapitel "Heimatadresse" auf Seite 111. 1. Öffnen Sie das Fenster FAHRTZIEL. (siehe Seite 28) 2. Tippen Sie im Fenster FAHRTZIEL auf die Schaltfläche Nach Hause. Die Route wird berechnet. Wenn die Berechnung abgeschlossen ist, wird die Karte angezeigt. Wenn die Heimatadresse noch nicht eingegeben wurde, erscheint Heimatadresse noch ein Dialogfenster mit einer entsprechenden Meldung. nicht eingegeben? Es wurde noch keine Heimatadresse eingegeben. Möchten Sie das jetzt tun? Nein Ja 1a Tippen Sie auf Ja, um die Heimatadresse jetzt gleich einzugeben.

- ODER -

1b Tippen Sie auf **Nein**, um zum Fenster **FAHRTZIEL** zurückzugelangen.

## 4.3.8 Ziel aus der Karte übernehmen

Mit dieser Funktion können Sie direkt auf der Karte das Ziel für eine Navigation auswählen.

Es gibt zwei Möglichkeiten, die Zielsuche auf der Karte zu starten:

- ⇔ Über die Kartenansicht **Standard**
- ⇔ Über die Schaltfläche Aus Karte wählen.

Der Weg über die Standardkartenansicht ist meistens der schnellere.

Über die Kartenansicht Standard

Über die Schaltfläche

Aus Karte wählen

1. Wenn die Standardkartenansicht noch nicht geöffnet ist, dann drücken Sie die Taste **MAP** unterhalb des Displays.

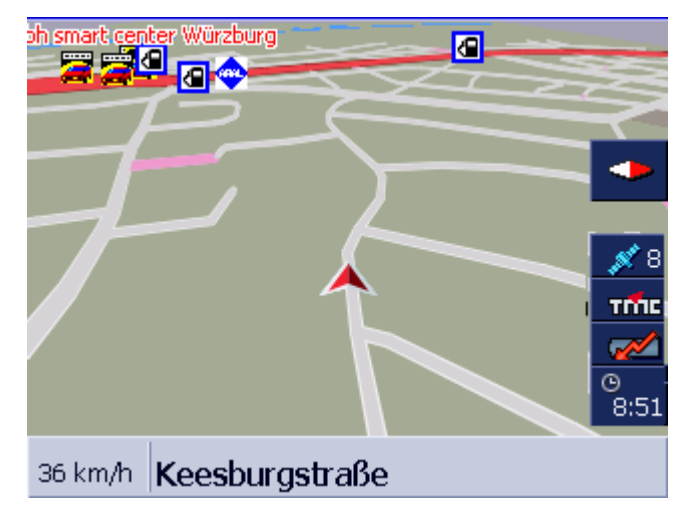

Die Karte öffnet sich.

- 1a Tippen Sie auf einen beliebigen Punkt in der Karte.
- 1. Öffnen Sie das Fenster FAHRTZIEL. (siehe Seite 28)
- 1a Tippen Sie im Fenster FAHRTZIEL auf die Schaltfläche Nach rechts.
- 1b Tippen Sie auf die Schaltfläche Aus Karte wählen.

Die Karte öffnet sich in der Ansicht **ZIEL SUCHEN**. Das deutlichste Merkmal dieser Ansicht ist das Adressfeld im unteren Drittel des Displays.

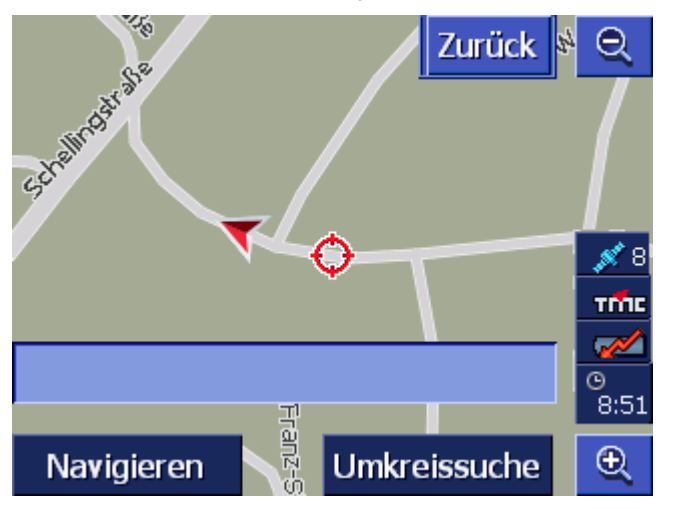

Ihr momentaner Standort ist durch ein rotes Dreieck gekennzeichnet. Oberhalb des Dreiecks sehen Sie ein Fadenkreuz.

2. Verändern Sie den dargestellten Kartenausschnitt so, dass der Punkt, zu dem Sie navigieren möchten, auf der Karte sichtbar ist.

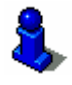

Informationen über das Arbeiten mit der Karte finden Sie im Kapitel "Arbeiten mit der Karte" auf Seite 65.

3. Tippen Sie kurz auf den Zielpunkt.

Das Fadenkreuz erscheint an der Stelle, auf die Sie getippt haben. Im Adressfeld erscheint der Name der Straße, in der Ihr Zielpunkt liegt. Wenn Sie auf ein Sonderziel getippt haben, erscheint dessen Bezeichnung.

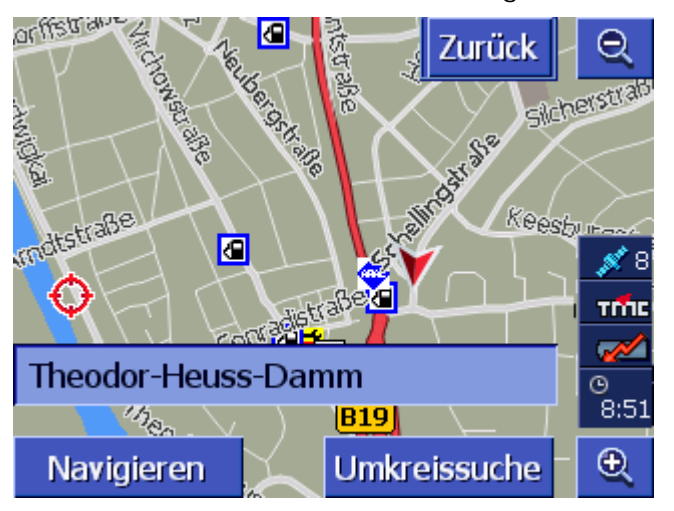

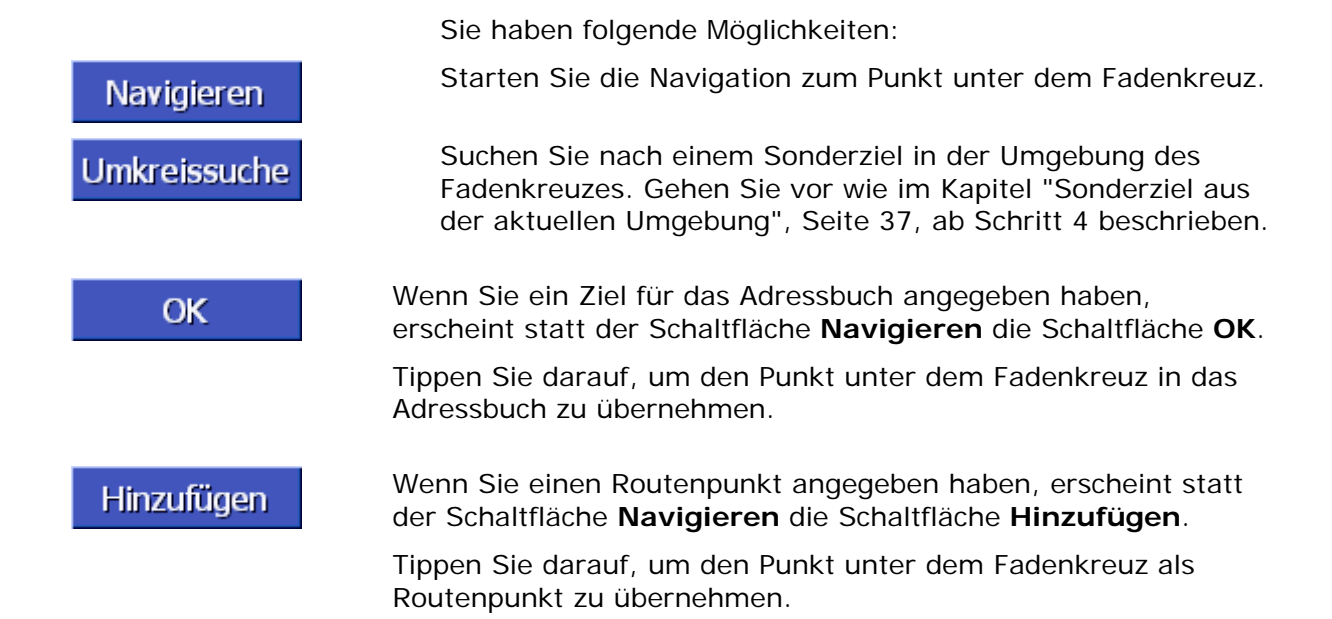

## 4.4 Ziele verwalten

ÜberblickZiele, zu denen Sie häufiger navigieren, können Sie im<br/>ADRESSBUCH speichern. Dort werden sie benannt und können<br/>einer Gruppe zugeordnet werden.

Adressbucheinträge können umbenannt, gelöscht und einer anderen Gruppe zugeordnet werden. Sie können dem Eintrag auch eine andere Adresse zuweisen.

Sie können sich die zugeordnete Adresse auf der Karte anzeigen lassen.

Alle Aktionen gehen vom Fenster **ADRESSBUCH** aus.

## 4.4.1 Das ADRESSBUCH öffnen

Das ADRESSBUCHDie Verwaltung der Einträge des Adressbuchs beginnt immer auf<br/>dem Fenster ADRESSBUCH.

Sie können das **ADRESSBUCH** folgendermaßen öffnen:

Wenn die Karte sichtbar ist:

1. Drücken Sie gerade auf die Mitte des Scrolling Wheels unterhalb des Displays.

Wenn das Fenster FAHRTZIEL geöffnet ist:

1. Tippen Sie auf die Schaltfläche Adressbuch.

Wenn ein anderes Fenster geöffnet ist:

1. Drücken Sie die Taste MAP.

Die Karte öffnet sich.

2. Drücken Sie gerade auf die Mitte des Scrolling Wheels unterhalb des Displays.

Das ADRESSBUCH ist nun geöffnet.

#### 4.4.2 Speichern

1. Öffnen Sie das **ADRESSBUCH**. (siehe Seite 48)

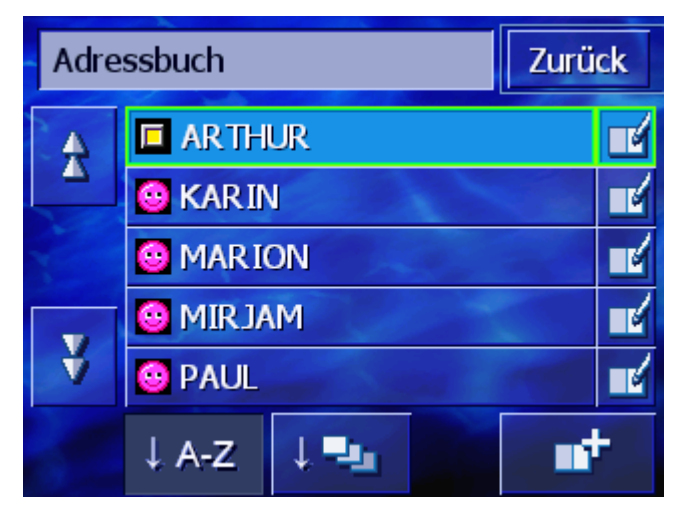

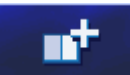

- 2. Tippen Sie auf die Schaltfläche Neu.
- Geben Sie ein Ziel an (siehe Kapitel "Ein Ziel angeben", Seite 28)

Sobald Sie ein Ziel angegeben haben, erscheint das Fenster **Bezeichnung**.

| Bez | Bezeichnung |   |   |     |     | 0 | OK |  |
|-----|-------------|---|---|-----|-----|---|----|--|
| _   | -           |   |   |     |     |   |    |  |
|     |             |   |   |     |     |   |    |  |
| А   | в           | С | D | Ε   | F   | G | Н  |  |
| I   | J           | ĸ | L | М   | Ν   | 0 | Р  |  |
| Q   | R           | S | Т | U   | ۷   | W | Х  |  |
| Y   | Z           | - | ⇐ | 123 | Sym |   |    |  |

- 4. Geben Sie eine Bezeichnung für den neuen Eintrag an.
- 5. Tippen Sie auf die Schaltfläche **OK**.

Das Fenster ADRESSBUCHEINTRAG öffnet sich.

| Adressbucheintrag                |                                        |  | Zurück |  |
|----------------------------------|----------------------------------------|--|--------|--|
| Adresse                          | 30169 Hannover<br>Dachenhausenstraße 3 |  |        |  |
| Name                             | ARTHUR                                 |  |        |  |
| Gruppe                           |                                        |  |        |  |
|                                  |                                        |  |        |  |
| Eintrag löschen Auf Karte zeigen |                                        |  | zeigen |  |

Die Zieldaten und die Bezeichnung des Eintrags im Adressbuch werden angezeigt.

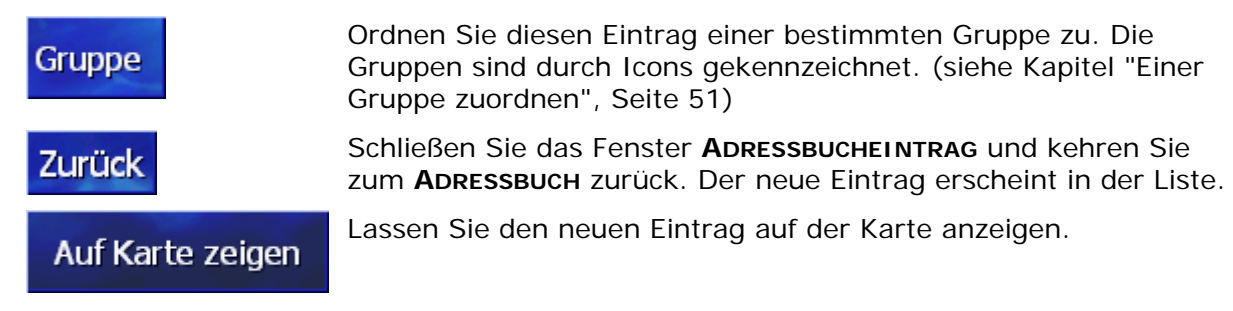

Navigation

## 4.4.3 Bearbeiten

Überblick Adressbucheinträge können umbenannt und einer anderen Gruppe zugeordnet werden. Sie können dem Eintrag auch eine andere Adresse zuweisen.

#### Das Fenster ADRESSBUCHEINTRAG öffnen

1. Öffnen Sie das ADRESSBUCH. (siehe Seite 48)

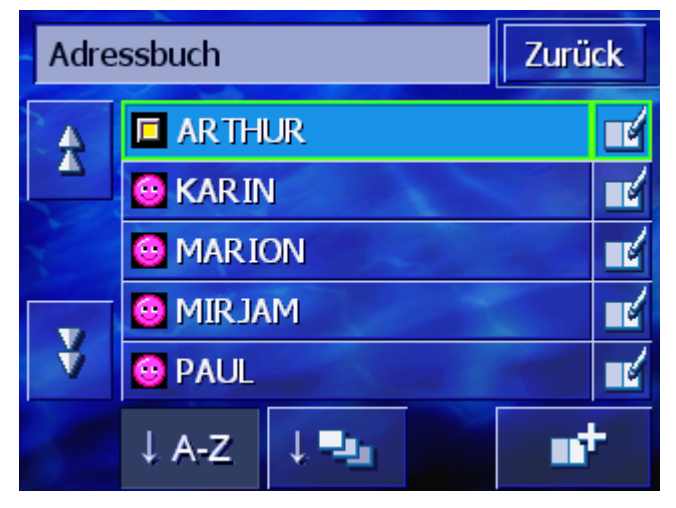

- 2. Benutzen Sie die Schaltflächen **Nach oben** und **Nach unten** (oder das Scrolling Wheel), um durch die Liste zu scrollen.
- 3. Tippen Sie auf die Schaltfläche **Bearbeiten** neben dem Eintrag, den Sie bearbeiten möchten.

Das Fenster **ADRESSBUCHEINTRAG** öffnet sich.

| Adressbucheintrag                |                                        |  | Zurück |
|----------------------------------|----------------------------------------|--|--------|
| Adresse                          | 30169 Hannover<br>Dachenhausenstraße 3 |  |        |
| Name                             | ARTHUR                                 |  |        |
| Gruppe                           |                                        |  |        |
|                                  |                                        |  |        |
| Eintrag löschen Auf Karte zeigen |                                        |  |        |

#### Umbenennen

- 1. Öffnen Sie das Fenster **ADRESSBUCHEINTRAG** für den Eintrag, den Sie umbenennen möchten (siehe Seite 50).
- 2. Tippen Sie auf die Schaltfläche Name.

Das Fenster Bezeichnung öffnet sich.

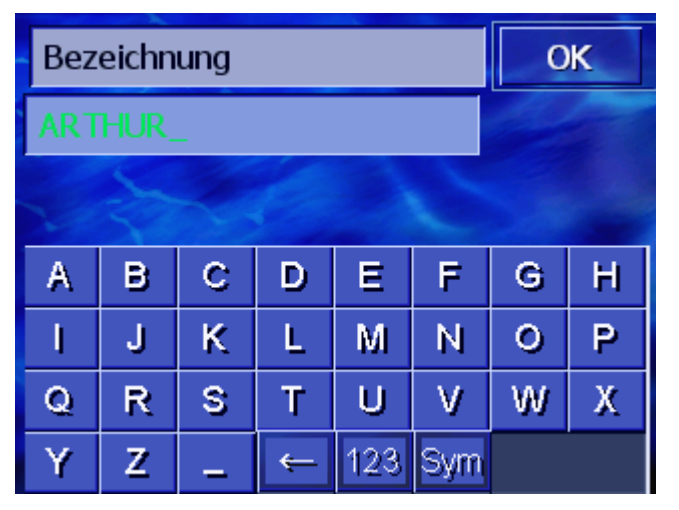

- 3. Tippen Sie wiederholt auf die Taste **Zeichen löschen**, um die alte Bezeichnung zu löschen.
- 4. Geben Sie die neue Bezeichnung ein.
- 5. Tippen Sie auf die Schaltfläche **OK**.

Das Fenster ADRESSBUCHEINTRAG öffnet sich wieder.

Schließen Sie das Fenster **ADRESSBUCHEINTRAG** und kehren Sie zum **ADRESSBUCH** zurück. Der neue Eintrag erscheint in der Liste.

#### Einer Gruppe zuordnen

Überblick

Zurück

Die Einträge umfangreicher Adressbücher können Gruppen zugeordnet werden. Diese Gruppen sind durch Icons gekennzeichnet.

Das Adressbuch kann nicht nur alphabetisch, sondern auch nach Gruppen sortiert werden.

- 1. Öffnen Sie das Fenster **ADRESSBUCHEINTRAG** für den Eintrag, dessen Gruppenzuordnung Sie bearbeiten möchten (siehe Seite 50).
- 2. Tippen Sie auf die Schaltfläche Gruppe.

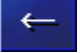

| Gruppenzuordnung |              |   |          | ОК |
|------------------|--------------|---|----------|----|
|                  |              |   |          | •  |
| ۲                | <u>N</u>     | Θ | <u>5</u> | Ψſ |
|                  | æ            | - |          | €  |
|                  | Keine Gruppe |   |          |    |

Das Fenster GRUPPENZUORDNUNG öffnet sich.

- Tippen Sie auf das Icon der Gruppe, der Sie den Eintrag zuordnen möchten.
   Wenn Sie den Eintrag keiner Gruppe zuordnen wollen, tippen Sie auf die Schaltfläche Keine Gruppe.
- 4. Tippen Sie auf die Schaltfläche **OK**.

Das Fenster ADRESSBUCHEINTRAG öffnet sich wieder.

Schließen Sie das Fenster **ADRESSBUCHEINTRAG** und kehren Sie zum **ADRESSBUCH** zurück. Der neue Eintrag erscheint in der Liste.

#### Adresse ändern

Überblick

Zurück

Sie können die Adresse ändern, die einem Adressbuch zugeordnet ist, etwa wenn einer Ihrer Bekannten umgezogen ist.

- 1. Öffnen Sie das Fenster **ADRESSBUCHEINTRAG** für den Eintrag, dessen zugeordnete Adresse Sie ändern möchten (siehe Seite 50).
- 2. Tippen Sie auf die Schaltfläche Adresse.
- Geben Sie das neue Ziel an (siehe Kapitel "Ein Ziel angeben", Seite 28)

Das Fenster ADRESSBUCHEINTRAG öffnet sich wieder.

- Tippen Sie auf das Icon der Gruppe, der Sie den Eintrag zuordnen möchten.
   Wenn Sie den Eintrag keiner Gruppe zuordnen wollen, tippen Sie auf die Schaltfläche Keine Gruppe.
- 5. Tippen Sie auf die Schaltfläche OK.

Das Fenster ADRESSBUCHEINTRAG öffnet sich wieder.

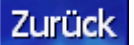

Schließen Sie das Fenster **ADRESSBUCHEINTRAG** und kehren Sie zum **ADRESSBUCH** zurück. Der neue Eintrag erscheint in der Liste.

## 4.4.4 Löschen

- 1. Öffnen Sie das Fenster **ADRESSBUCHEINTRAG** für den Eintrag, den Sie löschen möchten (siehe Seite 50).
- 2. Tippen Sie auf die Schaltfläche Eintrag löschen.

## Eintrag löschen Das Fenster **Bestätigen** erscheint.

- Möchten Sie ARTHUR wirklich aus dem Adressbuch löschen? Nein
- Tippen Sie auf die Schaltfläche Ja, um das Ziel zu löschen.
   Der Eintrag ist aus dem Adressbuch gelöscht.

## 4.5 Routenplanung (mit Etappen)

Routenplanung

Sie können die Routenplanung auch ohne GPS-Empfang, beispielsweise bequem zu Hause, vornehmen. Angelegte Routen können Sie zur Wiederverwendung speichern und so beliebig viele Routen, beispielsweise für Ihren Urlaub, planen.

## 4.5.1 Das Fenster ROUTENPLANUNG öffnen

Das Fenster **Routenplanung** öffnen Das Planen oder Bearbeiten einer Route beginnt immer auf dem Fenster **ROUTENPLANUNG**.

Sie können das Fenster **Routenplanung** folgendermaßen öffnen:

- 1. Öffnen Sie das Fenster FAHRTZIEL. (siehe Seite 28)
- 2. Tippen Sie im Fenster **FAHRTZIEL** auf die Schaltfläche **Nach** rechts.
- 3. Tippen Sie noch einmal auf die Schaltfläche Nach rechts.
- 4. Tippen Sie auf die Schaltfläche Routenplanung.

Das Fenster ROUTENPLANUNG ist nun geöffnet.

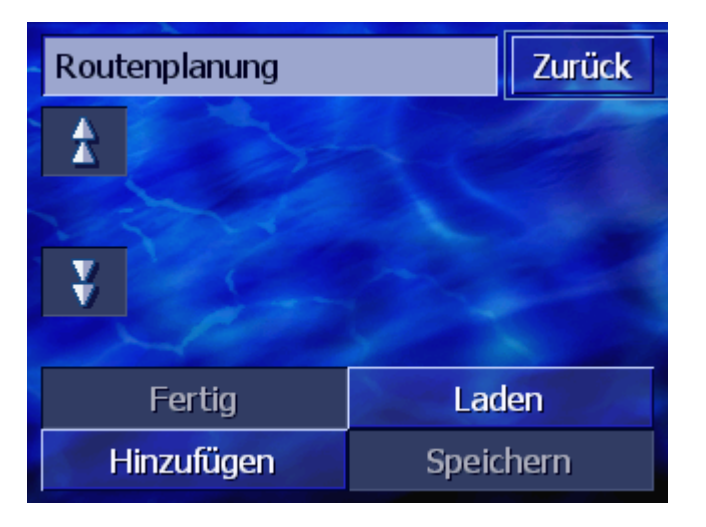

# Hinzufügen Fertig

Laden

Speichern

Geben Sie Startpunkt, Zielpunkt und beliebig viele Zwischenpunkte an. (siehe Kapitel "Routenpunkte angeben", Seite 55)

Berechnen Sie die Route und lassen Sie die Route auf der Karte anzeigen. (siehe Kapitel "Route berechnen", Seite 59)

Laden Sie eine bereits gespeicherte Route. (siehe Kapitel "Route laden", Seite 58)

Speichern Sie eine geplante Route, um sie jederzeit wieder laden zu können. (siehe Kapitel "Route speichern", Seite 58)

## 4.5.2 Routenpunkte angeben

So planen Sie eine Route...

- 1. Öffnen Sie das Fenster **Routenplanung**. (siehe Seite 54).
- 2. Tippen Sie auf die Schaltfläche **Hinzufügen**, um den ersten Routenpunkt anzugeben.
- 3. Geben Sie den ersten Routenpunkt an (siehe Kapitel "Ein Ziel angeben", Seite 28)

Das Fenster **ROUTENPLANUNG** öffnet sich wieder. Das angegebene Ziel ist als Routenpunkt 1 aufgelistet.

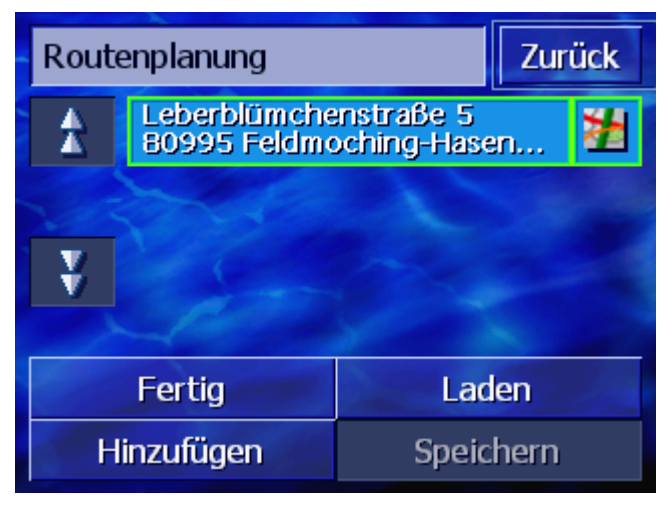

4. Wiederholen Sie die Schritte 2 und 3 für alle weiteren Routenpunkte, die zur Route hinzugefügt werden sollen.

| Routenplanung |                              | Zurück |      |  |  |
|---------------|------------------------------|--------|------|--|--|
| *             | Leberblümche<br>80995 Feldmo | n 🎽    |      |  |  |
|               | Dahlienstraße<br>82110 Germe | 2      |      |  |  |
| ¥             | Richard-Wagr<br>82152 Planeg | 2 🞽    |      |  |  |
|               |                              |        |      |  |  |
| Fertig        |                              | Laden  |      |  |  |
| Hinzufügen    |                              | Speic  | hern |  |  |

## 4.5.3 In der Routenpunktliste blättern

|            | Auf dem Display können nur maximal 3 Routenpunkte angezeigt<br>werden. Wenn die Liste mehr Routenpunkte enthält, werden links<br>neben der Liste die beiden Schaltflächen <b>Nach oben</b> und <b>Nach</b><br><b>unten</b> aktiviert, mit denen Sie weiterblättern können. |
|------------|----------------------------------------------------------------------------------------------------|
| Nach oben  | Tippen Sie auf diese Schaltfläche, um die 3 vorangehenden<br>Routenpunkte anzuzeigen.                                                                                                    |
| Nach unten | Tippen Sie auf diese Schaltfläche, um die drei nachfolgenden<br>Routenpunkte anzuzeigen.                                                                                                    |
| Ŭ.         | Am Ende der Liste werden möglicherweise nur ein oder 2<br>Routenpunkte angezeigt.                                                                                                    |

## 4.5.4 Routenpunktliste bearbeiten

Überblick

In der Routenpunktliste können Sie jederzeit weitere Routenpunkte einfügen, die Reihenfolge der Routenpunkte ändern, Routenpunkte löschen oder sich die angegebenen Routenpunkte in der Karte anzeigen lassen.

#### Das Fenster ROUTENPUNKTLISTE BEARBEITEN Öffnen

1. Tippen Sie in der Routenpunktliste auf den Routenpunkt, den Sie bearbeiten möchten.

Rechts neben der Liste öffnet sich das Fenster **ROUTENPUNKTLISTE BEARBEITEN**.

|   | Routenplanung |                                          | <b>A</b>                                  |        |
|---|---------------|------------------------------------------|-------------------------------------------|--------|
| 1 | <b>≜</b>      | Leberblümchenstraße 5                    |                                           |        |
|   |               | Dahlienstraße                            | 80995 Feldmoching-Hase<br>Dahlienstraße 3 |        |
|   | 1             | 82110 Germering                          |                                           | Schlie |
|   | ¥             | Richard-Wagner-Straße 2<br>82152 Planegg |                                           | 22     |
|   |               |                                          |                                           |        |
|   | Fertig        |                                          | Lade                                      | en     |
|   | Hinzufügen    |                                          | Speich                                    | nern   |

In diesem Fenster stehen Ihnen folgende Schaltflächen zur Verfügung.

#### Reihenfolge verändern

| Routenpunkt nach<br>oben  | Tippen Sie auf diese Schaltfläche, um den markierten<br>Routenpunkt früher anzufahren (Beispiel: aus Routenpunkt 2 wird<br>Routenpunkt 1).               |
|---------------------------|----------------------------------------------------------------------------------------------------|
| Routenpunkt nach<br>unten | Tippen Sie auf diese Schaltfläche, um den markierten<br>Routenpunkt eine Position später anzufahren (Beispiel: aus<br>Routenpunkt 1 wird Routenpunkt 2). |
| Routenpunkt lösche        | en                                                                                                    |

Routenpunkt löschenTippen Sie auf diese Schaltfläche, um den markierten<br/>Routenpunkt zu löschen.Löschen

## Fenster schließen

Fenster schließenTippen Sie auf diese Schaltfläche, um das Fenster zu schließen,<br/>ohne die Routenpunktliste zu ändern.Schlie...

## 4.5.5 Routen verwalten

ÜberblickSie können beliebig viele Routen, beispielsweise für Ihren Urlaub<br/>planen. Diese können Sie speichern und so später zur Navigation<br/>verwenden.

Dazu stehen Ihnen im Fenster **Routenplanung** folgende Schaltflächen zur Verfügung:

#### **Route speichern**

- 1. Öffnen Sie das Fenster **Routenplanung**. (siehe Seite 54).
- 2. Tippen Sie auf die Schaltfläche **Speichern**, um eine neu angelegte Route zu speichern.

Das Fenster BEZEICHNUNG DER ROUTE öffnet sich.

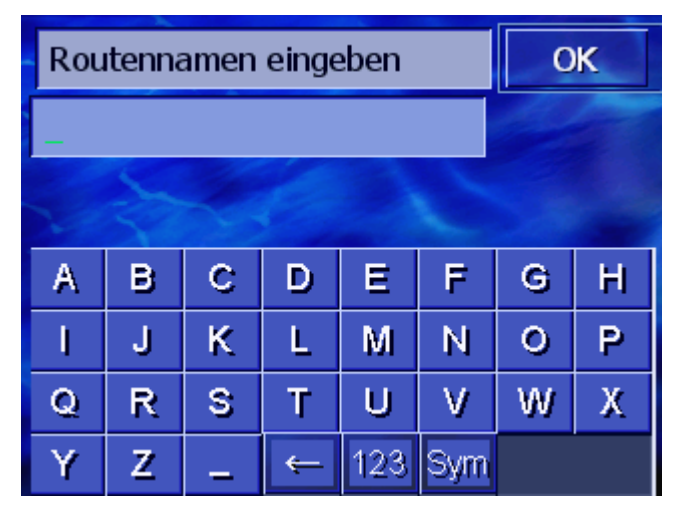

- 3. Geben Sie eine Bezeichnung für die Route ein.
- 4. Tippen Sie auf OK.

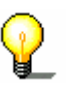

**Hinweis:** Es werden nur die Routenpunkte gespeichert. Wenn Sie eine gespeicherte Route laden, muss sie wieder neu berechnet werden.

#### **Route laden**

- 1. Öffnen Sie das Fenster ROUTENPLANUNG. (siehe Seite 54).
- 2. Tippen Sie auf die Schaltfläche **Laden**, um eine gespeicherte Route zu laden, die Sie bearbeiten oder zur Navigation verwenden möchten.

Die Maske Route LADEN öffnet sich:

| Rou | Route laden   |  |  |
|-----|---------------|--|--|
|     | OSTERURLAUB   |  |  |
|     | PFINGSTURLAUB |  |  |
|     | WINTERURLAUB  |  |  |
|     | 1000          |  |  |
|     |               |  |  |
|     |               |  |  |

- 3. Benutzen Sie die Schaltflächen **Nach oben** und **Nach unten**, (oder das Scrolling Wheel), um durch die Liste zu scrollen.
- 4. Tippen Sie auf die Route, die Sie laden möchten.

Das Fenster **ROUTENPLANUNG** öffnet sich wieder. Die gespeicherten Routenpunkte sind in die Routenpunktliste eingetragen.

### 4.5.6 Route berechnen

Eine geplante Route kann auch ohne GPS-Empfang berechnet werden, damit Sie sich einen Überblick über die Strecke verschaffen können.

Dabei wird der erste angegebene Routenpunkt als Startpunkt der Route angenommen.

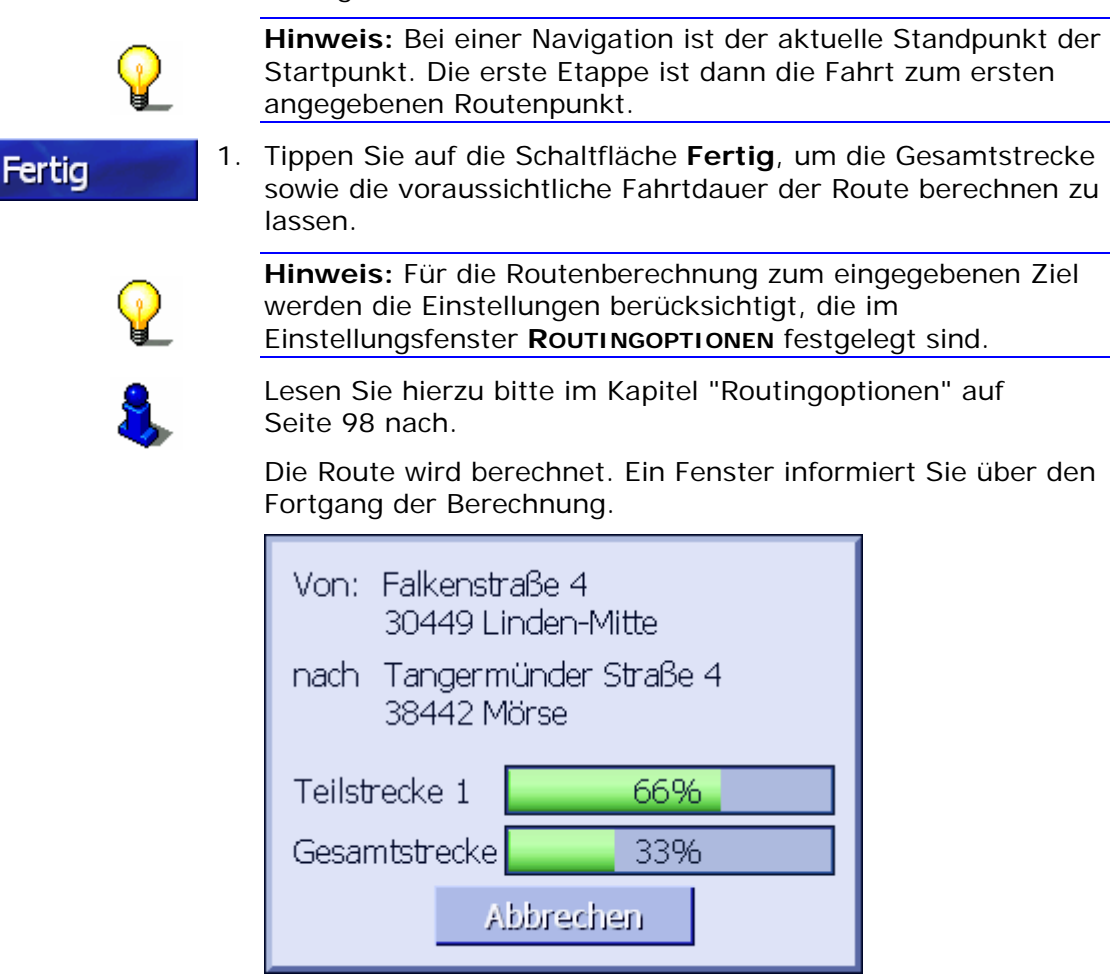

Sobald die Route berechnet ist, öffnet sich die Karte und die Route wird in der Karte angezeigt.

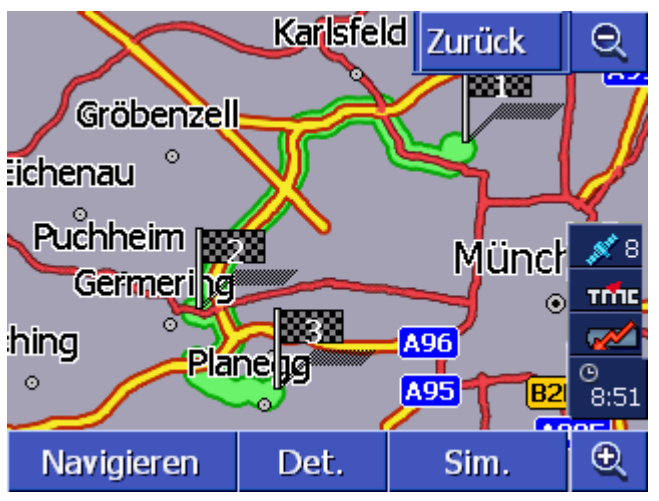

Die Route ist grün hervorgehoben.

Die angegebenen Routenpunkte sind mit Fähnchen gekennzeichnet.

Sie haben folgende Möglichkeiten:

Starten Sie die Navigation zum ersten Routenpunkt. (GPS-Empfang nötig)

Öffnen Sie das Fenster **ROUTENPUNKTLISTE**, um detaillierte Informationen zur Route zu sehen. (siehe Kapitel "Informationen zur Route anzeigen", Seite 60 )

Simulieren Sie eine Navigation. (siehe Kapitel "Route simulieren", Seite 61)

Kehren Sie zum Fenster Routenplanung zurück

## 4.5.7 Informationen zur Route anzeigen

| Überblick     | Sie können sich detaillierte Informationen zur Route wie z.B.<br>Fahrtzeit und Gesamtstrecke anzeigen lassen.                                                      |
|---------------|----------------------------------------------------------------------------------------------------|
| Voraussetzung | <ul> <li>Sie haben eine Route geplant oder geladen, wie in</li> <li>"Routenpunkte angeben" auf Seite 55 und "Route laden" auf<br/>Seite 58 beschrieben.</li> </ul> |
|               | 🐡 Die Poute wurde berechnet, wie in "Poute berechnen" auf                                                                                                    |

Die Route wurde berechnet, wie in "Route berechnen" auf Seite 59 beschrieben und wird auf der Karte angezeigt.

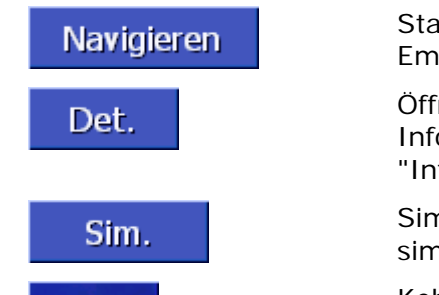

Zurück

1. Tippen Sie auf die Schaltfläche Det. (Details).

Das Fenster ROUTENPUNKTLISTE wird geöffnet.

| Routenplanung Zurück                 |                                                          |               |  |
|--------------------------------------|----------------------------------------------------------|---------------|--|
|                                      | Leberblümchenstraße 5<br>80995 Feldmoching-Hase<br>0h 0' | enberal<br>Om |  |
|                                      | Dahlienstraße 3<br>82110 Germering<br>0h 21'             | 18km          |  |
|                                      | Richard-Wagner-Straße<br>82152 Planegg<br>0h 7'          | 2<br>8.4km    |  |
| Gesamtentfernung: 27km, Zeit: 0h 29' |                                                          |               |  |

In der Liste werden für jeden Routenpunkt die Entfernung vom vorangegangenen Routenpunkt und die voraussichtliche Fahrtzeit für diese Etappe angezeigt.

Am unteren Bildschirmrand werden außerdem die Gesamtstrecke vom ersten bis zum letzten Routenpunkt und die voraussichtliche Fahrtdauer für diese Strecke angezeigt.

## 4.5.8 Route simulieren

| Simulation         | Sie können eine Navigation auch simulieren.                                                                                                    |
|--------------------|----------------------------------------------------------------------------------------------------|
| 0                  | Hinweis: Für eine Simulation der Route benötigen Sie keinen GPS-Empfang.                                                                                       |
| ¥_                 | Es können nur Routen bis maximal 100 km Länge simuliert werden.                                                                                                |
| Voraussetzung      | <ul> <li>Sie haben eine Route geplant oder geladen, wie in</li> <li>"Routenpunkte angeben" auf Seite 55 und "Route laden" auf Seite 58 beschrieben.</li> </ul> |
|                    | <ul> <li>Die Route wurde berechnet, wie in "Route berechnen" auf<br/>Seite 59 beschrieben und wird auf der Karte angezeigt.</li> </ul>                         |
|                    | 1. Tippen Sie auf die Schaltfläche Sim. (Simulation).                                                                                                    |
|                    | Die Route wird für die Simulation neu berechnet.                                                                                                    |
|                    | Nach der Berechnung wird die Simulation gestartet.                                                                                                    |
| Simulation stoppen | Die Simulation kann jederzeit beendet werden.                                                                                                    |
|                    | 1. Drücken Sie die Taste <b>MENU</b> rechts unterhalb des Displays.                                                                                            |
|                    | 2. Tippen Sie im Fenster <b>FAHRTZIEL</b> auf die Schaltfläche <b>Nach rechts</b> .                                                                            |
|                    | 3. Tippen Sie auf die Schaltfläche Route abbrechen.                                                                                                    |

## 4.5.9 Navigation starten

| Überblick     |   | Wenn der GPS-Empfang ausreichend für eine Navigation ist,<br>können Sie die Navigation starten. |                                                                                                    |                                      |
|---------------|---|-------------------------------------------------------------------------------------------------|----------------------------------------------------------------------------------------------------|--------------------------------------|
|               | P | Hir<br>Sta<br>ang                                                                               | nweis: Bei einer Navigation ist der aktuelle S<br>rtpunkt. Die erste Etappe ist dann die Fahrt :<br>gegebenen Routenpunkt. | tandpunkt der<br>zum ersten          |
|               | 0 | Hir<br>ber<br>fes                                                                               | <b>weis:</b> Für die Routenberechnung werden die<br>ücksichtigt, die im Einstellungsfenster <b>Routi</b><br>tgelegt sind.  | e Einstellungen<br>NGOPTIONEN        |
|               | ¥ | Sie<br>Ang<br>Sei                                                                               | können die Standardeinstellungen ändern. E<br>gaben darüber finden Sie im Kapitel "Routing<br>te 98.                       | Detaillierte<br>optionen" auf        |
| Voraussetzung |   | ⇔                                                                                               | Sie haben eine Route geplant (wie in "Route<br>auf Seite 55 beschrieben oder geladen (wie<br>auf Seite 58 beschrieben).    | npunkte angeben"<br>in "Route laden" |
|               |   | ⇔                                                                                               | Die Route wurde berechnet, wie in "Route be<br>Seite 59 beschrieben. Sie wird auf der Karte                                | erechnen" auf<br>angezeigt.          |
|               |   | 1.                                                                                              | Tippen Sie auf die Schaltfläche Navigieren.                                                                                |                                      |
|               |   |                                                                                                 | Die Route zum ersten angegebenen Routenp<br>berechnet. Ein Fenster informiert Sie über de<br>Berechnung.                   | ounkt wird<br>en Fortgang der        |
|               |   |                                                                                                 | Route berechnen                                                                                                    |                                      |
|               |   |                                                                                                 | 80995 Feldmoching-Hasenbergl<br>München                                                                                    |                                      |
|               |   |                                                                                                 | 36%                                                                                                    |                                      |

Abbrechen

Die Karte wird angezeigt. Ihre aktuelle Position ist durch ein rotes Dreieck dargestellt. Die Route ist grün hervorgehoben.

Sobald Sie am ersten Routenpunkt angekommen sind, wird die Meldung "Sie haben Ihr Ziel erreicht" ausgegeben. Das System berechnet dann automatisch die Route zum nächsten Routenpunkt und Sie können Ihre Fahrt jederzeit einfach fortsetzen.

*Kein GPS-Empfang?* Wenn kein ausreichendes GPS-Signal empfangen wird, erscheint folgende Meldung:

| Im Moment steht kein GPS-Signal zur<br>Verfügung. Die Routenführung wird<br>automatisch gestartet, wenn das GPS-<br>Signal verfügbar ist. Möchten Sie<br>trotzdem die Route berechnen ? |
|----------------------------------------------------------------------------------------------------|
| OK Abbrechen                                                                                                    |

Sie haben folgende Möglichkeiten:

- Sie warten, bis die Navigation startet. Das passiert automatisch, sobald der GPS-Empfang dafür ausreichend ist.
- ⇔ Sie tippen auf Abbrechen. Das zuletzt geöffnete Fenster erscheint wieder. Wiederholen Sie die letzte Eingabe später noch einmal, um die Navigation erneut zu starten.
- ⇔ Sie tippen auf **OK**. Daraufhin wird die Route berechnet. Dabei wird die letzte dem System bekannte Position als Startpunkt angenommen.

Nach der Berechnung wird die Route in der Karte angezeigt, mit der letzten bekannten Position als Startpunkt. Das ist insbesondere dann nützlich, wenn die letzte bekannte Position nicht weit von Ihrem tatsächlichen Standort entfernt ist.

Sobald der GPS-Empfang für die Navigation ausreichend ist, wird die Route neu berechnet und auf der Karte dargestellt. Erst jetzt kann die Navigation wirklich beginnen.

# 5 Arbeiten mit der Karte

#### In diesem Kapitel finden Sie Informationen zu den folgenden Themen:

| 5.1 | Statusanzeigen                                                                                      | Seite 66 |
|-----|----------------------------------------------------------------------------------------------------|----------|
| 5.2 | Zoomen                                                                                              | Seite 68 |
| 5.3 | Kartenansichten<br>Kartenansicht Standard<br>Kartenansicht Ziel suchen<br>Kartenansicht Ziel zeigen | Seite 69 |
| 5.4 | Kartendarstellung während einer Navigation<br>Verkehrsmeldungen berücksichtigen                     | Seite 74 |

Überblick

Die Karte kann in verschiedenen Ansichten dargestellt werden.

Jede dieser Ansichten stellt unterschiedliche Funktionen bereit, das Zoomen und die Statusanzeigen sind aber in allen Ansichten gleich.

**AVIC-S1** bietet Ihnen die Möglichkeit, sehr detailliert festzulegen, welche Informationen, Sonderziele und Statusanzeigen auf der Karte dargestellt werden sollen.

Nähere Informationen finden Sie im Kapitel "Infos auf der Karte" ab Seite 102.

## 5.1 Statusanzeigen

GPS

#### GPS

Das Symbol **GPS** wird in der Karte am rechten Rand des Displays angezeigt. Die Zahl auf dem GPS-Symbol gibt an, wie viele GPS-Satelliten empfangen werden. Die verschiedenen Symbole haben folgende Bedeutung:

| Symbol                   | Bedeutung                                                                                                    |
|--------------------------|----------------------------------------------------------------------------------------------------|
| 💉 0<br>Kein Signal       | Es werden nicht genügend Satelliten<br>mit ausreichender Signalstärke<br>empfangen. Es kann keine Navigation<br>oder Positionsbestimmung erfolgen.<br>Dies ist z.B. der Fall, wenn Sie sich in<br>einem geschlossenen Gebäude<br>befinden. |
| <u>× 6</u><br>GPS bereit | Es werden genügend Satelliten in<br>ausreichender Qualität empfangen.<br>Die Navigation kann aufgenommen<br>werden.                                                                                                    |

GPS-StatusDetaillierte Informationen über den aktuellen GPS-Status können<br/>Sie jederzeit im Fenster GPS-Status anzeigen. Es enthält u.a.<br/>Angaben über Ihren momentanen Standort und Ihre aktuelle<br/>Geschwindigkeit.

Eine detaillierte Anleitung zur Anzeige des GPS-Status finden Sie im Kapitel "GPS/Standort" auf Seite 107. Energie

#### Energie

Das Symbol **Batterie** befindet sich in der Karte am rechten Bildschirmrand. Die verschiedenen Symbole haben folgende Bedeutung:

| Symbol    | Bedeutung                                                                                                    |
|-----------|----------------------------------------------------------------------------------------------------|
| <b>**</b> | Das Gerät wird von einer externen Stromquelle<br>versorgt. Die Batterie ist vollständig aufgeladen. Die<br>LED auf dem Gerät leuchtet grün.                                                                                                    |
| <b>**</b> | Das Gerät wird von einer externen Stromquelle<br>versorgt. Die Batterie wird gerade geladen. Die LED<br>auf dem Gerät leuchtet gelb.                                                                                                    |
|           | Das Gerät wird von seiner internen Batterie versorgt.<br>Der Ladezustand der Batterie ist ausreichend.<br>Die Anzahl der blauen Blocksegmente in der Batterie<br>zeigt den Ladezustand der Batterie an (2 bis 3<br>Segmente).                                                                                                    |
|           | Das Gerät wird von seiner internen Batterie versorgt.<br>Der Ladezustand der Batterie ist schwach.<br>Die Anzahl der blauen Blocksegmente in der Batterie<br>zeigt den Ladezustand der Batterie an (0 bis 1<br>Segment).<br>Wenn der Ladezustand der Batterie schwach wird,<br>werden Sie von einer Warnmeldung darauf<br>hingewiesen. |

#### TMC / Verkehrsmeldungen

Wenn Sie AVIC-S1 in Verbindung mit dem optional erhältlichen TMC-Kit (ND-TMC1) verwenden, verfügt das System über aktuelle Verkehrsmeldungen und kann im Bedarfsfall die Route dynamisch ändern, um z.B. einen Stau zu umfahren.

Wenn Sie das Gerät ohne das TMC-Kit verwenden, wird auch die Schaltfläche **TMC** nicht angezeigt.

Das Symbol **TMC** befindet sich in der Karte am rechten Bildschirmrand. Die verschiedenen Symbole haben folgende Bedeutung:

| Symbol                  | Bedeutung                                                                                                    |
|-------------------------|----------------------------------------------------------------------------------------------------|
| Kein Symbol             | Das Navigationsgerät wird ohne das<br>TMC-Kit verwendet.                                                                                                    |
| Sender wird gesucht     | Der TMC-Empfänger ist<br>empfangsbereit, kann aber kein TMC-<br>Signal empfangen. Dies ist z.B. der<br>Fall, wenn Sie sich in einem Gebiet<br>befinden, in dem keine TMC-Signale<br>ausgestrahlt werden. |
| TMC bereit <sup>i</sup> | TMC-Signal vorhanden.                                                                                                    |

ТМС

#### **TMC-Meldungen**

Die aktuell gültigen Verkehrsmeldungen können Sie sich anzeigen lassen.

Detaillierte Informationen zur TMC-Funktionalität finden Sie im

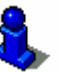

Uhrzeit

#### Uhrzeit

Unterhalb der anderen Symbole wird die aktuelle Uhrzeit angezeigt.

Kapitel "Verkehrsinformationen" auf Seite 85.

## 5.2 Zoomen

Zoomstufe, Maßstab In allen Ansichten kann die Karte in verschiedenen Zoomstufen angezeigt werden. Nach dem Start einer Navigation ist der Autozoom-Modus aktiv: die Zoomstufe ändert sich automatisch, abhängig von der momentanen Geschwindigkeit.

Sobald Sie auf eine der Schaltflächen **Herauszoomen** oder **Hineinzoomen** tippen, wird die Zoomstufenleiste eingeblendet.

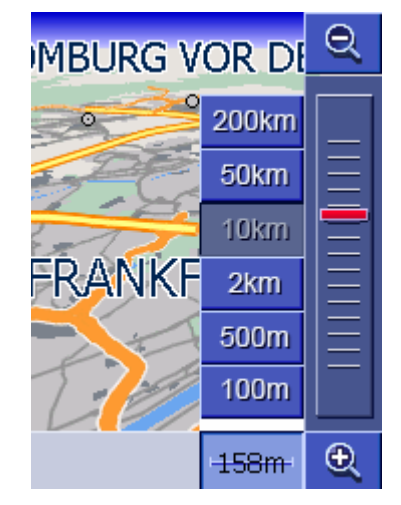

Links neben der Schaltfläche **Hineinzoomen** am unteren Rand des Displays wird der Maßstab angezeigt.

1km

Ein kurzes Distanzstück stellt die Referenzdistanz auf dem Display dar. Die Zahl darüber gibt an, welcher Distanz diese Referenz in der Realität entspricht.

#### Herauszoomen

Tippen Sie auf die Schaltfläche **Herauszoomen**, um den Kartenmaßstab zu vergrößern. Der dargestellte Kartenausschnitt wird größer, aber die Detailgenauigkeit geringer.

#### Hineinzoomen

Tippen Sie auf die Schaltfläche **Hineinzoomen**, um den Kartenmaßstab zu verkleinern. Der dargestellte Kartenausschnitt wird kleiner, aber die Detailgenauigkeit erhöht sich.

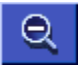

Ð

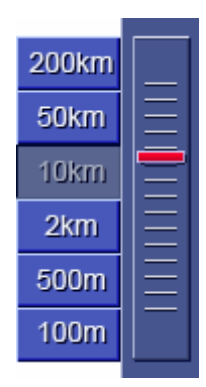

#### Zoomstufenleiste

Der rote Zoomregler zeigt die momentane Zoomstufe an.

Links neben der Zoomstufenleiste sind einige Schaltflächen, mit denen Sie einen bestimmten Kartenmaßstab einstellen können.

₩ Q **Hinweis:** Das Zoomen ist in allen Kartenansichten nur dann möglich, wenn die Karte im 2D-Modus dargestellt wird.

**Hinweis:** Wenn die Zoomstufe einmal manuell geändert wurde, ist der Autozoom-Modus nicht mehr verfügbar.

## 5.3 Kartenansichten

Überblick

- Die Karte kann in drei verschiedenen Ansichten dargestellt werden:
- ⇔ In der Kartenansicht STANDARD
- ⇔ In der Kartenansicht ZIEL SUCHEN
- ⇔ In der Kartenansicht ZIEL ZEIGEN

Jede dieser Ansichten stellt unterschiedliche Funktionen bereit, die im Folgenden erläutert werden.

## 5.3.1 Kartenansicht STANDARD

Die Kartenansicht **STANDARD** öffnet sich beim Start einer Navigation. Sie öffnet sich auch, wenn Sie die Taste **MAP** drücken.

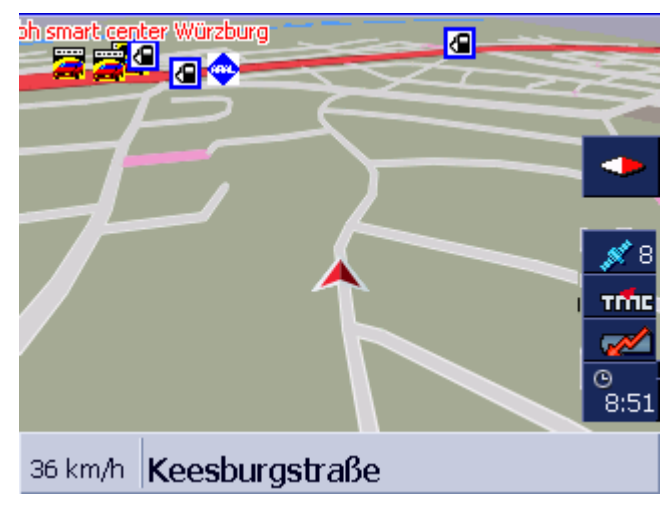

Typisch für diese Ansicht sind folgende Eigenschaften:

- In der Mitte des unteren Drittels wird Ihre aktuelle Position durch ein rotes Dreieck dargestellt. Wenn Sie sich fortbewegen, verändert das Dreieck seine Position auf dem Bildschirm nicht. Stattdessen wird der dargestellte Kartenausschnitt entsprechend Ihrer Bewegungsrichtung nachgeführt.
- ⇔ Der Maßstab der Karte verändert sich in Abhängigkeit von Ihrer Geschwindigkeit.

In der Kartenansicht **Standard** stehen folgende Schaltflächen zur Verfügung:

#### Ausrichtung der Karte

Rote Spitze zeigt nach oben (Norden): die Karte ist so ausgerichtet, dass Norden immer oben ist. Tippen Sie auf die Schaltfläche, um die Karte in Fahrtrichtung auszurichten.

Die Ausrichtung nach Norden entspricht der Kartenausrichtung auf gedruckten Karten, ist aber für die Navigation unpraktisch.

Rote Spitze zeigt nicht nach oben: die Karte ist so ausgerichtet, dass immer die Fahrtrichtung oben ist. Tippen Sie auf die Schaltfläche, um die Karte nach Norden auszurichten.

Die Ausrichtung in Fahrtrichtung empfiehlt sich für die Navigation, weil sich die Richtungen rechts und links auf der Karte genau so darstellen wie in der Realität.

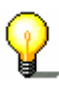

**Hinweis:** Die Ausrichtung nach Norden ist nur dann möglich, wenn die Karte im 2D-Modus dargestellt wird. Im 3D-Modus macht diese Ausrichtung keinen Sinn.

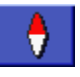

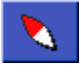
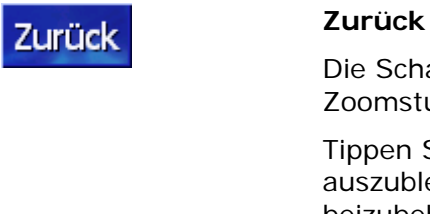

Die Schaltfläche Zurück ist nur sichtbar, wenn die Zoomstufenleiste eingeblendet ist.

Tippen Sie auf diese Schaltfläche, um die Zoomstufenleiste auszublenden und den geänderten Kartenmaßstab beizubehalten.

#### Auto

#### Autozoom

Die Schaltfläche Auto ist nur sichtbar, wenn die Zoomstufenleiste eingeblendet ist und der Kartenmaßstab geändert wurde.

Tippen Sie auf diese Schaltfläche, damit der Kartenmaßstab automatisch Ihrer Geschwindigkeit angepasst wird: fahren Sie langsam, wird der Maßstab kleiner, fahren Sie schneller, wird der Maßstab größer.

Route

#### Ganze Route anzeigen

Die Schaltfläche ist nur sichtbar, wenn eine Route berechnet wurde. Tippen Sie auf diese Schaltfläche, um sich die gesamte Route in der Karte anzeigen zu lassen.

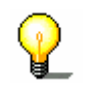

Hinweis: Durch Tippen in die Karte können Sie schnell zur Kartenansicht ZIEL SUCHEN wechseln. Näheres finden Sie im nächsten Kapitel ("Kartenansicht Ziel suchen" auf Seite 71).

#### 5.3.2 Kartenansicht ZIEL SUCHEN

In der Kartenansicht ZIEL SUCHEN können Sie ein Ziel direkt auf der Karte auswählen oder sich einen Überblick über ein bestimmtes Gebiet verschaffen.

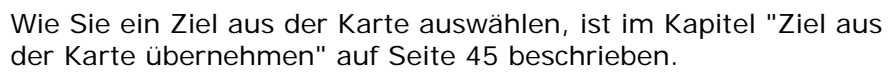

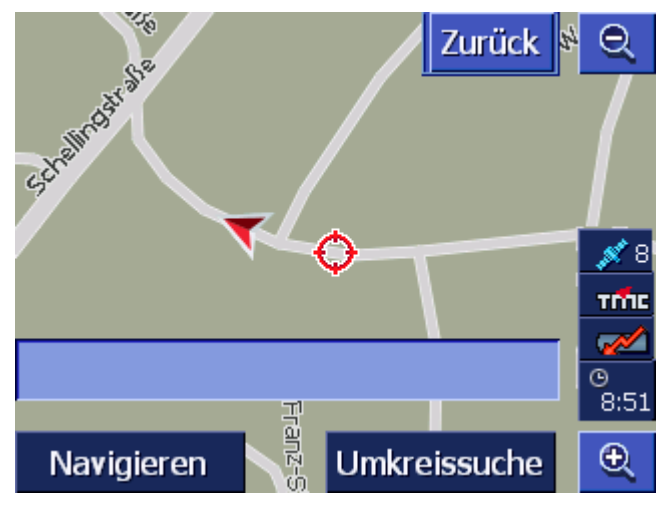

Typisch für diese Ansicht sind folgende Eigenschaften: ⇔ Im unteren Drittel des Displays ist ein Adressfeld eingeblendet. ⇔ Ihr momentaner Standort ist durch ein rotes Dreieck gekennzeichnet. Oberhalb des Dreiecks sehen Sie ein Fadenkreuz. ⇔ Die Karte ist genordet. ⇔ Die Karte ist fixiert und wird Ihrer Position nicht nachgeführt. Wenn Sie zu dieser Ansicht wechseln, während Sie fahren, dann bewegt sich das Dreieck, das Ihre Position darstellt, aus dem Bildschirm heraus. ⇔ Sie können die Karte verschieben, um einen anderen Kartenausschnitt darzustellen. Kartenansicht ZIEL Sie können die Kartenansicht **ZIEL SUCHEN** öffnen, indem Sie SUCHEN öffnen ⇔ in die Karte tippen, wenn die Kartenansicht STANDARD angezeigt wird. (siehe "Kartenansicht Standard" auf Seite 70) ⇔ auf die Schaltfläche Aus Karte wählen im Fenster FAHRTZIEL tippen. (siehe "Ziel aus der Karte übernehmen" auf Seite 45) Sie haben folgende Möglichkeiten: Starten Sie die Navigation zum Punkt unter dem Fadenkreuz. Navigieren Suchen Sie nach einem Sonderziel in der Umgebung des Umkreissuche Fadenkreuzes. Gehen Sie vor wie im Kapitel "Sonderziel aus der aktuellen Umgebung", Seite 37, ab Schritt 4 beschrieben.

#### Zurück

Tippen Sie auf diese Schaltfläche, um zu dem Fenster zurückzukehren, das vor dem Öffnen der Ansicht **ZIEL SUCHEN** aktiv war.

#### Auto

Zurück

#### Autozoom

Die Schaltfläche **Auto** ist nur sichtbar, wenn die Zoomstufenleiste eingeblendet ist und der Kartenmaßstab geändert wurde.

Tippen Sie auf diese Schaltfläche, damit der Kartenmaßstab automatisch Ihrer Geschwindigkeit angepasst wird: fahren Sie langsam, wird der Maßstab kleiner, fahren Sie schneller, wird der Maßstab größer.

#### Karte verschieben

In der Kartenansicht **ZIEL SUCHEN** können Sie die Karte auch verschieben. Tippen Sie dazu auf die Karte, halten Sie den Stift oder Ihren Finger gedrückt und verschieben Sie den Kartenbereich in die gewünschte Richtung.

#### 5.3.3 Kartenansicht ZIEL ZEIGEN

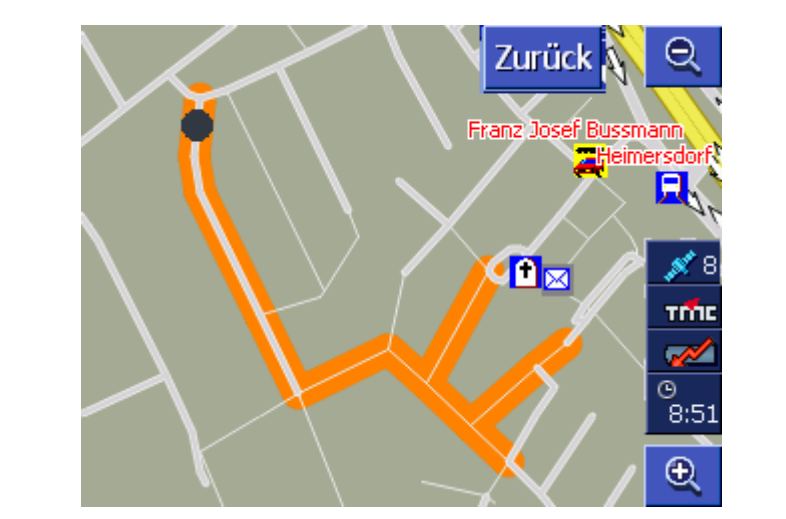

Kartenansicht **ZIEL ZEIGEN** öffnen Wenn Sie in einer Liste auf die Schaltfläche

#### 🔜 Ziel auf Karte

rechts neben einem Listeneintrag tippen, wird die Kartenansicht **ZIEL ZEIGEN** geöffnet. Sie können Orte, Straßen, Hausnummern, Sonderziele und Letzte Ziele auf der Karte anzeigen.

Typisch für diese Ansicht sind folgende Eigenschaften:

- ⇔ Die Karte ist genordet.
- Ein Zielort wird zentriert in der Karte angezeigt. Eine Zielstraße oder ein Sonderziel sind orange markiert. Eine Hausnummer wird durch einen schwarzen Punkt gekennzeichnet.
- ⇔ Sie können die Karte verschieben, um einen anderen Kartenausschnitt darzustellen.

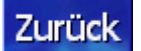

Tippen Sie auf die Schaltfläche **Zurück**, um die Karte zu schließen und zur zuvor geöffneten Liste zurückzukehren.

#### Karte verschieben

In der Kartenansicht **ZIEL ZEIGEN** können Sie die Karte auch verschieben. Tippen Sie dazu auf die Karte, halten Sie den Stift oder Ihren Finger gedrückt und verschieben Sie den Kartenbereich in die gewünschte Richtung.

### 5.4 Kartendarstellung während einer Navigation

Während einer Navigation öffnet sich die Karte in der Ansicht **STANDARD**. Für die Parameter **2D/3D**, **Autozoom** und **Ausrichtung** werden die Einstellungen angewandt, die Sie in den Einstellungen festgelegt haben. Näheres dazu finden Sie im Kapitel "AVIC-S1 konfigurieren" auf Seite 95.

*Navigationshilfen* Solange Sie navigieren, werden verschiedene Informationen angezeigt, die für die Fahrt hilfreich sind.

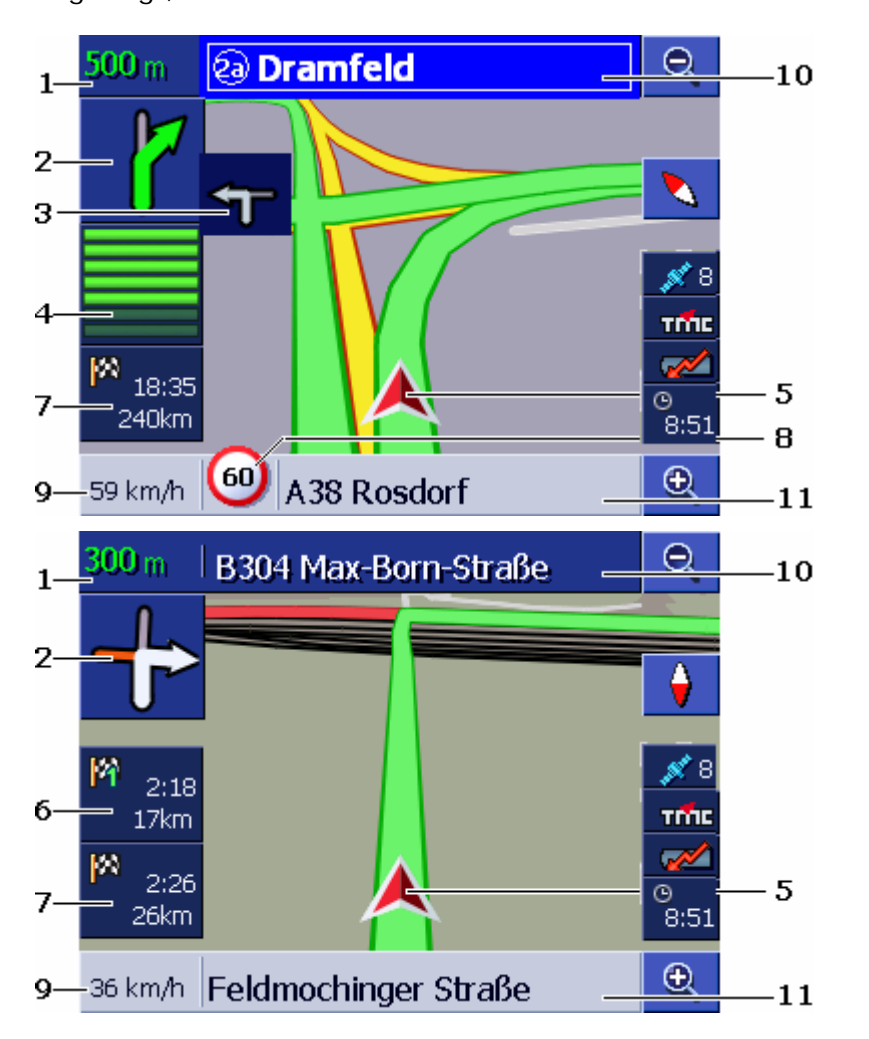

#### Bereich Information

1 Im Entfernungsfeld wird angezeigt, in welcher Entfernung das darunter angezeigte Fahrmanöver durchgeführt werden soll. Wenn Sie einem Straßenverlauf über mehrere Kilometer folgen sollen, gibt das Entfernungsfeld an, wie weit. Darunter wird dann ein Pfeil geradeaus angezeigt.

| Bereich | Information                                                                                                    |
|---------|----------------------------------------------------------------------------------------------------|
| 2       | Im großen Pfeilfeld wird das nächste durchzuführende<br>Fahrmanöver schematisch dargestellt.<br>Wenn Sie einem Straßenverlauf über mehrere<br>Kilometer folgen sollen, wird ein Pfeil geradeaus<br>angezeigt.                                                                                                    |
| 3       | Im kleinen Pfeilfeld wird bei kurz hintereinander<br>auszuführenden Fahrmanövern das übernächste<br>Manöver angezeigt.                                                                                                    |
| 4       | Wenn Sie sich dem Ort nähern, an dem das nächste<br>Manöver ausgeführt werden soll, erscheint unterhalb<br>des Pfeilfeldes eine Balkendarstellung.<br>Je näher Sie der Kreuzung kommen, desto weniger<br>Balken sind sichtbar. Wenn kein Balken mehr zu<br>sehen ist, müssen Sie abbiegen.                                                                                                    |
| 5       | Das rote Dreieck stellt Ihre Position in der Karte dar.                                                                                                    |
| 6       | Der Bereich "Etappeninfo" ist nur dann sichtbar, wenn<br>Sie auf einer geplanten Route mit mindestens 2<br>Routenpunkten navigieren. Es zeigt die Distanz bis<br>zum Erreichen des nächsten Routenpunktes und, je<br>nach Einstellung, die voraussichtliche Ankunftszeit<br>oder die verbleibende Fahrzeit.<br>Dieses Feld kann ausgeblendet werden.<br>Wenn Sie sich dem Ort der nächsten Fahraktion<br>annähern, wird die Etappeninfo von der<br>Balkendarstellung aus @ überlagert. |
| 7       | Der Bereich "Zielinfo" zeigt die Distanz bis zum<br>Erreichen des Fahrtziels und, je nach Einstellung, die<br>voraussichtliche Ankunftszeit oder die verbleibende<br>Fahrzeit.<br>Dieses Feld kann ausgeblendet werden.                                                                                                    |
| 8       | Im Bereich Tempolimit wird eine evtl. geltende<br>Geschwindigkeitsbeschränkung dargestellt.<br>Unabhängig davon, ob Sie sich in einem Land mit<br><b>km/h</b> oder <b>mph</b> als Geschwindigkeitseinheit<br>befinden, wird das Tempolimit in der Maßeinheit<br>angezeigt, die Sie für <b>AVIC-S1</b> festgelegt haben.<br>Dieses Feld kann ausgeblendet werden.                                                                                                    |
| 9       | Im Geschwindigkeitsfeld wird Ihre aktuelle<br>Geschwindigkeit angezeigt, so wie sie aus den GPS-<br>Positionsdaten errechnet wurde. Die Geschwindigkeit<br>wird in der Maßeinheit angezeigt, die Sie für <b>AVIC-S1</b><br>festgelegt haben. Die hier angezeigte Geschwindigkeit<br>kann leicht von der tatsächlichen Geschwindigkeit<br>abweichen und sollte nicht als Referenz benutzt<br>werden.<br>Dieses Feld kann ausgeblendet werden.                                           |

| Bereich | Information                                                                                                    |
|---------|----------------------------------------------------------------------------------------------------|
| 10      | Im oberen Straßenfeld steht der Name der Straße, in<br>die Sie als nächstes einbiegen sollen.<br>Wenn Sie einer bestimmten Beschilderung folgen |
|         | sollen, dann wird hier diese Beschilderung angezeigt.                                                                                           |
| 11      | Im unteren Straßenfeld steht der Name der Straße, in<br>der Sie sich gerade befinden.<br>Dieses Feld kann ausgeblendet werden.                  |

Detaillierte Angaben über die oben angesprochenen Einstellungsmöglichkeiten finden Sie im Kapitel "Infos auf der Karte" auf Seite 102.

8

Achtung: Die Anzeige von Tempolimits und das Warnen bei Geschwindigkeitsüberschreitungen sind abhängig von den Einstellungen, die Sie in den Einstellungsfenstern INFOS AUF DER KARTE und WARNEN BEI TEMPOLIMIT gemacht haben.

Achtung: Die Informationen im Kartenmaterial können aufgrund kurzfristiger Änderungen (Baustellen etc.) falsch sein!

Die Verkehrssituation und die Beschilderung vor Ort haben Vorrang vor den Informationen des Navigationssystems.

### 5.4.1 Verkehrsmeldungen berücksichtigen

```
ТМС
```

#### Verkehrsmeldungen

Wenn Sie *AVIC-S1* in Verbindung mit dem optional erhältlichen TMC-Kit *ND-TMC1* verwenden, verfügt das System über aktuelle Verkehrsmeldungen und kann im Bedarfsfall die Route dynamisch ändern, um z.B. einen Stau zu umfahren.

Wenn Sie *AVIC-S1* ohne das TMC-Kit verwenden, dann lesen Sie bitte im nächsten Kapitel weiter.

Wenn während einer Navigation eine Verkehrsmeldung empfangen wird, die einen vor Ihnen liegenden Streckenabschnitt betrifft, dann öffnet sich das Fenster **DETAILS**. Es informiert über die Art der Verkehrsstörung und über den betroffenen Streckenabschnitt.

| Verkehr auf Route                        |  |  |
|------------------------------------------|--|--|
|                                          |  |  |
| A7 Kassel > Hannover                     |  |  |
| Von: Hann. Münden-Hedemünden             |  |  |
| nach: Göttingen                          |  |  |
| Baustelle, 3 km Stau; Fahrbahn auf einen |  |  |
| Fahrstreifen verengt                     |  |  |
|                                          |  |  |
| Ignorieren Umfahren                      |  |  |

Tippen Sie auf die Schaltfläche **Umfahren**, wenn eine Ausweichroute berechnet werden soll, um den von dieser Meldung betroffenen Streckenabschnitt zu umfahren.

- ODER –

Tippen Sie auf die Schaltfläche **Ignorieren**, wenn die Route wegen dieser Meldung nicht geändert werden soll.

Das Fenster **DETAILS** schließt sich wieder.

## 6 Nützliche Funktionen während der Navigation

In diesem Kapitel finden Sie Informationen zu den folgenden Themen:

| 6.1 | Zwischenziel               | Seite 80 |
|-----|----------------------------|----------|
| 6.2 | Nächstes Ziel anfahren     | Seite 80 |
| 6.3 | Streckenabschnitte sperren | Seite 81 |
| 6.4 | Routingoptionen ändern     | Seite 83 |
| 6.5 | Simulation                 | Seite 84 |

*Überblick* Während einer Navigation bzw. nach der Berechnung einer geplanten Route stehen folgende Funktionen zur Verfügung:

### 6.1 Zwischenziel

| Zwischenziel<br>während der<br>Navigation | Sie können während der Navigation jederzeit ein neues<br>Zwischenziel einfügen. Die Route wird dann neu berechnet, so<br>dass als nächstes Ziel dieses Zwischenziel angefahren werden<br>kann. Nach Erreichen des Zwischenziels kann zu den weiteren<br>Etappen navigiert werden. |
|-------------------------------------------|----------------------------------------------------------------------------------------------------|
| So geben Sie ein                          | Die Karte ist in der Ansicht STANDARD geöffnet.                                                                                                    |
| Zwischenziel an                           | 1. Drücken Sie die Taste MENU.                                                                                                    |
|                                           | Das Fenster FAHRTZIEL öffnet sich.                                                                                                    |
|                                           | 2. Tippen Sie im Fenster FAHRTZIEL auf die Schaltfläche Nach rechts.                                                                                                    |
|                                           | 3. Tippen Sie noch einmal auf die Schaltfläche Nach rechts.                                                                                                    |
|                                           | 4. Tippen Sie auf die Schaltfläche Zwischenziel.                                                                                                    |
|                                           | <ol> <li>Geben Sie das Zwischenziel an (siehe Kapitel "Ein Ziel<br/>angeben", Seite 28).</li> </ol>                                                                                                    |
|                                           | Die Route wird neu berechnet und das eingegebene<br>Zwischenziel als nächster Routenpunkt angefahren.                                                                                                    |

### 6.2 Nächstes Ziel anfahren

*Nächstes Ziel* Diese Funktion steht nur während einer Navigation auf einer Route mit mindestens einem Zwischenpunkt zur Verfügung.

Benutzen Sie diese Funktion, wenn Sie den nächsten Routenpunkt auslassen wollen.

Beispiel: Sie haben eine Route von Ihrem Büro über "Firma A" nach "Firma B" geplant und sind schon gestartet. Noch bevor Sie Firma A erreicht haben, wird Ihnen mitgeteilt, dass Sie "Firma A" nicht zu besuchen brauchen.

Die Karte ist in der Ansicht STANDARD geöffnet.

1. Drücken Sie die Taste MENU.

Das Fenster FAHRTZIEL öffnet sich.

- 2. Tippen Sie im Fenster **FAHRTZIEL** auf die Schaltfläche **Nach** rechts.
- 3. Tippen Sie noch einmal auf die Schaltfläche Nach rechts.

4. Tippen Sie auf die Schaltfläche **Zwischenziel Auslassen**, um den übernächsten Routenpunkt (im Beispiel: "Firma B") anzufahren.

Die Route wird neu berechnet, so dass der übernächste Routenpunkt als nächstes Ziel angefahren werden kann.

### 6.3 Streckenabschnitte sperren

Manuelles Sperren Sie haben die Möglichkeit, einen auf Ihrer Route liegenden Streckenabschnitt manuell zu sperren, um die für die Navigation gesperrte Teilstrecke zu umfahren. Nach einer manuellen Sperrung findet eine Neuberechnung der Route statt.

> Angenommen, Sie befinden sich auf der Autobahn und hören im Radio eine Verkehrsmeldung über einen 5 Km langen Stau auf Ihrer Strecke, dann haben Sie über eine manuelle Sperrung des Abschnitts die Möglichkeit, den Stau zu umfahren.

Die manuelle Sperrung hat nur für die aktuelle Navigation Gültigkeit und ist bei einer neuen Navigation oder nach einem Neustart des Programms nicht mehr vorhanden.

*So sperren Sie* Diese Funktion steht nur während einer Navigation zur *Streckenabschnitte...* Verfügung.

Die Karte ist in der Ansicht STANDARD geöffnet.

1. Drücken Sie die Taste MENU.

Das Fenster FAHRTZIEL öffnet sich.

- 2. Tippen Sie im Fenster **FAHRTZIEL** auf die Schaltfläche **Nach** rechts.
- 3. Tippen Sie noch einmal auf die Schaltfläche Nach rechts.
- 4. Tippen Sie auf die Schaltfläche Sperrung.

Das Fenster SPERRUNG öffnet sich.

| Sperrung |       | Zurück |
|----------|-------|--------|
| 100 m    | 200 m | 500 m  |
| 1 km     | 2 km  |        |

5. Geben Sie durch Tippen auf die entsprechende Schaltfläche an, wie lang der gesperrte Streckenabschnitt sein soll. Die Route wird neu berechnet.

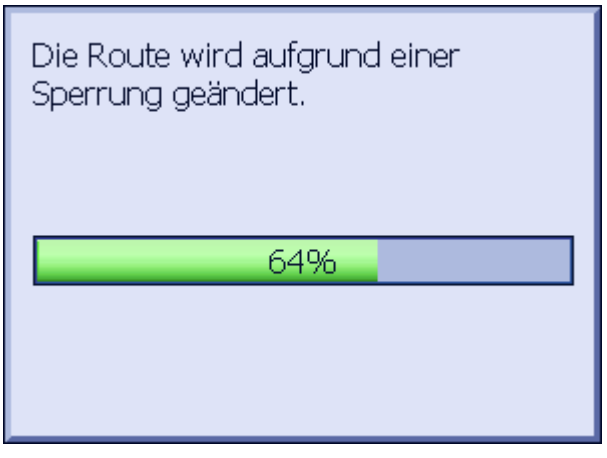

Die Schaltfläche **Sperrung** ist nun durch die Schaltfläche **Sperrung aufheben** ersetzt.

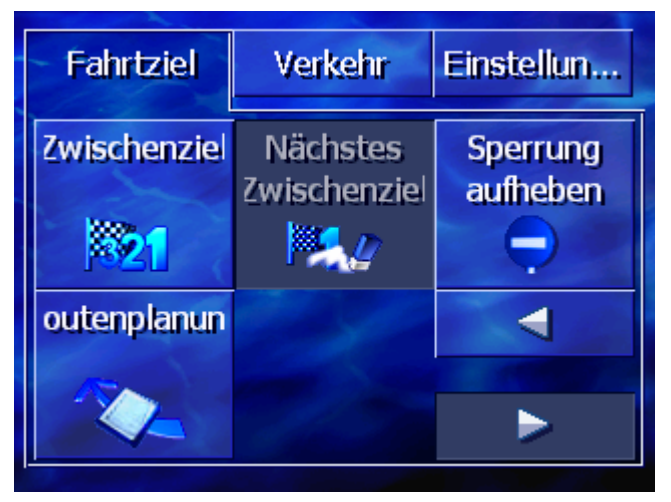

6. Drücken Sie die Taste MAP, um die Karte wieder zu öffnen.

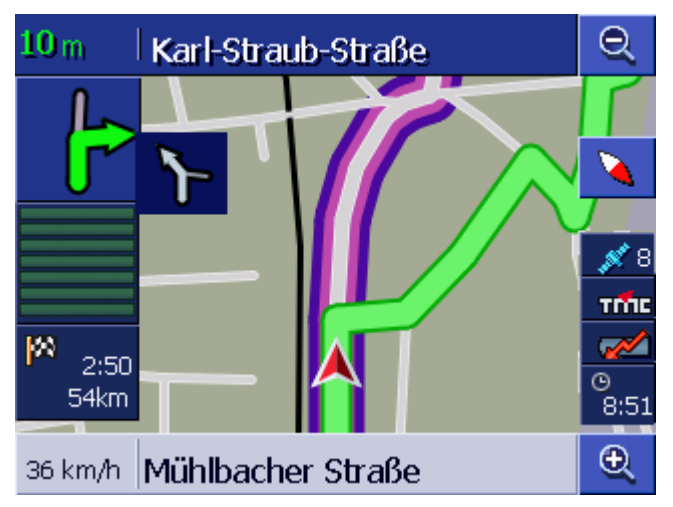

Der gesperrte Streckenabschnitt ist violett hervorgehoben. Die neu berechnete Route ist grün dargestellt. Sperrung aufheben 1. Drücken Sie die Taste **MENU**.

Das Fenster FAHRTZIEL öffnet sich.

- 2. Tippen Sie im Fenster FAHRTZIEL auf die Schaltfläche Nach rechts.
- 3. Tippen Sie noch einmal auf die Schaltfläche Nach rechts.
- 4. Tippen Sie auf die Schaltfläche Sperrung aufheben.

Die Sperrung wird aufgehoben und **AVIC-S1** führt Sie wieder auf die ursprünglich berechnete Route.

### 6.4 Routingoptionen ändern

| Überblick                            | Sie können während der Navigation die Routingoptionen ändern,<br>etwa weil sie nun keine Autobahnen mehr benutzen möchten. |
|--------------------------------------|----------------------------------------------------------------------------------------------------|
| So ändern Sie die<br>Routingoptionen | Diese Funktion steht nur während einer Navigation zur Verfügung.                                                           |
|                                      | Die Karte ist in der Ansicht STANDARD geöffnet.                                                                            |
|                                      | 1. Drücken Sie die Taste MENU.                                                                                             |
|                                      |                                                                                                    |

Das Fenster FAHRTZIEL öffnet sich.

2. Tippen Sie im Fenster **FAHRTZIEL** auf die Registerkarte **Einstellungen**.

Das Fenster **EINSTELLUNGEN** öffnet sich.

| Fahrtziel            | Verkehr            | Einstellun         |
|----------------------|--------------------|--------------------|
| Ausrichtung          | 2D / 3D            | Karten-<br>display |
| Fahrtrichtung        | 3D                 | Tag                |
| Routing-<br>optionen | POIs<br>einblenden |                    |
|                      |                    |                    |

3. Tippen Sie auf die Schaltfläche Routingoptionen.

| Routingoptionen Zurück |                  |                  |
|------------------------|------------------|------------------|
| Geschw<br>profil       | Art der<br>Route | Autobahnen       |
| PKW normal             | Dynamisch        | Erlaubt          |
| Fähren                 | Mautstraßen      | Neu<br>berechnen |
| Erlaubt                | Erlaubt          |                  |

Das Fenster **ROUTINGOPTIONEN** öffnet sich.

4. Nehmen Sie die gewünschten Änderungen an den Routingoptionen vor.

8

Detaillierte Angaben über das Festlegen der Routingoptionen finden Sie im Kapitel "Routingoptionen" auf Seite 98.

5. Tippen Sie auf die Schaltfläche Neu berechnen.

Die Route wird neu berechnet. Danach wird die Navigation unter Berücksichtigung der neuen Routingoptionen fortgesetzt.

### 6.5 Simulation

Überblick

Wenn Sie eine Route geplant und berechnet haben, können Sie eine simulierte Navigation starten. Näheres finden Sie im Kapitel "Route simulieren" auf Seite 61.

P

**Hinweis:** Für eine Simulation der Route benötigen Sie keinen GPS-Empfang.

Es können nur Routen bis maximal 100 km Länge simuliert werden.

# 7 Verkehrsinformationen

#### In diesem Kapitel finden Sie Informationen zu den folgenden Themen:

| 7.1 | Das Fenster Verkehr öffnen                         | Seite 86 |
|-----|----------------------------------------------------|----------|
| 7.2 | Sender suchen                                      | Seite 87 |
| 7.3 | TMC-Kategorien                                     | Seite 88 |
| 7.4 | Alle Verkehrsmeldungen auflisten                   | Seite 90 |
| 7.5 | Verkehrsmeldungen für die aktuelle Route auflisten | Seite 91 |

| Überblick          | ТМС                                                                                                    |
|--------------------|----------------------------------------------------------------------------------------------------|
|                    | Wenn Sie <b>AVIC-S1</b> in Verbindung mit dem optional erhältlichen<br>TMC-Kit <b>ND-TMC1</b> verwenden, verfügt das System über aktuelle<br>Verkehrsmeldungen und kann im Bedarfsfall die Route dynamisch<br>ändern, um z.B. einen Stau zu umfahren.                                                                                                    |
|                    | Wenn Sie <b>AVIC-S1</b> ohne das TMC-Kit verwenden, dann lesen Sie bitte im nächsten Kapitel weiter.                                                                                                    |
| TMC Funktionsweise | Beim <b>Traffic Message Channel</b> , kurz TMC, handelt es sich um<br>einen europaweit festgelegten Standard, der von allen<br>Radiostationen genutzt werden kann und mit dem RDS-Signal<br>(RDS = Radio Data System) eines Hörfunkprogramms<br>ausgestrahlt wird. Die Verkehrslage auf Autobahnen und einigen<br>Bundesstraßen wird durch Stausensoren oder Staumelder und<br>Polizei überwacht. Diese Verkehrsdaten werden an die<br>Verkehrsleitzentralen weitergeleitet, die die Daten auswerten und<br>an die Radiosender übermitteln. Von dort aus werden die Daten<br>per TMC direkt ausgesendet. |
|                    | Das TMC-Kit <b>ND-TMC1</b> filtert die digitalen Verkehrsdaten aus<br>dem RDS-Signal heraus und leitet sie an <b>AVIC-S1</b> weiter.                                                                                                    |
|                    | <b>AVIC-S1</b> kann Verkehrsbehinderungen (z.B. Baustellen oder Staus) grafisch auf der Karte oder als Liste darstellen.                                                                                                    |
|                    | Die übertragenen Verkehrsmeldungen können bei der<br>Routenberechnung berücksichtigt werden. Das<br>Navigationssystem weist auf Störungen auf der berechneten<br>Route hin und kann auf Anforderung eine Ausweichroute<br>berechnen.                                                                                                    |
|                    | AVIC-S1 ist so in der Lage, Ihnen eine dynamische, an die                                                                                                    |

## Verkehrssituation angepasste Navigation zu ermöglichen.

## 7.1 Das Fenster VERKEHR öffnen

| Das Fenster <b>Verkehr</b><br>öffnen | Das Anzeigen der Verkehrsmeldungen oder das Ändern der damit<br>zusammenhängenden Einstellungen beginnt immer auf dem<br>Fenster <b>Verkehr</b> . |
|--------------------------------------|----------------------------------------------------------------------------------------------------|
|                                      | Sie können das Fenster VERKEHR folgendermaßen öffnen:                                                                                             |
|                                      | Wenn die Karte sichtbar ist:                                                                                                    |
|                                      | 1. Drücken Sie die Taste <b>MENU</b> rechts unterhalb des Displays.                                                                               |
|                                      | Das Fenster FAHRTZIEL öffnet sich.                                                                                                    |
|                                      | 2. Tippen Sie auf die Registerkarte Verkehr.                                                                                                    |
|                                      | Wenn ein anderes Fenster geöffnet ist:                                                                                                    |
|                                      | 1. Drücken Sie die Taste MAP.                                                                                                    |
|                                      | Die Karte öffnet sich.                                                                                                    |
|                                      | 2. Drücken Sie die Taste MENU.                                                                                                    |
|                                      | Das Fenster FAHRTZIEL öffnet sich.                                                                                                    |
|                                      | 3. Tippen Sie auf die Registerkarte Verkehr.                                                                                                    |
|                                      |                                                                                                    |

| Fahrtziel               | Verkehr             | Einstellun       |
|-------------------------|---------------------|------------------|
| Verkehr auf<br>Route    | Gesamter<br>Verkehr | Sender<br>suchen |
| Verkehrs-<br>einstellun |                     |                  |

Das Fenster VERKEHR ist nun geöffnet.

### 7.2 Sender suchen

#### Überblick

Sendersuche

**AVIC-S1** kann automatisch den Sender mit dem stärksten Empfang einstellen. Sie können aber auch einen bestimmten Sender suchen.

- 1. Öffnen Sie das Fenster VERKEHR. (siehe Seite 86)
  - 2. Tippen Sie im Fenster **VERKEHR** auf die Schaltfläche **Sender** suchen.

Das Fenster SENDER SUCHEN ist nun geöffnet.

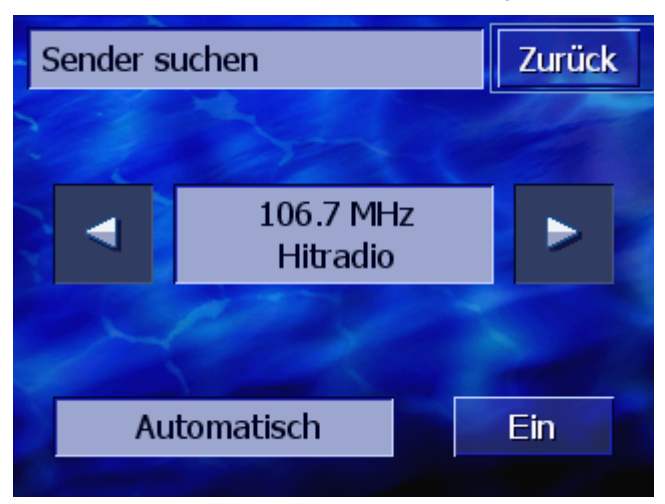

Der momentan empfangene Sender und seine Frequenz werden angezeigt.

Auf der Schaltfläche **Automatisch** in der rechten unteren Ecke des Fensters steht, ob die Sendersuche gerade automatisch erfolgt (Ein) oder nicht (Aus).

Wenn die Sendersuche gerade automatisch erfolgt, sind die Schaltflächen **Nach rechts** und **Nach links** deaktiviert.

Hinweis: Bei der automatischen Sendersuche sucht AVIC-S1 im Hintergrund ständig nach dem Sender mit der stärksten Sendeleistung. So ist sichergestellt, dass Sie immer einwandfreien TMC-Empfang haben. Wenn der Sender mit dem stärksten Empfang ein Lokalsender ist, kann es allerdings sein, dass TMC-Meldungen nur für ein sehr begrenztes Gebiet gesendet werden. Wählen Sie in diesem Fall manuell einen anderen Sender. Automatische Wenn die Pfeilschaltflächen aktiviert sind, sucht AVIC-S1 nicht Sendersuche nach dem stärksten Sender. Auf der Schaltfläche Automatisch steht Aus. Wechseln Sie folgendermaßen zur automatischen Sendersuche: 1. Tippen Sie auf die Schaltfläche Aus. Die Pfeilschaltflächen werden deaktiviert. Die Beschriftung der Schaltfläche Automatisch wechselt zu Ein. Manuelle Wenn die Pfeilschaltflächen nicht aktiviert sind, sucht AVIC-S1 gerade automatisch nach dem stärksten Sender. Auf der Sendersuche Schaltfläche Automatisch steht Ein. Wechseln Sie folgendermaßen zur automatischen Sendersuche: 1. Tippen Sie auf die Schaltfläche Ein. Die Pfeilschaltflächen werden aktiviert. Die Beschriftung der Schaltfläche Automatisch wechselt zu Aus. 2. Tippen Sie auf die Schaltfläche Nach links bzw. Nach rechts, um den nächsten Sender einzustellen. 3. Wiederholen Sie Schritt 2 so oft, bis der gewünschte Sender eingestellt ist. Tippen Sie auf die Schaltfläche **Zurück**, um das Fenster **Sender** Sendersuche beenden SUCHEN zu schließen und wieder zum Fenster VERKEHR zurückzukehren.

### 7.3 TMC-Kategorien

| Überblick      | Verkehrsmeldungen, die über TMC gesendet werden, sind immer<br>bestimmten Kategorien zugeordnet. Nicht alle Kategorien<br>betreffen Staus oder Hindernisse, die Staus verursachen. |
|----------------|----------------------------------------------------------------------------------------------------|
|                | Sie können einstellen, aus welchen Kategorien Meldungen angezeigt werden sollen.                                                                                                   |
| TMC-Kategorien | 1. Öffnen Sie das Fenster VERKEHR. (siehe Seite 86)                                                                                                    |
| einstellen     | 2. Tippen Sie im Fenster VERKEHR auf die Schaltfläche Verkehrseinstellungen.                                                                                                    |

Das Fenster VERKEHRSEINSTELLUNGEN ist nun geöffnet.

| Ver | kehrseinstellungen  | Zurück   |
|-----|---------------------|----------|
| A   | 🛕 Staus             |          |
| -   | 🛕 Unfälle           | <b>V</b> |
|     | 🔵 Gesperrte Straßen | <b>V</b> |
|     | 🛦 Baustellen        | <b>V</b> |
| ¥   | <u> </u> Glätte     | <b>V</b> |

Die Kategorien von TMC-Meldungen sind aufgelistet. Mit den Schaltflächen **Nach oben** bzw. **Nach unten** können Sie in der Liste blättern.

Zu jeder Kategorie wird das Symbol gezeigt, mit dem eine Meldung dieser Kategorie auf der Karte dargestellt wird.

Ein Häkchen zeigt an, dass die entsprechende Kategorie angezeigt werden soll.

Kein Häkchen bei einer Kategorie bedeutet:

- Meldungen dieser Kategorie erscheinen nicht auf Listen von Verkehrsmeldungen.
- ⇔ Meldungen dieser Kategorie werden nicht auf der Karte dargestellt.
- All Meldungen dieser Kategorie werden bei der Routenberechnung nicht berücksichtigt.
- Kategorie anzeigen /1.Tippen Sie auf eine Kategorie, um das Häkchen zu setzen<br/>bzw. zu entfernen.
  - 2. Führen Sie diesen Schritt für jede Kategorie aus, deren Status Sie ändern möchten.

KonfigurationTippen Sie auf die Schaltfläche Zurück, um das FensterabschließenVerkehrseinstellungen zu schließen und wieder zum FensterVerkehr zurückzukehren.

### 7.4 Alle Verkehrsmeldungen auflisten

ÜberblickAVIC-S1kann alle empfangenen Verkehrsmeldungen auflisten.<br/>Sie können allerdings einzelne Kategorien von Meldungen von der<br/>Auflistung ausschließen. (Siehe Kapitel "TMC-Kategorien",<br/>Seite 88)

- Liste von Meldungen 1. Öffnen Sie das Fenster VERKEHR. (siehe Seite 86)
  - 2. Tippen Sie im Fenster VERKEHR auf die Schaltfläche Gesamter Verkehr.

Das Fenster GESAMTER VERKEHR ist nun geöffnet.

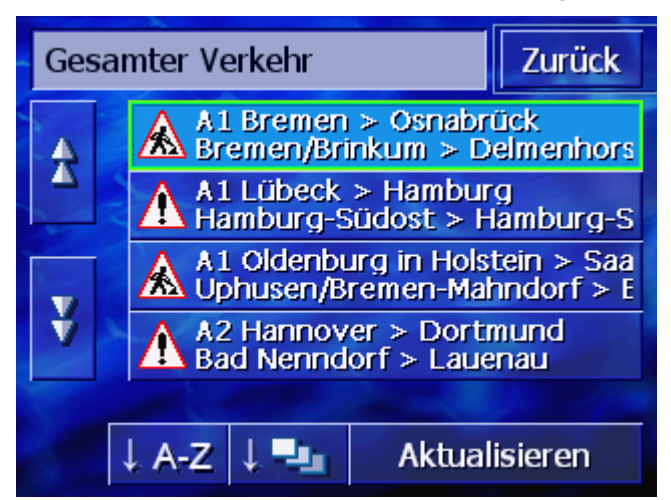

Die Verkehrsmeldungen der ausgewählten Kategorien sind aufgelistet. Mit den Schaltflächen **Nach oben** bzw. **Nach unten** können Sie in der Liste blättern.

Zu jeder Meldung wird das Symbol ihrer Kategorie gezeigt. Außerdem ist kurz beschrieben, für welchen Streckenabschnitt die Meldung gilt.

Sortieren

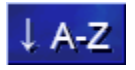

**Alphabetisch:** Tippen Sie auf diese Schaltfläche, um die Meldungen alphabetisch nach Straßennamen bzw. Straßenbezeichnungen zu sortieren.

Die Liste kann nach verschiedenen Kriterien sortiert werden:

Nach Kategorien: Tippen Sie auf diese Schaltfläche, um die Meldungen nach ihren Kategorien zu sortieren.

Aktualisieren

Die Liste wird, solange sie angezeigt wird, nicht automatisch aktualisiert. Sie würde sich sonst bei jeder neu empfangenen Meldung neu aufbauen.

Aktualisieren Tip

Tippen Sie auf diese Schaltfläche, um die Liste der Meldungen zu aktualisieren.

Details Möglicherweise möchten Sie eine einzelne Meldung genauer sehen.

Tippen Sie auf den Eintrag der Meldung, die Sie interessiert.
 Das Fenster **Details** wird geöffnet.

| Gesamter Verkehr                                                                   |   | Δ |
|------------------------------------------------------------------------------------|---|---|
| A1                                                                                 |   |   |
| A1 Bremen > Osnabrück<br>Von: Bremen/Brinkum<br>nach: Delmenhorst-Ost<br>Baustelle |   |   |
| Zurüc                                                                              | k |   |

- 2. Tippen Sie auf die Schaltflächen Nach links bzw. Nach rechts, um in den Meldungen zu blättern.
- 3. Tippen Sie auf die Schaltfläche **Zurück**, um das Fenster **DETAILS** zu schließen und wieder zum Fenster **GESAMTER VERKEHR** zurückzukehren.
- BeendenTippen Sie im Fenster Gesamter Verkehr auf die Schaltfläche<br/>Zurück, um wieder zum Fenster Verkehr zurückzukehren.

### 7.5 Verkehrsmeldungen für die aktuelle Route auflisten

| Überblick           | Wenn Sie gerade eine Navigation durchführen, kann <b>AVIC-S1</b> die<br>Meldungen auflisten, die Streckenabschnitte auf der aktuellen<br>Route betreffen. Sie können allerdings einzelne Kategorien von<br>Meldungen von der Auflistung ausschließen. (Siehe Kapitel "TMC-<br>Kategorien", Seite 88) |
|---------------------|----------------------------------------------------------------------------------------------------|
| Liste von Meldungen | 1. Öffnen Sie das Fenster VERKEHR. (siehe Seite 86)                                                                                                    |
|                     | <ol> <li>Tippen Sie im Fenster VERKEHR auf die Schaltfläche Verkehr<br/>auf Route.</li> </ol>                                                                                                    |

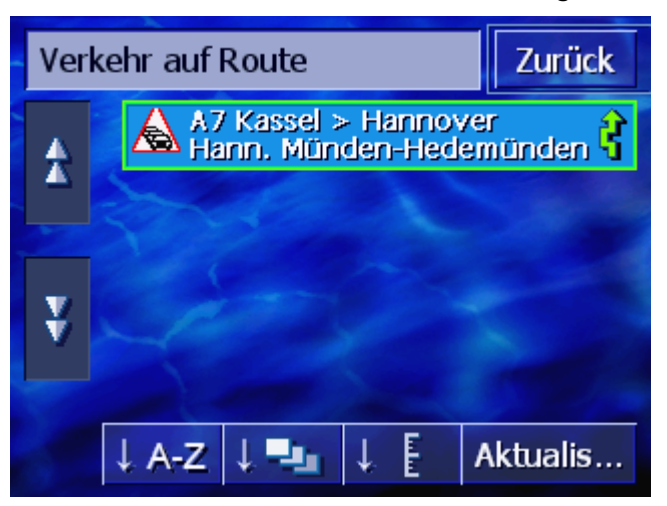

Das Fenster VERKEHR AUF ROUTE ist nun geöffnet.

Die Verkehrsmeldungen der ausgewählten Kategorien sind aufgelistet. Mit den Schaltflächen **Nach oben** bzw. **Nach unten** können Sie in der Liste blättern.

Zu jeder Meldung wird das Symbol ihrer Kategorie gezeigt. Außerdem ist kurz beschrieben, für welchen Streckenabschnitt die Meldung gilt.

Wenn eine Ausweichroute berechnet wurde, um den von einer Meldung betroffenen Streckenabschnitt zu umfahren, dann erscheint rechts von der Meldung das Symbol **Wird umfahren**.

Die Liste kann nach verschiedenen Kriterien sortiert werden:

**Alphabetisch:** Tippen Sie auf diese Schaltfläche, um die Meldungen alphabetisch nach Straßennamen bzw. Straßenbezeichnungen zu sortieren.

**Nach Kategorien:** Tippen Sie auf diese Schaltfläche, um die Meldungen nach ihren Kategorien zu sortieren.

**Nach Entfernung:** Tippen Sie auf diese Schaltfläche, um die Meldungen nach der Entfernung von Ihrem momentanen Standort zu sortieren.

Aktualisieren Die Liste wird, solange sie angezeigt wird, nicht automatisch aktualisiert. Sie würde sich sonst bei jeder neu empfangenen Meldung neu aufbauen.

Aktualisieren Sie auf diese Schaltfläche, um die Liste der Meldungen zu aktualisieren.

Details

Möglicherweise möchten Sie eine einzelne Meldung genauer sehen.

1. Tippen Sie auf den Eintrag der Meldung, die Sie interessiert.

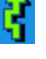

Sortieren

A-Z

Das Fenster **DETAILS** wird geöffnet.

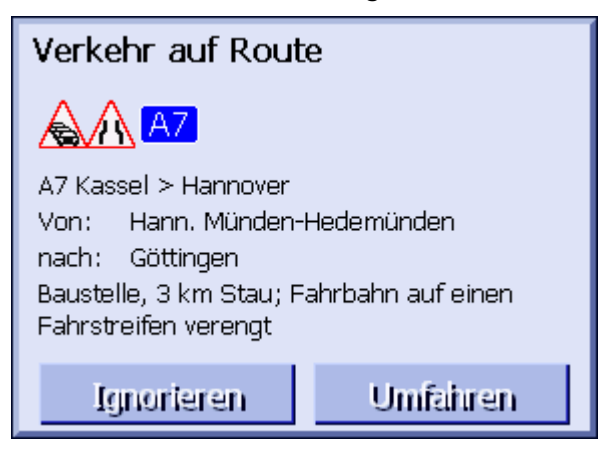

- 2. Tippen Sie auf die Schaltflächen **Nach links** bzw. **Nach rechts**, um in den Meldungen zu blättern.
- Tippen Sie auf die Schaltfläche Umfahren, wenn eine Ausweichroute berechnet werden soll, um den von dieser Meldung betroffenen Streckenabschnitt zu umfahren. (Diese Schaltfläche ist deaktiviert, wenn wegen dieser Meldung schon eine Ausweichroute berechnet wurde.) - ODER -

Tippen Sie auf die Schaltfläche **Ignorieren**, wenn die Route wegen dieser Meldung nicht geändert werden soll.

Das Fenster **DETAILS** schließt sich wieder.

BeendenTippen Sie im Fenster Verkehr auf Route auf die Schaltfläche<br/>Zurück, um wieder zum Fenster Verkehr zurückzukehren.

## 8 AVIC-S1 konfigurieren

#### In diesem Kapitel finden Sie Informationen zu den folgenden Themen:

| 8.1  | Das Fenster Einstellungen öffnen    | Seite 96  |
|------|-------------------------------------|-----------|
| 8.2  | Ausrichtung                         | Seite 97  |
| 8.3  | 2D / 3D                             | Seite 97  |
| 8.4  | Kartendisplay                       | Seite 98  |
| 8.5  | Routingoptionen                     | Seite 98  |
| 8.6  | Sonderziele anzeigen                | Seite 100 |
| 8.7  | Infos auf der Karte                 | Seite 102 |
|      | Aktuelle Uhrzeit                    |           |
|      | Aktuelle Straße                     |           |
|      | Kompass                             |           |
|      | Tempolimit                          |           |
|      | Zielinfe                            |           |
|      | Zwischenzielinfo                    |           |
|      | Angezeigte Zeit                     |           |
|      | Straßennamen (2D)                   |           |
|      | GPS/Standort                        |           |
|      | Batteriestatus                      |           |
|      | TMC Status                          |           |
| 8.8  | Warnen bei Tempolimit               | Seite 109 |
| 8.9  | Hintergrundgrafik                   | Seite 110 |
| 8.10 | ) Autozoom                          | Seite 110 |
| 8.11 | Heimatadresse                       | Seite 111 |
| 8.12 | 2 Verbindung mit Telefon            | Seite 111 |
| 8.13 | B Hardware                          | Seite 112 |
|      | Demomodus                           |           |
|      | Helligkeit                          |           |
|      | Batterie-Status                     |           |
|      | Radio Mute                          |           |
| 8 14 | Regions- und Sprachoptionen         | Seite 116 |
| 0.11 | Sprache                             |           |
|      | Zeitzone                            |           |
|      | Zeitformat                          |           |
|      | Entfernung                          |           |
| 8.15 | o Produktinformation                | Seite 118 |
| 8.16 | Werkseinstellungen wiederherstellen | Seite 118 |

### 8.1 Das Fenster EINSTELLUNGEN öffnen

| Das Fenster<br><b>EINSTELLUNGEN</b><br>öffnen | Avic-S1 stellt Ih<br>zur Verfügung, r<br>Bedürfnissen an | nen eine Vielza<br>mit denen Sie d<br>passen können | hl von Einstellur<br>lie Software Ihre | ngsmöglichkeiten<br>en individuellen |
|-----------------------------------------------|----------------------------------------------------------|-----------------------------------------------------|----------------------------------------|--------------------------------------|
|                                               | Das Anzeigen ur<br>immer auf dem                         | nd Ändern der a<br>Fenster <b>Einste</b>            | aktuellen Einstel<br>LLUNGEN.          | lungen beginnt                       |
|                                               | Sie können das                                           | Fenster <b>EINSTE</b>                               | LLUNGEN folgend                        | lermaßen öffnen:                     |
|                                               | Wenn die Karte                                           | sichtbar ist:                                       |                                        |                                      |
|                                               | 1. Drücken Sie                                           | die Taste <b>MEN</b>                                | U rechts unterh                        | alb des Displays.                    |
|                                               | Das Fenster                                              | FAHRTZIEL öffn                                      | et sich.                               |                                      |
|                                               | 2. Tippen Sie a                                          | uf die Registerk                                    | karte <b>Einstellun</b>                | igen.                                |
|                                               | Wenn ein ander                                           | es Fenster geöf                                     | fnet ist:                              |                                      |
|                                               | 1. Drücken Sie                                           | die Taste <b>MAP</b>                                |                                        |                                      |
|                                               | Die Karte öff                                            | net sich.                                           |                                        |                                      |
|                                               | 2. Drücken Sie                                           | die Taste <b>MEN</b>                                | U.                                     |                                      |
|                                               | Das Fenster                                              | FAHRTZIEL öffn                                      | et sich.                               |                                      |
|                                               | 3. Tippen Sie a                                          | uf die Registerk                                    | karte <b>Einstellur</b>                | igen.                                |
|                                               | Das Fenster <b>Ein</b>                                   | <b>stellungen</b> ist                               | nun geöffnet.                          |                                      |
|                                               | Fahrtziel                                                | Verkehr                                             | Einstellun                             |                                      |
|                                               | Ausrichtung                                              | 2D / 3D                                             | Karten-<br>display                     |                                      |
|                                               | Fahrtrichtung                                            | 3D                                                  | Tag                                    |                                      |
|                                               | Routing-<br>optionen                                     | POIs<br>einblenden                                  | ◀                                      |                                      |
|                                               |                                                          |                                                     |                                        |                                      |

Tippen Sie auf die Schaltflächen **Nach rechts** und **Nach links**, um weitere Einstellungsmöglichkeiten anzuzeigen.

#### Ausrichtung 8.2

#### Ausrichtung

Mit dieser Einstellung legen Sie fest, ob die Karte so ausgerichtet ist, dass immer Norden oben ist (Genordet) oder so, dass immer die Fahrtrichtung oben ist (Fahrtrichtung).

Die aktuelle Einstellung wird auf der Schaltfläche angezeigt. Tippen Sie auf die Schaltfläche, um die Einstellung zu ändern.

| Einstellung   | Bedeutung                                                                                                    |
|---------------|----------------------------------------------------------------------------------------------------|
| Fahrtrichtung | Die Ausrichtung in Fahrtrichtung empfiehlt<br>sich für die Navigation, weil sich die<br>Richtungen rechts und links auf der Karte<br>genau so darstellen wie in der Realität. |
| Genordet      | Die genordete Darstellung entspricht der<br>Kartenausrichtung auf gedruckten Karten,<br>ist aber für die Navigation unpraktisch.                                              |

#### 8.3 2D / 3D

2D/3D

Kartendarstellung Mit dieser Einstellung legen Sie fest, ob die Karte standardmäßig in 3D-Ansicht oder 2D-Ansicht dargestellt wird.

> Diese Einstellung hat nur Auswirkungen auf die Karte in der Kartenansicht Standard. Bei den Kartenansichten Ziel suchen und Ziel zeigen wird die Karte immer in 2D-Ansicht dargestellt (siehe Kapitel "Kartenansichten", Seite 69.)

| Einstellung | Bedeutung                          |
|-------------|------------------------------------|
| 3D          | Dreidimensionale Kartendarstellung |
| 2D          | Zweidimensionale Kartendarstellung |

### 8.4 Kartendisplay

KartendarstellungMit dieser Einstellung legen Sie fest, ob die Karte in derTag / NachtKartendarstellung Tag oder Nacht angezeigt wird. DieseEinstellung hat auch Auswirkungen auf die Helligkeitseinstellung<br/>des Bildschirms.

Die aktuelle Einstellung wird auf der Schaltfläche angezeigt. Tippen Sie auf die Schaltfläche, um die Einstellung zu ändern.

| Einstellung | Bedeutung                                                                                                    |
|-------------|----------------------------------------------------------------------------------------------------|
| Тад         | Zeigt die Karte in der Kartendarstellung<br><b>Tag</b> und schaltet den Bildschirm des<br>Gerätes in den Tagmodus.     |
| Nacht       | Zeigt die Karte in der Kartendarstellung<br><b>Nacht</b> und schaltet den Bildschirm des<br>Gerätes in den Nachtmodus. |

### 8.5 Routingoptionen

Routingoptionen Im Einstellungsfenster ROUTINGOPTIONEN stellen Sie Ihr Fahrprofil ein und legen die Art der Route fest, die standardmäßig berechnet werden soll. Die hier gemachte Einstellung hat Auswirkungen auf die Berechnung der voraussichtlichen Fahrtzeiten.

1. Tippen Sie auf die Schaltfläche Routingoptionen.

Das Fenster ROUTINGOPTIONEN öffnet sich.

| Routingoptionen Zurück |                  |                  |
|------------------------|------------------|------------------|
| Geschw<br>profil       | Art der<br>Route | Autobahnen       |
| PKW normal             | Dynamisch        | Erlaubt          |
| Fähren                 | Mautstraßen      | Neu<br>berechnen |
| Erlaubt                | Erlaubt          |                  |

| Geschwindigkeits-<br>profil | Die aktuelle Einstellung wird auf der Schaltfläche angezeigt.                                                              |
|-----------------------------|----------------------------------------------------------------------------------------------------|
|                             | 1. Tippen Sie auf die Schaltfläche <b>Geschwindigkeitsprofil</b> , um das Fenster <b>Geschwindigkeitsprofil</b> zu öffnen. |
|                             | 2. Tippen Sie auf das Profil, das Ihrem Fahrprofil entspricht.                                                             |
|                             | Das Fenster ROUTINGOPTIONEN wird wieder angezeigt.                                                                         |
| Art der Route               | Die aktuelle Einstellung wird auf der Schaltfläche angezeigt.                                                              |

3. Tippen Sie auf die Schaltfläche **Art der Route**, um zwischen den verschiedenen Modi zu wechseln:

| Option         | Bedeutung                                                                                                   |
|----------------|----------------------------------------------------------------------------------------------------|
| Dynamisch      | Diese Option steht nur zur Verfügung,<br>wenn das System mit dem TMC-Kit <b>ND-</b><br>TMC1 verwendet wird. |
|                | Bei dieser Option werden Verkehrs-<br>meldungen bei der Berechnung der Route<br>berücksichtigt.             |
|                | Ohne TMC-Empfang wird die <b>Schnelle</b><br><b>Route</b> berechnet.                                        |
| Schnelle Route | Bei dieser Option wird die vom benötigten<br>Zeitaufwand kürzeste Route berechnet.                          |
| Kurze Route    | Bei dieser Option wird die von den zu<br>fahrenden Kilometer kürzeste Route<br>berechnet.                   |

Autobahnen, Fähren,Die aktuelle Einstellung wird auf der entsprechenden Schaltfläche<br/>angezeigt.

 Tippen Sie nacheinander auf die Schaltflächen Autobahnen, Fähren und Mautstraßen und legen Sie fest, ob diese in die Routenberechnung mit einbezogen oder vermieden werden sollen.

| Option    | Bedeutung                                                                                                    |
|-----------|----------------------------------------------------------------------------------------------------|
| Erlaubt   | Bei dieser Option wird der entsprechende<br>Straßentyp bei der Berechnung der Route<br>mit einbezogen.       |
| Vermeiden | Bei dieser Option wird der entsprechende<br>Straßentyp nach Möglichkeit vermieden.                           |
| Verboten  | Bei dieser Option wird der entsprechende<br>Straßentyp bei der Berechnung der Route<br>nicht mit einbezogen. |

Neu berechnen

Diese Schaltfläche steht nur während einer Navigation und nach einer Routenberechnung bei der Routenplanung zur Verfügung, wenn die Einstellungen geändert wurden.

5. Tippen Sie auf die Schaltfläche **Neu berechnen**, um die Route auf Grundlage der geänderten Einstellungen neu zu berechnen.

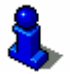

Lesen Sie hierzu auch das Kapitel "Routingoptionen ändern" auf Seite 83.

### 8.6 Sonderziele anzeigen

#### Sonderziele anzeigen

Im Einstellungsfenster **POIs EINBLENDEN** legen Sie fest, welche Sonderzielkategorien in der Karte angezeigt werden. Wenn es für eine Kategorie weitere Unterkategorien gibt, können auch einzelne Unterkategorien ausgewählt werden.

1. Tippen Sie auf die Schaltfläche POIs einblenden.

Das Fenster POIs EINBLENDEN öffnet sich.

| POI | s einblenden   | Zurück                                                                                                    |
|-----|----------------|----------------------------------------------------------------------------------------------------|
|     | Alle           |                                                                                                    |
|     | Keine          |                                                                                                    |
|     | Tankstelle     | <b>V</b>                                                                                                    |
|     | P Parken       | <ul> <li>Image: A start of the start of the start of</li></ul> |
|     | Autowerkstatt  | Image: A start of the start of the start          |
| Ý   | Autovermietung | <b>V</b>                                                                                                    |

Die aktuelle Einstellung wird durch das Kontrollkästchen rechts neben der entsprechenden Sonderzielkategorie angezeigt:

- ⇔ **V**: Diese Kategorie wird auf der Karte angezeigt.
- ⇔ 📃: Diese Kategorie wird auf der Karte nicht angezeigt.
- ⇔ ■: Diese Kategorie enthält Unterkategorien, von denen eine oder mehrere nicht auf der Karte angezeigt werden.

Tippen Sie auf die Schaltfläche **Alle**, um alle Sonderziele auf der Karte anzuzeigen.

Tippen Sie auf die Schaltfläche **Keine**, um keine Sonderziele auf der Karte anzuzeigen.

#### Kategorien ohne Unterkategorien:

Tippen Sie auf die Schaltfläche der entsprechenden Kategorie, um deren Anzeige zu aktivieren (Kontrollkästchen mit Häkchen) bzw. zu deaktivieren (Kontrollkästchen leer).

#### Kategorien mit Unterkategorien:

1. Tippen Sie auf die Schaltfläche der entsprechenden Kategorie

Alle Kategorien anzeigen

Keine Kategorien anzeigen

*Bestimmte Kategorien / Unterkategorien anzeigen/ausblenden*  Es öffnet sich ein Fenster mit allen Unterkategorien der gewählten Kategorie.

| 🛱 A | utowerkstatt         | Zurück                                                                                                    |
|-----|----------------------|----------------------------------------------------------------------------------------------------|
|     | Alle                 |                                                                                                    |
|     | Keine                |                                                                                                    |
|     | 🛱 Audi VW Seat Skoda | <b>V</b>                                                                                                    |
|     | 🛱 BMW Mini           | <ul> <li>Image: A start of the start of the start of</li></ul> |
|     | Chrysler Dodge Jeep  | <b>V</b>                                                                                                    |
| Ý   | Ford Mercury Lincoln | <b>V</b>                                                                                                    |

Tippen Sie auf die Schaltfläche **Alle**, um die Kategorie in der Karte anzuzeigen.

- oder -

Tippen Sie auf die Schaltfläche **Keine**, um die Kategorie nicht in der Karte anzuzeigen.

- oder -

Tippen Sie auf die Schaltfläche der entsprechenden Unterkategorie, um deren Anzeige auf der Karte zu aktivieren (Kontrollkästchen mit Häkchen ) bzw. zu deaktivieren (Kontrollkästchen leer )

Tippen Sie dann auf die Schaltfläche Zurück.

### 8.7 Infos auf der Karte

Infos auf der Karte

Im Einstellungsfenster **INFOS AUF DER KARTE** können Sie festlegen, welche Informationen auf der Karte angezeigt werden. Der größte Teil dieser Informationen sind nur für die Navigation relevant und stehen nur in der Kartenansicht während der Navigation zur Verfügung.

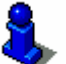

Lesen Sie hierzu auch das Kapitel "Kartendarstellung während einer Navigation" auf Seite 74.

1. Tippen Sie auf die Schaltfläche Infos auf der Karte.

| Infos auf der Karte Zurück |                      |          |
|----------------------------|----------------------|----------|
| Aktuelle<br>Uhrzeit        | Aktuelle<br>Straße   | Kompass  |
| Anzeigen                   | Anzeigen             | Anzeigen |
| Tempolimit                 | Geschwin-<br>digkeit | ◄        |
| Immer                      | Anzeigen             |          |

Das Fenster INFOS AUF DER KARTE öffnet sich.

Tippen Sie auf die Schaltflächen **Nach rechts** und **Nach links**, um weitere Einstellungsmöglichkeiten anzuzeigen.

Auf dem Fenster **INFOS AUF DER KARTE** können Sie folgende Einstellungen vornehmen:

### 8.7.1 Aktuelle Uhrzeit

Aktuelle Uhrzeit Mit dieser Einstellung legen Sie fest, ob auf der Karte die aktuelle Uhrzeit angezeigt wird.

| Einstellung | Bedeutung                                  |
|-------------|--------------------------------------------|
| Anzeigen    | Die aktuelle Uhrzeit wird angezeigt.       |
| Ausblenden  | Die aktuelle Uhrzeit wird nicht angezeigt. |

### 8.7.2 Aktuelle Straße

Aktuelle StraßeMit dieser Einstellung legen Sie fest, ob auf der Karte der Name<br/>der Straße, auf der Sie gerade fahren, angezeigt wird.

Die aktuelle Einstellung wird auf der Schaltfläche angezeigt. Tippen Sie auf die Schaltfläche, um die Einstellung zu ändern.

| Einstellung | Bedeutung                                                                              |
|-------------|----------------------------------------------------------------------------------------|
| Anzeigen    | Der Straßenname der Straße, auf der Sie<br>sich gerade befinden, wird angezeigt.       |
| Ausblenden  | Der Straßenname der Straße, auf der Sie<br>sich gerade befinden, wird nicht angezeigt. |

#### 8.7.3 Kompass

Kompass

Mit dieser Einstellung legen Sie fest, ob auf der Karte ein Kompass angezeigt wird.

Die Anzeige des Kompass ist sinnvoll während einer Navigation, wenn die Karte in Fahrtrichtung angezeigt wird.

Wenn die Karte während der Navigation in 2D-Ansicht dargestellt wird, können Sie durch Tippen auf den Kompass zwischen der Kartenausrichtung **Genordet** und **In Fahrtrichtung** wechseln.

| Einstellung | Bedeutung                         |
|-------------|-----------------------------------|
| Anzeigen    | Der Kompass wird angezeigt.       |
| Ausblenden  | Der Kompass wird nicht angezeigt. |

### 8.7.4 Tempolimit

TempolimitMit dieser Einstellung legen Sie fest, ob bzw. wann eine<br/>bestehende Geschwindigkeitsbeschränkung auf der Karte<br/>dargestellt wird. Unabhängig davon, ob Sie sich in einem Land<br/>mit km/h oder mph als Geschwindigkeitseinheit befinden, wird<br/>das Tempolimit in der Maßeinheit angezeigt, die Sie für AVIC-S1<br/>festgelegt haben. (siehe "Entfernung", Seite 118)

Die aktuelle Einstellung wird auf der Schaltfläche angezeigt. Tippen Sie auf die Schaltfläche, um die Einstellung zu ändern.

| Einstellung        | Bedeutung                                                                                   |
|--------------------|---------------------------------------------------------------------------------------------|
| Immer              | Geschwindigkeitsbeschränkungen werden angezeigt.                                            |
| Nie                | Geschwindigkeitsbeschränkungen werden nicht angezeigt.                                      |
| Bei Überschreitung | Geschwindigkeitsbeschränkungen werden<br>nur dann angezeigt, wenn Sie zu schnell<br>fahren. |

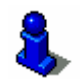

Sie können auch einstellen, dass Sie bei Überschreitung eines bestehenden Tempolimits akustisch gewarnt werden. Lesen Sie hierzu das Kapitel "Warnen bei Tempolimit" auf Seite 109.

### 8.7.5 Geschwindigkeit

#### Geschwindigkeit

Mit dieser Einstellung legen Sie fest, ob auf der Karte Ihre aktuelle Geschwindigkeit angezeigt wird, so wie sie aus den GPS-Positionsdaten errechnet wurde. Die Geschwindigkeit wird in der Maßeinheit angezeigt, die Sie für *AVIC-S1* festgelegt haben. (siehe "Entfernung", Seite 118)

| Einstellung | Bedeutung                                           |
|-------------|-----------------------------------------------------|
| Anzeigen    | Ihre aktuelle Geschwindigkeit wird angezeigt.       |
| Ausblenden  | Ihre aktuelle Geschwindigkeit wird nicht angezeigt. |

### 8.7.6 Zielinfo

Zielinformation Mit dieser Einstellung legen Sie fest, ob auf der Karte die Distanz bis zum Erreichen des Fahrtziels und, je nach Einstellung, die voraussichtliche Ankunftszeit oder die verbleibende Fahrzeit angezeigt werden. (siehe "Angezeigte Zeit", Seite 106)

> Die aktuelle Einstellung wird auf der Schaltfläche angezeigt. Tippen Sie auf die Schaltfläche, um die Einstellung zu ändern.

| Einstellung | Bedeutung                                     |
|-------------|-----------------------------------------------|
| Anzeigen    | Die Zielinformationen werden angezeigt.       |
| Ausblenden  | Die Zielinformationen werden nicht angezeigt. |

#### 8.7.7 Zwischenzielinfo

*Zwischenzielinformat* Diese Information ist nur dann sichtbar, wenn Sie auf einer geplanten Route mit mindestens 2 Routenpunkten navigieren.

Mit dieser Einstellung legen Sie fest, ob auf der Karte die Distanz bis zum Erreichen des nächsten Routenpunktes und, je nach Einstellung, die voraussichtliche Ankunftszeit oder die verbleibende Fahrzeit angezeigt werden. (siehe "Angezeigte Zeit", Seite 106)

| Einstellung | Bedeutung                                             |
|-------------|-------------------------------------------------------|
| Anzeigen    | Die Zwischenzielinformationen werden angezeigt.       |
| Ausblenden  | Die Zwischenzielinformationen werden nicht angezeigt. |

### 8.7.8 Angezeigte Zeit

Angezeigte ZeitWenn Sie die Anzeige von Zielinformationen und<br/>Etappeninformationen eingestellt haben, können Sie mit dieser<br/>Einstellung festlegen, welche Information zusätzlich zur Angabe<br/>der Entfernung angezeigt wird. (siehe "Zielinfo", Seite 105, und<br/>"Zwischenzielinfo", Seite 105)

Die aktuelle Einstellung wird auf der Schaltfläche angezeigt. Tippen Sie auf die Schaltfläche, um die Einstellung zu ändern.

| Einstellung  | Bedeutung                                                                         |
|--------------|-----------------------------------------------------------------------------------|
| Ankunftszeit | Über der Anzeige der Entfernung wird die voraussichtliche Ankunftszeit angezeigt. |
| Dauer        | Über der Anzeige der Entfernung wird die verbleibende Fahrzeit angezeigt.         |

### 8.7.9 Straßennamen (2D)

StraßennamenMit dieser Einstellung legen Sie fest, ob auf der Karte<br/>Straßennamen angezeigt werden. Diese Anzeige kann sinnvoll bei<br/>der Angabe eines Ziels auf der Karte sein, wenn Sie eine<br/>bestimmte Straße als Zielpunkt angeben möchten.

| Einstellung | Bedeutung                            |
|-------------|--------------------------------------|
| Anzeigen    | Straßennamen werden angezeigt.       |
| Ausblenden  | Straßennamen werden nicht angezeigt. |
### 8.7.10 GPS/Standort

GPS/Standort Mit dieser Einstellung legen Sie fest, ob auf der Karte das GPS-Symbol angezeigt wird. Anhand der Darstellung des GPS-Symbols erhalten Sie Auskunft darüber, ob die empfangenen Signale ausreichend und stark genug für eine Positionsbestimmung oder Navigation sind.

> Weitere Informationen zum GPS-Symbol erhalten Sie im Kapitel "Statusanzeigen" auf Seite 66.

Die aktuelle Einstellung wird auf der Schaltfläche angezeigt. Tippen Sie auf die Schaltfläche, um die Einstellung zu ändern.

| Einstellung | Bedeutung                            |  |
|-------------|--------------------------------------|--|
| Anzeigen    | Das GPS-Symbol wird angezeigt.       |  |
| Ausblenden  | Das GPS-Symbol wird nicht angezeigt. |  |

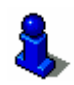

Detaillierte Informationen über den aktuellen GPS-Status können Sie jederzeit im Fenster **GPS-Status** anzeigen. Lesen Sie hierzu das Kapitel "GPS-Status" auf Seite 115.

### 8.7.11 Batteriestatus

Batteriestatus Mit dieser Einstellung legen Sie fest, ob auf der Karte das Batterie-Symbol angezeigt wird. Anhand der Darstellung des Batterie-Symbols erhalten Sie Auskunft über den aktuellen Ladezustand des Akkus.

> Weitere Informationen zum Batterie-Symbol erhalten Sie im Kapitel "Statusanzeigen" auf Seite 66.

Die aktuelle Einstellung wird auf der Schaltfläche angezeigt. Tippen Sie auf die Schaltfläche, um die Einstellung zu ändern.

| Einstellung | Bedeutung                                 |  |
|-------------|-------------------------------------------|--|
| Anzeigen    | Das Batterie-Symbol wird angezeigt.       |  |
| Ausblenden  | Das Batterie-Symbol wird nicht angezeigt. |  |

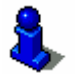

Detaillierte Informationen über den aktuellen Batterie-Status erhalten Sie auch im Fenster **BATTERIE-STATUS**. Lesen Sie hierzu das Kapitel "Batterie-Status" auf Seite 114.

### 8.7.12 TMC Status

TMC StatusDiese Einstellung ist nur vorhanden, wenn Sie AVIC-S1 in<br/>Verbindung mit dem optional erhältlichen TMC-Kit ND-TMC1<br/>verwenden.

Wenn Sie das Gerät mit dem TMC-Kit verwenden, verfügt das System über aktuelle Verkehrsmeldungen und kann im Bedarfsfall die Route dynamisch ändern, um z.B. einen Stau zu umfahren.

Mit dieser Einstellung legen Sie fest, ob auf der Karte das TMC-Symbol angezeigt wird. Anhand der Darstellung des TMC-Symbols erhalten Sie Auskunft darüber, ob der TMC-Empfänger aktuell Verkehrsmeldungen empfängt oder nicht.

Weitere Informationen zum TMC-Symbol erhalten Sie im Kapitel "Statusanzeigen" auf Seite 66.

Die aktuelle Einstellung wird auf der Schaltfläche angezeigt. Tippen Sie auf die Schaltfläche, um die Einstellung zu ändern.

| Einstellung | Bedeutung                            |  |
|-------------|--------------------------------------|--|
| Anzeigen    | Das TMC-Symbol wird angezeigt.       |  |
| Ausblenden  | Das TMC-Symbol wird nicht angezeigt. |  |

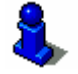

Detaillierte Informationen zur TMC-Funktionalität finden Sie im Kapitel "Verkehrsinformationen" auf Seite 85.

## 8.8 Warnen bei Tempolimit

Warnen bei Tempolimit Im Einstellungsfenster **WARNEN BEI TEMPOLIMIT** legen Sie fest, ob Sie bei Überschreitung einer bestehenden

Geschwindigkeitsbeschränkung akustisch gewarnt werden möchten bzw. um wie viele km/h oder mph Ihre Geschwindigkeit über dem Tempolimit liegen darf, bevor eine akustische Warnung einsetzt.

1. Tippen Sie auf die Schaltfläche Warnen bei Tempolimit.

| Warnen bei         | Zurück |   |  |
|--------------------|--------|---|--|
| Warnung innerorts  |        |   |  |
| -                  | 5 km/h | + |  |
| Warnung außerorts  |        |   |  |
| -                  | 5 km/h | + |  |
| Come of the second |        |   |  |

Das Fenster WARNEN BEI TEMPOLIMIT öffnet sich.

Warnung innerorts Die Höhe der Geschwindigkeitsüberschreitung, ab der Sie innerhalb von Ortschaften akustisch gewarnt werden, wird zwischen den beiden Schaltflächen "-" und "+" angezeigt.

- ⇔ Tippen Sie auf die Schaltfläche "+", um den Wert zu erhöhen.
- ⇔ Tippen Sie auf die Schaltfläche "-", um den Wert zu verringern oder auf **Nie** zu setzen.

*Warnung außerorts* Die Höhe der Geschwindigkeitsüberschreitung, ab der Sie außerhalb von Ortschaften akustisch gewarnt werden, wird zwischen den beiden Schaltflächen "-" und "+" angezeigt.

⇔ Tippen Sie auf die Schaltfläche "+", um den Wert zu erhöhen.

⇔ Tippen Sie auf die Schaltfläche "-", um den Wert zu verringern oder auf Nie zu setzen.

Tippen Sie auf die Schaltfläche **Zurück**, um das Fenster **WARNEN BEI TEMPOLIMIT** zu schließen.

**Achtung:** Die Informationen im Kartenmaterial können aufgrund kurzfristiger Änderungen (Baustellen etc.) falsch sein!

Die Verkehrssituation und die Beschilderung vor Ort haben Vorrang vor den Informationen des Navigationssystems.

# 8.9 Hintergrundgrafik

*Hintergrundgrafik* Im Einstellungsfenster **HINTERGRUND GRAFIK** können Sie ein anderes Bild auswählen, das Sie als Hintergrundgrafik in Ihrer Software verwenden möchten.

Die aktuelle Einstellung wird auf der Schaltfläche angezeigt.

- 1. Tippen Sie auf die Schaltfläche, um das Fenster **HINTERGRUND GRAFIK** zu öffnen.
- 2. Tippen Sie auf die Grafik, die Sie als Hintergrundbild verwenden möchten.

Das Fenster **HINTERGRUND GRAFIK** wird geschlossen. Die neue Hintergrundgrafik wird nun verwendet.

Wiederholen Sie den Vorgang, wenn Sie mit dem Ergebnis nicht zufrieden sind und eine andere Grafik ausprobieren möchten.

## 8.10 Autozoom

Autozoom Diese Einstellung hat nur Auswirkung auf die Karte in der Kartenansicht **Standard**, wenn die Karte in 2D-Ansicht dargestellt wird.

Mit dieser Einstellung legen Sie fest, ob Sie während einer Navigation mit 2D-Ansicht standardmäßig **Tiefen Autozoom**, **Normalen Autozoom** oder **Hohen Autozoom** wünschen. Autozoom bedeutet, dass die Zoomtiefe in Abhängigkeit von

Ihrer Geschwindigkeit geändert wird: Fahren Sie langsam, wird der Maßstab kleiner. Fahren Sie schneller, wird der Maßstab größer.

Je tiefer der Autozoom ist, desto kleiner ist dabei der Maßstab der Karte.

Die aktuelle Einstellung wird auf der Schaltfläche angezeigt. Tippen Sie auf die Schaltfläche, um die Einstellung zu ändern.

| Einstellung | Bedeutung         |  |
|-------------|-------------------|--|
| Normal      | Normaler Autozoom |  |
| Hoch        | Hoher Autozoom    |  |
| Tief        | Tiefer Autozoom   |  |

## 8.11 Heimatadresse

Heimatadresse Im Einstellungsfenster **HEIMATADRESSE** können Sie Ihre Heimatadresse angeben und damit schnell von jedem Ort nach Hause navigieren.

1. Tippen Sie auf die Schaltfläche Heimatadresse.

Das Fenster HEIMATADRESSE öffnet sich.

 Tippen Sie auf die Schaltfläche Ändern und geben Sie Ihre Heimatadresse an. (siehe Kapitel "Ein Ziel angeben", Seite 28)

Die Adresse wird nun im Fenster HEIMATADRESSE angezeigt.

## 8.12 Verbindung mit Telefon

Verbindung mit Telefon Auf Ihrem Gerät ist eine Telefonapplikation installiert. Mit Hilfe dieser Applikation können Sie Ihr Mobiles Telefon über Bluetooth mit dem Gerät verbinden. Ist die Verbindung hergestellt, wird bei eingehenden Anrufen automatisch die Telefonapplikation in den Vordergrund gebracht. So können Sie während der Navigation das Gerät als Freisprechanlage benutzen und eingehende Anrufe annehmen. Sie können aus der Telefonapplikation u.a. auch Anrufe tätigen und eingegangene, getätigte oder versäumte Anrufe einsehen.

1. Tippen Sie auf die Schaltfläche **Verbindung mit Telefon**, um die Telefonapplikation zu öffnen und eine Bluetooth-Verbindung mit Ihrem Mobilen Telefon herzustellen.

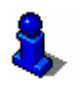

Detaillierte Informationen zur Verwendung der Telefonapplikation finden Sie im "Benutzerhandbuch 2 (Hardware und Bluetooth)" auf der DVD.

# 8.13 Hardware

Hardware Im Einstellungsfenster HARDWARE können Sie einige hardwarespezifischen Einstellungen festlegen und sich detaillierte Informationen zum aktuellen GPS-Status und Batterie-Status anzeigen lassen.

1. Tippen Sie auf die Schaltfläche Hardware.

Das Fenster Hardware öffnet sich.

| Hardware             | _          | Zurück             |
|----------------------|------------|--------------------|
| Demo<br>Modus<br>Ein | Helligkeit | Batterie<br>Status |
| GPS-Status           | Radio Mute | A                  |
| All and              | Aus        |                    |

Auf dem Fenster **Hardware** können Sie folgende Einstellungen vornehmen:

#### 8.13.1 Demomodus

Demomodus

Mit dieser Einstellung legen Sie fest, ob der Demomodus gestartet wird, wenn Sie 5 Minuten lang das Gerät nicht bedienen und sich nicht in einer Navigation befinden.

Der Demomodus spielt einen kurzen Überblick über das Leistungsspektrum von **AVIC-S1** ab. Sie können ihn beenden, indem Sie auf eine beliebige Stelle des Touchscreens tippen.

Die aktuelle Einstellung wird auf der Schaltfläche angezeigt. Tippen Sie auf die Schaltfläche, um die Einstellung zu ändern.

| Einstellung | Bedeutung                        |  |
|-------------|----------------------------------|--|
| Ein         | Der Demomodus ist angeschaltet.  |  |
| Aus         | Der Demomodus ist ausgeschaltet. |  |

### 8.13.2 Helligkeit

Helligkeit

Im Einstellungsfenster **HELLIGKEIT** können Sie die Helligkeitsstufe für Ihr Display bei Tageslicht und bei Nacht festlegen.

1. Tippen Sie auf die Schaltfläche Helligkeit.

Das Fenster HELLIGKEIT öffnet sich.

| Helligkeit       |    | Zurück |  |
|------------------|----|--------|--|
| Helligkeit Ta    | ag |        |  |
|                  | 8  | +      |  |
| Helligkeit Nacht |    |        |  |
| _                | 1  | +      |  |
| Channel .        |    |        |  |

- *Helligkeit Tag* Die aktuelle Helligkeitsstufe wird zwischen den beiden Schaltflächen "-" und "+" angezeigt.
  - ⇔ Tippen Sie auf die Schaltfläche "+", um den Wert zu erhöhen.
  - ⇔ Tippen Sie auf die Schaltfläche "-", um den Wert zu verringern.
- *Helligkeit Nacht* Die aktuelle Helligkeitsstufe wird zwischen den beiden Schaltflächen "-" und "+" angezeigt.
  - ⇔ Tippen Sie auf die Schaltfläche "+", um den Wert zu erhöhen.
  - ⇔ Tippen Sie auf die Schaltfläche "-", um den Wert zu verringern.

Tippen Sie auf die Schaltfläche **Zurück**, um das Fenster **HELLIGKEIT** zu schließen.

### 8.13.3 Batterie-Status

*Batterie-Status* Das Fenster **BATTERIE STATUS** enthält Informationen über den aktuellen Ladezustand des Akkus.

1. Tippen Sie auf die Schaltfläche Batterie Status.

Das Fenster BATTERIE STATUS öffnet sich.

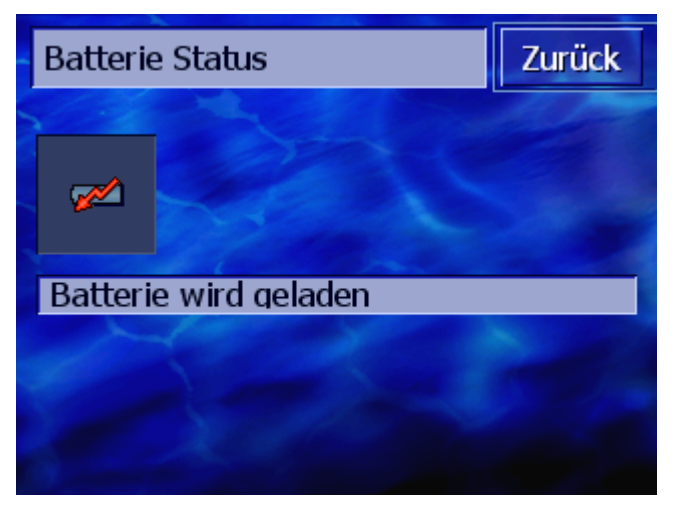

Das Batterie-Symbol stellt den aktuellen Ladezustand dar. Darunter wird die Bedeutung des Symbols als Text angezeigt.

Weitere Informationen zum Batterie-Symbol erhalten Sie im Kapitel "Statusanzeigen" auf Seite 66.

Tippen Sie auf die Schaltfläche **Zurück**, um das Fenster **Batterie Status** zu schließen.

### 8.13.4 GPS-Status

*GPS-Status* Das Fenster **GPS-Status** enthält Informationen über Ihren momentanen Standort und Ihre aktuelle Geschwindigkeit.

1. Tippen Sie auf die Schaltfläche GPS-Status.

Das Fenster **GPS-Status** öffnet sich.

| GPS-Status         |                                                                         | Zurück                           |                      |
|--------------------|-------------------------------------------------------------------------|----------------------------------|----------------------|
| GMT:<br>Lon<br>Lat | 00:02:56<br>11°31'<br>48°11'26'                                         | Satelliten:<br>HDOP:<br>Geschw.: | #8<br>1.1<br>36 km/h |
| Standort           | 48°11'26' Geschw.: 36 km/h<br>Max-Born-Straße<br>München<br>Deutschland |                                  |                      |

| Information | Bedeutung                                                                                                    |  |
|-------------|----------------------------------------------------------------------------------------------------|--|
| GMT         | Greenwich Mean Time<br>Londoner Zeit ohne Sommerzeit.                                                                                                    |  |
| Lon/Lat     | Aktuelle Position.<br>Angabe des östlichen Längen- und nördlichen<br>Breitengrads.                                                                                                    |  |
| Satelliten  | Anzahl der empfangenen Satelliten. Für eine<br>Navigation werden die Signale mindestens<br>dreier Satelliten benötigt.                                                                                                    |  |
| HDOP        | Horizontal Dilution of Precision<br>Gibt die Qualität der Positionsbestimmung<br>an. Theoretisch sind Werte von 0 bis 50<br>möglich, wobei gilt: je kleiner der Wert,<br>desto genauer die Positionsbestimmung<br>(Wert 0= keine Abweichung von der<br>tatsächlichen Position). Werte bis 8 sind für<br>die Navigation akzeptabel. |  |
| Geschw.     | Zeigt die aktuelle Geschwindigkeit des<br>Fahrzeugs an.                                                                                                    |  |
| Standort    | Zeigt den aktuellen Standort an.                                                                                                    |  |

Tippen Sie auf die Schaltfläche **Zurück**, um das Fenster **GPS-STATUS** zu schließen.

### 8.13.5 Radio Mute

Radiostummschaltun g Mit dieser Einstellung können Sie eine evtl. angeschlossene Radiostummschaltung aktivieren. Sie stellen damit sicher, dass sich Verzögerungen der Freisprechanlage nicht negativ auf die Navigationsansagen auswirken.

> Die aktuelle Einstellung wird auf der Schaltfläche angezeigt. Tippen Sie auf die Schaltfläche, um die Einstellung zu ändern.

| Einstellung | Bedeutung                             |  |
|-------------|---------------------------------------|--|
| An          | Radiostummschaltung ist angeschaltet  |  |
| Aus         | Radiostummschaltung ist ausgeschaltet |  |

### 8.14 Regions- und Sprachoptionen

Regions- und Sprachoptionen Im Einstellungsfenster **Regions- und Sprachoptionen** können Sie die Grundeinstellungen wie z.B. Sprache und Zeitzone ändern, die Sie beim ersten Start des Navigationssystems festgelegt haben (siehe "Grundeinstellungen", Seite 13).

1. Tippen Sie auf die Schaltfläche **Regions- und Sprachoptionen**.

Das Fenster REGIONS- UND SPRACHOPTIONEN öffnet sich.

| Regions- und Sprachoptionen Zurück |                            |  |
|------------------------------------|----------------------------|--|
| Zeitzone                           | Zeitformat                 |  |
|                                    |                            |  |
|                                    | 24 n                       |  |
|                                    |                            |  |
|                                    |                            |  |
|                                    | l Sprachoption<br>Zeitzone |  |

Auf dem Fenster **Regions- und Sprachoptionen** können Sie folgende Einstellungen vornehmen:

### 8.14.1 Sprache

| Sprache | Mit dieser Einstellung legen Sie fest, in welcher Sprache Sie die<br>Benutzeroberfläche der Software und die gesprochenen<br>Fahranweisungen haben möchten. |                                                                                                    |  |
|---------|----------------------------------------------------------------------------------------------------|----------------------------------------------------------------------------------------------------|--|
|         | Die aktuelle Einstellung wird auf der Schaltfläche angezeigt                                                                                                |                                                                                                    |  |
|         | 1.                                                                                                    | Tippen Sie auf die Schaltfläche, um das Fenster <b>Sprache</b> zu öffnen.                                                                                                    |  |
|         | 2.                                                                                                    | Tippen Sie auf die Sprache, in der Sie das System bedienen<br>möchten. Mit den Schaltflächen <b>Nach oben</b> bzw. <b>Nach</b><br><b>unten</b> können Sie sich in der Liste bewegen. |  |
|         |                                                                                                    | Sobald Sie auf die Sprache getippt haben, öffnet sich ein<br>Hinweisfenster, das Sie über einen notwendigen Neustart<br>informiert.                                                  |  |
|         | 3.                                                                                                    | Tippen Sie auf die Schaltfläche <b>OK</b> .                                                                                                    |  |
|         |                                                                                                    | Das System schaltet sich aus und wieder an. Die gewählte<br>Sprache wird für die Benutzeroberfläche und die<br>Sprachansagen verwendet.                                              |  |

## 8.14.2 Zeitzone

| Zeitzone   | Mit dieser Einstellun<br>Zeitzone fest. Diese<br>Berechnung von vor                                    | g legen Sie die für Ihren Standort gültige<br>Einstellung ist wichtig für die korrekte<br>aussichtlichen Ankunftszeiten.                                                                         |  |  |  |
|------------|----------------------------------------------------------------------------------------------------|----------------------------------------------------------------------------------------------------|--|--|--|
|            | Tippen Sie auf die S<br>FESTLEGEN zu öffnen                                                            | chaltfläche, um das Fenster <b>Zeitzone</b>                                                                                                    |  |  |  |
| Zeitzone   | Die aktuelle Einstell                                                                                  | Die aktuelle Einstellung wird auf der Schaltfläche angezeigt.                                                                                                    |  |  |  |
|            | 1. Tippen Sie auf d<br>FESTLEGEN zu öff                                                                | ie Schaltfläche, um das Fenster <b>Zeitzone</b><br>nen.                                                                                                    |  |  |  |
|            | <ol> <li>Tippen Sie auf di<br/>den Schaltfläche<br/>sich in der Liste<br/>jeweiligen Zeitzo</li> </ol> | ie Zeitzone, die an Ihrem Standort gilt. Mit<br>n <b>Nach oben</b> bzw. <b>Nach unten</b> können Sie<br>bewegen. Die Anzeige großer Städte der<br>one hilft bei der Wahl der richtigen Zeitzone. |  |  |  |
|            | Das Fenster ZEIT                                                                                       | <b>EZONE</b> wird wieder angezeigt.                                                                                                    |  |  |  |
| Sommerzeit | Die aktuelle Einstelle                                                                                 | ung wird auf der Schaltfläche angezeigt.                                                                                                    |  |  |  |
|            | <ol> <li>Tippen Sie auf d<br/>Einstellung zu är</li> </ol>                                             | ie Schaltfläche <b>Sommerzeit</b> , um die<br>ndern:                                                                                                    |  |  |  |
|            | Einstellung                                                                                            | Bedeutung                                                                                                    |  |  |  |
|            | Ein                                                                                                    | Sommerzeit ist eingeschaltet                                                                                                    |  |  |  |
|            | Aus                                                                                                    | Normalzeit ist eingeschaltet                                                                                                    |  |  |  |

# 8.14.3 Zeitformat

ZeitformatMit dieser Einstellung legen Sie fest, welche Maßeinheiten für<br/>Uhrzeitangaben verwendet werden sollen.

Die aktuelle Einstellung wird auf der Schaltfläche angezeigt. Tippen Sie auf die Schaltfläche, um die Einstellung zu ändern.

| Einstellung | Bedeutung                                                             |
|-------------|-----------------------------------------------------------------------|
| 12h         | Anzeige der Uhrzeit im angelsächsischen<br>12-Stunden-Format. (am/pm) |
| 24h         | Anzeige der Uhrzeit im europäischen 24-<br>Stunden-Format.            |

### 8.14.4 Entfernung

*Entfernung* Mit dieser Einstellung legen Sie fest, welche Maßeinheiten für Entfernungsangaben verwendet werden sollen.

Die aktuelle Einstellung wird auf der Schaltfläche angezeigt. Tippen Sie auf die Schaltfläche, um die Einstellung zu ändern.

| Einstellung | Bedeutung                               |
|-------------|-----------------------------------------|
| Kilometer   | Anzeige der Entfernungen in Kilometern. |
| Meilen      | Anzeige der Entfernungen in Meilen.     |

# 8.15 Produktinformation

ProduktinformationAuf dem Einstellungsfenster PRODUKTINFORMATION werden der<br/>Name und die Version der Software angezeigt.<br/>Tippen Sie auf die Schaltfläche, um das Fenster<br/>PRODUKTINFORMATION zu öffnen.Einführung anzeigenTippen Sie auf die Schaltfläche Einführung, um sich die<br/>wichtigsten Funktionen der Software erklären zu lassen.

## 8.16 Werkseinstellungen wiederherstellen

| Werkseinstellungen<br>wiederherstellen | Mit dieser Einstellung können Sie die Einstellungen wieder auf die Werkseinstellungen zurücksetzen. |
|----------------------------------------|----------------------------------------------------------------------------------------------------|
|                                        | Tippen Sie auf die Schaltfläche, um die Werkseinstellungen wiederherzustellen.                      |

# 9 Anhang

### In diesem Kapitel finden Sie Informationen zu den folgenden Themen:

| 9.1 | Anhang A: Software und Karte wiederherstellen |
|-----|-----------------------------------------------|
|     | Software wiederherstellen                     |
|     | Karte wiederherstellen                        |

Seite 120

## 9.1 Anhang A: Software und Karte wiederherstellen

#### Überblick

Wenn die Software und/oder die Karte beschädigt sind, etwa weil das Navigationsgerät starker elektromagnetischer Strahlung ausgesetzt war, können Sie beides neu installieren.

Auf der mitgelieferten DVD finden Sie ein *Installer-Tool*, das Sie durch die Installation der Software und der Karte führt.

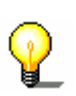

**Hinweis:** Die Dateien können Sie entweder über ein Kartenlesegerät oder über eine *ActiveSync* - Verbindung übertragen. Die Übertragung über ein Kartenlesegerät nimmt wesentlich weniger Zeit in Anspruch.

### 9.1.1 Software wiederherstellen

| Via USB          | 1.                      | Schließen Sie das Navigationsgerät mit dem USB-Kabel an Ihren PC an.                                                                                                    |
|------------------|-------------------------|----------------------------------------------------------------------------------------------------|
|                  | 2.                      | Legen Sie die AVIC-S1 DVD in Ihr DVD-ROM - Laufwerk ein.                                                                                                    |
|                  |                         | Das Installer-Tool startet automatisch.                                                                                                    |
|                  | 3.                      | Wählen Sie Ihre Sprache aus.                                                                                                    |
|                  | 4.                      | Klicken Sie auf Anwendung upgraden / wiederherstellen.                                                                                                    |
|                  | 5.                      | Klicken Sie auf <b>MS ActiveSync®</b> .                                                                                                    |
|                  | 6.                      | Folgen Sie den Anweisungen auf dem Bildschirm.                                                                                                    |
| $\mathbf{Q}$     | Hi<br>öff<br>Ihr<br>"Se | nweis: Wenn das <i>Installer-Tool</i> nicht von selbst startet,<br>nen Sie den Windows-Explorer. Wählen Sie das Verzeichnis<br>res DVD-Laufwerkes aus und doppelklicken Sie auf die Datei<br>etup.exe". |
| Über Kartenleser | 1.                      | Legen Sie eine Speicherkarte mit mind. 70 MB freien Speicher in Ihren Kartenleser ein.                                                                                                    |
|                  | 2.                      | Legen Sie die mitgelieferte DVD in Ihr DVD-ROM - Laufwerk ein.                                                                                                    |
|                  |                         | Das Installer-Tool startet automatisch.                                                                                                    |
|                  | 3.                      | Wählen Sie Ihre Sprache aus.                                                                                                    |
|                  | 4.                      | Klicken Sie auf <b>Anwendung upgraden / wiederherstellen</b> .                                                                                                    |
|                  | 5.                      | Klicken Sie auf SD-Karte.                                                                                                    |
|                  | 6.                      | Folgen Sie den Anweisungen auf dem Bildschirm.                                                                                                    |
|                  |                         | Wenn die Übertragung der Installationsdateien auf die<br>Speicherkarte abgeschlossen ist, werden Sie aufgefordert,<br>Ihre Speicherkarte in das Navigationsgerät einzulegen.                            |
|                  | 7.                      | Legen Sie die Speicherkarte in Ihr Gerät ein.                                                                                                    |

- 8. Schalten Sie Ihr Navigationsgerät ein.
- 9. Die Installation der Software startet automatisch.

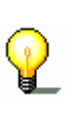

**Hinweis:** Wenn das **Installer-Tool** nicht von selbst startet, öffnen Sie den Windows-Explorer. Wählen Sie das Verzeichnis Ihres DVD-Laufwerkes aus und doppelklicken Sie auf die Datei "Setup.exe".

### 9.1.2 Karte wiederherstellen

| Über | ActiveSync |
|------|------------|
|------|------------|

- 1. Verbinden Sie ihr Navigationsgerät via **MS ActiveSync**<sup>®</sup> mit Ihrem PC.
- 2. Legen Sie die *AVIC-S1* DVD in Ihr DVD-ROM Laufwerk ein.

Das Installer-Tool startet automatisch.

- 3. Wählen Sie Ihre Sprache aus.
- 4. Klicken Sie auf Karte upgraden / wiederherstellen.
- 5. Klicken Sie auf **MS ActiveSync**<sup>®</sup>.
- 6. Folgen Sie den Anweisungen auf dem Bildschirm.

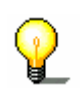

**Hinweis:** Wenn das *Installer-Tool* nicht von selbst startet, öffnen Sie den Windows-Explorer. Wählen Sie das Verzeichnis Ihres DVD-Laufwerkes aus und doppelklicken Sie auf die Datei "Setup.exe".

| Über Kartenleser | 1. | Legen Sie eine Speicherkarte mit genügend freiem Speicher in |
|------------------|----|--------------------------------------------------------------|
|                  |    | Ihren Kartenleser ein.                                       |

2. Legen Sie die *AVIC-S1* DVD in Ihr DVD-ROM - Laufwerk ein.

Das Installer-Tool startet automatisch.

- 3. Wählen Sie Ihre Sprache aus.
- 4. Klicken Sie auf Karte upgraden / wiederherstellen.
- 5. Klicken Sie auf SD-Karte.
- 6. Folgen Sie den Anweisungen auf dem Bildschirm.
- 7. Nach Übertragung der Karte auf die Speicherkarte legen Sie die Speicherkarte in Ihr Navigationsgerät ein.

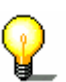

**Hinweis:** Sie brauchen die Karte nicht von der Speicherkarte auf das Gerät übertragen, sondern können die Karte auch direkt von der Speicherkarte laden. Tippen Sie hierfür auf Nein, wenn Sie nach Einlegen der Speicherkarte in das Navigationsgerät gefragt werden, ob Sie die Karte nun auf das Gerät übertragen möchten.

# 10 Glossar

| COM-Port   | COM-Port ist die Bezeichnung für eine serielle Schnittstelle. Mit<br>der Zahl hinter COM werden die Anschlüsse durchnummeriert.<br>Eine serielle Schnittstelle ist ein Anschluss, an den Geräte wie<br>eine Maus oder der GPS-Empfänger angeschlossen werden<br>können.                                                                                                    |
|------------|----------------------------------------------------------------------------------------------------|
| GMT        | GMT ist die Abkürzung für <b>G</b> reenwich <b>M</b> ean <b>T</b> ime.<br>GMT ist die gemittelte Sonnenzeit am Nullmeridian. Theoretisch<br>durchquert um 12:00 GMT die Sonne den Mittagskreis (Meridian)<br>und hat dabei ihren höchsten Stand am Himmel. GMT war bis<br>Anfang 1972 offizielle Weltzeit. Da die Erdrotation jedoch nicht<br>ganz gleichmäßig ist, wurde sie mittlerweile durch die mit Atom-<br>uhren gemessene UTC ( <b>U</b> niversal <b>T</b> ime <b>C</b> oordinated) ersetzt.                                                                                                    |
| GPS        | GPS ist die Abkürzung für <b>G</b> lobal <b>P</b> ositioning <b>S</b> ystem.<br>GPS ermittelt satellitengestützt Ihre aktuelle geografische<br>Position. Es basiert auf insgesamt 24 Satelliten, die die Erde<br>umkreisen und dabei Signale aussenden. Der GPS-Empfänger<br>empfängt diese Signale und berechnet aus den Laufzeitunter-<br>schieden der Signale den Abstand zu den einzelnen Satelliten und<br>somit seine aktuelle Position in geografischer Länge und Breite.<br>Für die Positionsbestimmung sind Signale mindestens dreier<br>Satelliten notwendig, ab dem vierten kann auch die aktuelle Höhe<br>ermittelt werden. Die Positionsbestimmung erfolgt dabei bis auf 3<br>Meter genau. |
| HDOP       | HDOP ist die Abkürzung für Horizontal Dilution of Precision.<br>HDOP gibt die Qualität der Positionsbestimmung an. Theoretisch<br>sind Werte von 0 bis 50 möglich, wobei gilt: je kleiner der Wert,<br>desto genauer die Positionsbestimmung (Wert 0= keine<br>Abweichung von der tatsächlichen Position). Werte bis 8 sind für<br>die Navigation akzeptabel.                                                                                                    |
| POI        | POI ist die Abkürzung für <b>P</b> oint <b>o</b> f <b>i</b> nterest. Siehe auch<br>→Sonderziel.                                                                                                    |
| RDS        | RDS ist die Abkürzung für <b>R</b> adio <b>D</b> ata <b>S</b> ignal.<br>Von den Radiostationen werden die TMC-Informationen mit dem<br>RDS Signal ausgestrahlt.                                                                                                    |
| Sonderziel | Sonderziele, auch kurz POI (Point of interest) genannt, sind in<br>der Karte enthalten und werden Ihnen dort angezeigt. Zu den<br>Sonderzielen gehören Flug- und Fährhäfen, Restaurants, Hotels,<br>Tankstellen und öffentliche Einrichtungen. Sonderziele können Sie<br>als Navigationsziel verwenden.                                                                                                    |
| ТМС        | TMC ist die Abkürzung für <b>T</b> raffic <b>M</b> essage <b>C</b> hannel.<br>TMC, als optionale Komponente erhältlich, versorgt Ihr<br>Navigationssystem mit Verkehrsmeldungen.                                                                                                    |

# **11 Stichwortverzeichnis**

# 2

### Α

| Adressbuch43Öffnen48Sortieren44Adresse30 |
|------------------------------------------|
| АККИ                                     |
| Laden 12                                 |
| Ladezustand 12                           |
| Aktivieren 8                             |
| Aktuelle Straße103                       |
| Aktuelle Uhrzeit102                      |
| Angezeigte Zeit106                       |
| Aufbau des Handbuchs                     |
| Ausrichtung                              |
| Autozoom                                 |
| AVIC-S1                                  |
| Starten 27                               |

### В

| Batterie        | 67  |
|-----------------|-----|
| Batteriestatus  | 107 |
| Batterie-Status | 114 |
| Begriffe        | 7   |

### D

| Demo Modus    | 112 |
|---------------|-----|
| Dialogfenster | 7   |
| Display       | 7   |
| Drücken       | 8   |

# Ε

| Einführung<br>Eingabefeld | 16, 118<br>7 |
|---------------------------|--------------|
| Einschalten               | 13, 20       |
| Einstellungen             |              |
| 2D/3D                     |              |
| Aktuelle Uhrzeit          | 102          |
| AktuelleStraße            | 103          |
| Angezeigte Zeit           | 106          |
| Ausrichtung               |              |
| Autozoom                  | 110          |
| Batteriestatus            | 107          |
|                           |              |

| Batterie-Status                                                                                                    | 114  |
|----------------------------------------------------------------------------------------------------|------|
| Demo Modus                                                                                                    | 112  |
| Entformung                                                                                                    | 110  |
| Entremany                                                                                                    | 00   |
|                                                                                                    |      |
| Geschwindigkeit                                                                                                    | 104  |
| Geschwindigkeitsprofil                                                                                                    | . 99 |
| GPS/Standort                                                                                                    | 107  |
| GPS-Status                                                                                                    | 115  |
| Hardware                                                                                                    | 112  |
| Batterie-Status                                                                                                    | 114  |
| CPS_Status                                                                                                    | 115  |
|                                                                                                    | 112  |
|                                                                                                    | 113  |
|                                                                                                    | 110  |
| Heimatadresse                                                                                                    | 111  |
| Helligkeit                                                                                                    | 113  |
| Hintergrund-Grafik                                                                                                    | 110  |
| Infos auf der Karte                                                                                                    | 102  |
| Aktuelle Straße anzeigen                                                                                                    | 103  |
| Aktuelle Uhrzeit                                                                                                    | 102  |
| Angezeigte Zeit                                                                                                    | 106  |
| Batteriestatus                                                                                                    | 107  |
| Coschwindigkoit                                                                                                    | 107  |
| CDS/Standart                                                                                                    | 104  |
|                                                                                                    | 107  |
| Charles Charles Charle | 103  |
|                                                                                                    | 106  |
| l'empolimit                                                                                                    | 104  |
| TMC Status                                                                                                    | 108  |
| Zielinformation                                                                                                    | 105  |
| Zwischenzielinformation                                                                                                    | 105  |
| Kartendisplay                                                                                                    | . 98 |
| Kompass                                                                                                    | 103  |
| Produktinformation                                                                                                    | 118  |
| Einführuna                                                                                                    | 118  |
| Radio Mute                                                                                                    | 116  |
| Regions- und Sprachoptionen                                                                                                    | 116  |
| Entfernung                                                                                                    | 118  |
| Sprache                                                                                                    | 117  |
| Zoitformat                                                                                                    | 110  |
|                                                                                                    | 117  |
|                                                                                                    | 117  |
|                                                                                                    | 110  |
| Skins                                                                                                    | 110  |
| Sonderziele anzeigen                                                                                                    | 100  |
| Sprache                                                                                                    | 117  |
| Straßennamen                                                                                                    | 106  |
| Tempolimit                                                                                                    | 104  |
| TMC Status                                                                                                    | 108  |
| Verbindung mit Telefon                                                                                                    | 111  |
| Warnen bei Tempolimit                                                                                                    | 109  |
| Werkseinstellungen wiederherstelle                                                                                                    | n    |
| <u> </u>                                                                                                    | 118  |
| Zeitformat                                                                                                    | 118  |
| 7eitzone                                                                                                    | 117  |
| Zielinformation                                                                                                    | 105  |
| Zwischenzielinformation                                                                                                    | 105  |
|                                                                                                    | 100  |

| Energie            | 67 |
|--------------------|----|
| Entfernung1        | 18 |
| Entfernungseinheit | 15 |
| Etappe             |    |
| Nächstes Ziel      | 80 |
| Überspringen       | 80 |

### F

| Fahrprofil | <br>    | 99 |
|------------|---------|----|
| Fenster    | <br>    | 7  |
| Fokus      | <br>••• | 7  |

## G

| Geschwindigkeit104        |
|---------------------------|
| Geschwindigkeitsprofil 99 |
| Gewährleistung            |
| GMT                       |
| GPS                       |
| GPS-Symbol 66             |
| Signale                   |
| GPS/Standort107           |
| GPS-Status115             |
| Grundeinstellungen 13     |
| Einführung 16             |
| Entfernungseinheit        |
| Sommerzeit                |
| Sprache 13                |
| Zeitformat 15             |
| Zeitzone 14               |
|                           |

### Н

| Handbuch              |   |
|-----------------------|---|
| Aufbau                | 5 |
| Konventionen          | 5 |
| Symbole               | 5 |
| Hardware112           | 2 |
| Demo Modus112         | 2 |
| Hardwaretasten 20     | С |
| HDOP11!               | 5 |
| Heimatadresse 44, 11  | 1 |
| Helligkeit11          | 3 |
| Hintergrund-Grafik110 | C |

### I

| Infos auf der l | Karte | 102 |
|-----------------|-------|-----|
|-----------------|-------|-----|

### Κ

| Karte |    |
|-------|----|
| 2D/3D | 97 |

| Ansicht Standard         | 70     |
|--------------------------|--------|
| Ansicht Ziel in Karte    | 73     |
| Ansicht Ziel suchen      | 71     |
| Ausrichtung              | 97     |
| Autozoom                 | 71, 72 |
| Bedienen                 | 69     |
| Genordet                 | 70     |
| Herauszoomen             | 68     |
| Hineinzoomen             | 68     |
| In Fahrtrichtung         | 70     |
| Infos auf der Karte      | 102    |
| Kartendisplay            | 98     |
| Maßstab                  | 68     |
| Navigation               | 74     |
| Route anzeigen           | 71     |
| Routeninformationen      | 74     |
| Schaltflächen            | 70     |
| Sonderziele anzeigen     | 100    |
| Verschieben              | 73     |
| Zoomstufenleiste         | 69     |
| Kartendisplay            | 98     |
| Kompass                  | 103    |
| Konfiguration            | 96     |
| Konventionen im Handbuch | 6      |
| Kreuzung                 | 34     |

### L

| Land | <br> |
|------|------|
|      |      |

### Μ

| Markieren | <br> | <br>8 |
|-----------|------|-------|
|           |      |       |

### Ν

| Nach Hause             | 44 |
|------------------------|----|
| Nächstes Ziel          | 80 |
| Navigation             |    |
| Karte                  | 74 |
| Kein GPS-Empfang       | 63 |
| Routingoptionen ändern | 83 |
| Starten                | 62 |
| Zwischenziel           | 80 |
| Navigationshilfen      | 74 |
| Navigationssystem      |    |
| Einschalten            | 13 |
|                        |    |

## 0

| Ortsname | 32 |
|----------|----|
|----------|----|

### Ρ

| PLZ                |   | 32 |
|--------------------|---|----|
| POI                |   | 36 |
| Produktinformation | 1 | 18 |

# R

| Radio1<br>Regions- und Sprachoptionen1<br>Registerkarte | 16<br>16<br>7 |
|---------------------------------------------------------|---------------|
| Derechnen                                               | FO            |
|                                                         | 59            |
| Info                                                    | 61            |
| Laden                                                   | 58            |
| Navigieren                                              | 62            |
| Routenpunkte                                            | 56            |
| Routenpunktliste                                        | 61            |
| Simulieren                                              | 61            |
| Speichern                                               | 58            |
| Verwalten                                               | 57            |
| Routeninformationen                                     | 74            |
| Routenplanung                                           | 53            |
| Routenpunkte angeben                                    | 55            |
| Simulation                                              | 84            |
| Routenpunkte                                            | 56            |
| Löschen                                                 | 57            |
| Reihenfolge ändern                                      | 57            |
| Routenpunktliste                                        | 61            |
| Poutingontionen                                         | 00            |
| Doutingoptionen ändern                                  | 77            |
|                                                         | 03            |

### S

| Schaltfläche          | . 7 |
|-----------------------|-----|
| Schaltflächen         | 24  |
| Scrolling Wheel       | . 8 |
| Sendersuche           |     |
| Automatisch           | 88  |
| Manuell               | 88  |
| Simulation61,         | 84  |
| Stoppen               | 61  |
| Skins                 | 10  |
| Software-Tastatur     | 21  |
| Sommerzeit            | 15  |
| Sonderziel            | 36  |
| Im ganzen Land        | 41  |
| In der Nähe           | 36  |
| In einem Ort          | 38  |
| Überregional          | 41  |
| Sonderziele anzeigen1 | 00  |
| Sperrung              |     |
| Aufheben              | 83  |
| Festlegen             | 81  |
| Sprache1              | 17  |
| Straßennamen1         | 06  |
|                       |     |

| Streckenabschnitt   |   |
|---------------------|---|
| Sperren8            | 1 |
| Stromversorgung1    | 2 |
| Symbol              | 7 |
| Symbole im Handbuch | 6 |
|                     |   |

### Т

| Tastatur<br>Leerzeichen<br>Sonderzeichen<br>Umschalten<br>Zeichen löschen<br>Taste | 21<br>22<br>23<br>23<br>22<br>8 |
|------------------------------------------------------------------------------------|---------------------------------|
| Fin/Aug                                                                            | 20                              |
| MAD                                                                                | 20                              |
|                                                                                    | 20                              |
| Scrolling Wheel                                                                    | 20                              |
| Tompolimit 1                                                                       | 20                              |
| Terminologio                                                                       | 04                              |
| Aktiviorop                                                                         | /                               |
| Dialogfonstor                                                                      | 0 0<br>7                        |
|                                                                                    | /                               |
| Dispidy                                                                            | /                               |
|                                                                                    | 0<br>7                          |
|                                                                                    | /                               |
|                                                                                    | /                               |
| FOKUS                                                                              | /                               |
| Markieren                                                                          | 8                               |
|                                                                                    | /                               |
|                                                                                    | /                               |
| Scrolling Wheel                                                                    | 8                               |
|                                                                                    | /                               |
| laste                                                                              | 8                               |
| IMC                                                                                | 23                              |
| Kategorien                                                                         | 88                              |
| Liste                                                                              | 91                              |
| Senaersuche                                                                        | 87                              |
| IMC-Symbol                                                                         | 67                              |

### U

| l ller = o it | / 0 |
|---------------|-----|
| Unrzeit       | 68  |

#### V

| Verbindung mit Telefon | 1     | 11 |
|------------------------|-------|----|
| Verkehrsmeldungen      | .77,  | 86 |
| Aktualisieren          | . 90, | 92 |
| Kategorien             |       | 88 |
| Liste                  | . 90, | 91 |
| Sendersuche            |       | 87 |
| Sortieren              | . 90, | 92 |
| Verwendete Begriffe    |       | 7  |

### W

| Warenzeichen                         | 8   |
|--------------------------------------|-----|
| Warnen bei Tempolimit                | 109 |
| Werkseinstellungen wiederherstellen. | 118 |

# Ζ

| Zeitformat15, 118<br>Zeitzone117 |
|----------------------------------|
| Ziel angeben 28                  |
| Adressbuch 43                    |
| Adresse 30                       |
| Auf Karte 45                     |
| Kreuzung 34                      |
| Land 29                          |
| Nach Hause 44                    |
| Ortsname 32                      |
| Sonderziel 36                    |
| Im ganzen Land 41                |

| In der Nähe             |     |
|-------------------------|-----|
| In einem Ort            | 38  |
| Überregional            | 41  |
| Über PLZ                | 32  |
| Zielspeicher            | 42  |
| Ziele                   |     |
| Adressbuch öffnen       | 48  |
| Adresse ändern          | 52  |
| Bearbeiten              | 50  |
| Einer Gruppe zuordnen   | 51  |
| Löschen                 | 53  |
| Speichern               | 48  |
| Umbenennen              | 51  |
| Verwalten               | 47  |
| Zielinformation         | 105 |
| Zielspeicher            | 42  |
| Zwischenziel            | 80  |
| Überspringen            | 80  |
| Zwischenzielinformation | 105 |

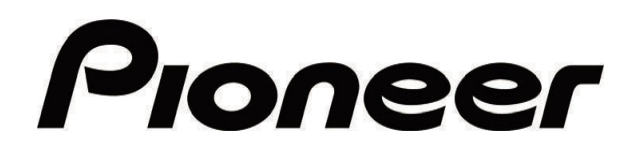

AVIC-S1

MAP-AVIC-S1\_XZ\_EW5\_Ge